# GUIDE

| Development tools for Windows(10) installation    |   |
|---------------------------------------------------|---|
| C\C++ compiler and CMake installation             | 2 |
| Mingw download                                    | 2 |
| Mingw installation                                |   |
| Adding Mingw compilers' folder to PATH variable   | 7 |
| CMake download                                    |   |
| CMake installation                                |   |
| Developing C\C++ programs without IDE             |   |
| IDE installation                                  |   |
| Qt                                                |   |
| CLion                                             |   |
| Development tools for Linux (Ubuntu) installation |   |
| C\C++ compiler and CMake installation             |   |
| Developing C\C++ programs without IDE             |   |
| IDE installation                                  |   |
| Qt                                                |   |
| CLion                                             |   |

# **Development tools for Windows(10) installation** C\C++ compiler and CMake installation

### Mingw download

http://mingw.org/

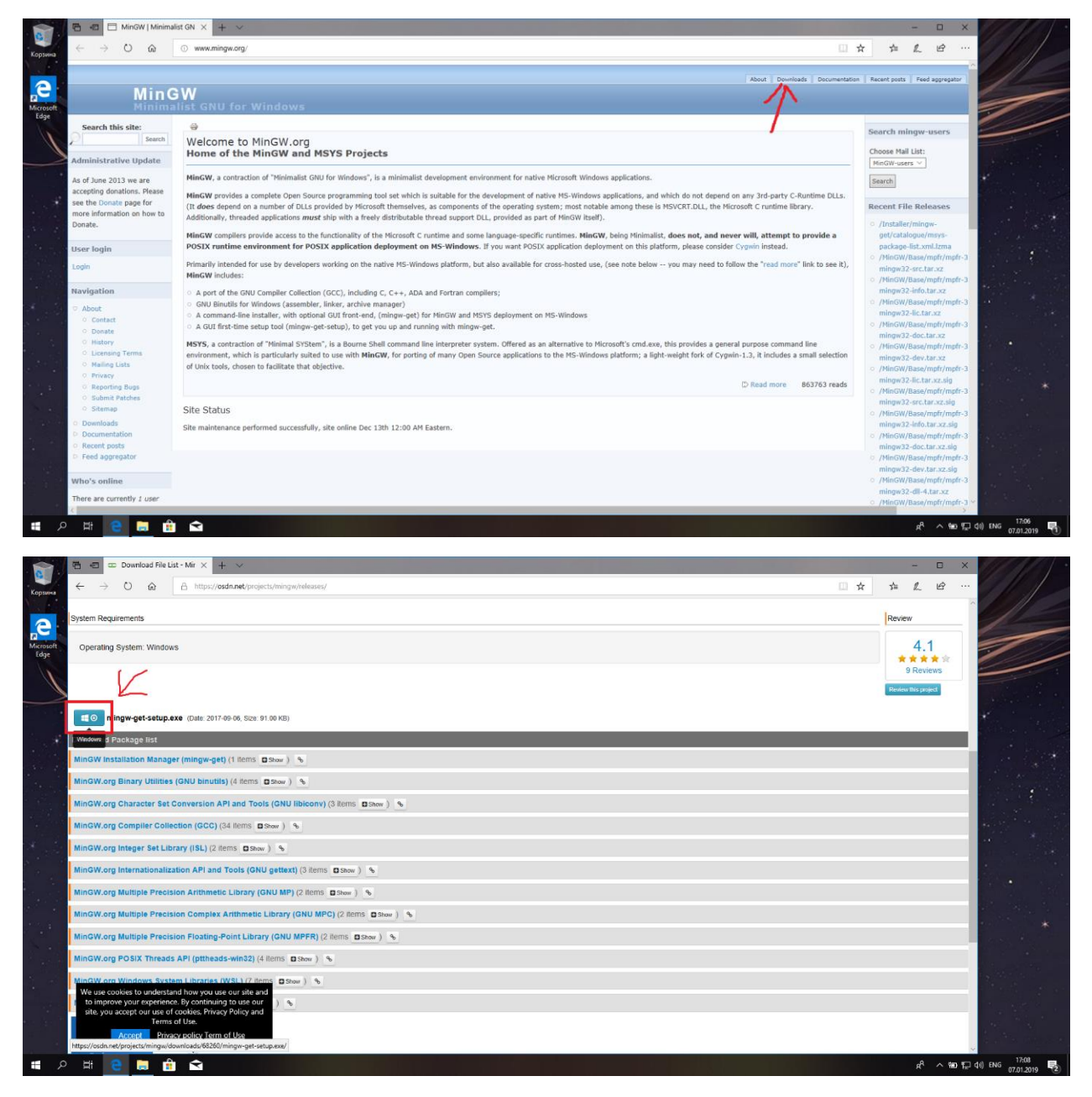

# **Mingw installation**

### Click install

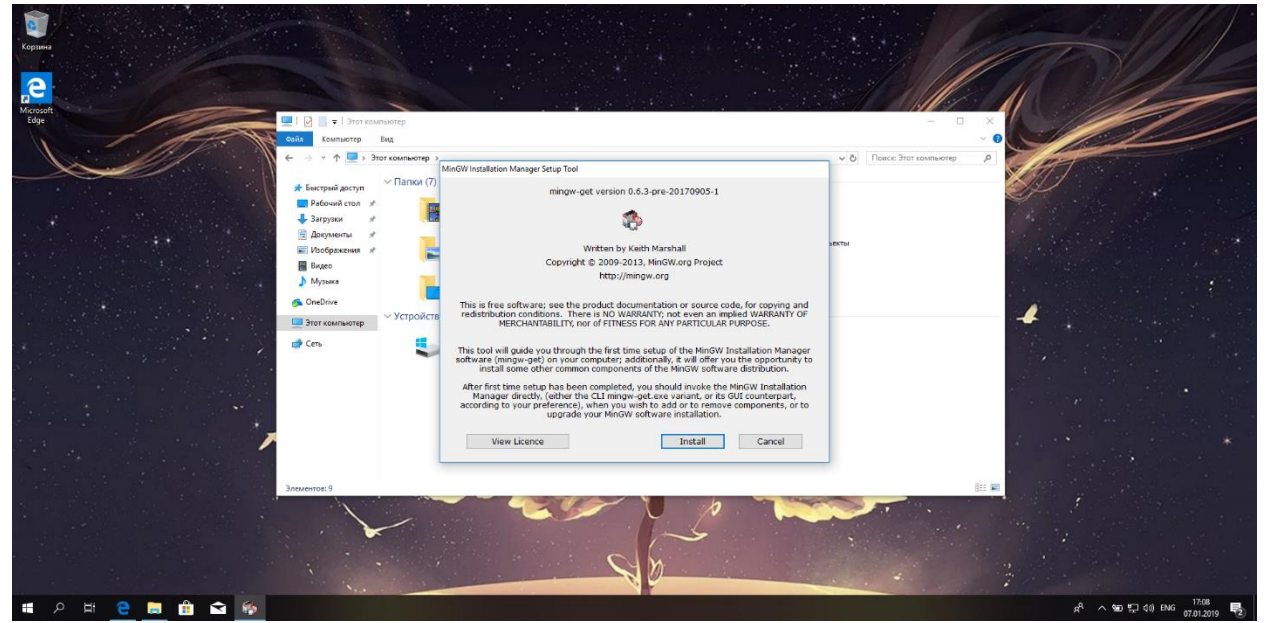

I suggest you leave all options as on this screenshot

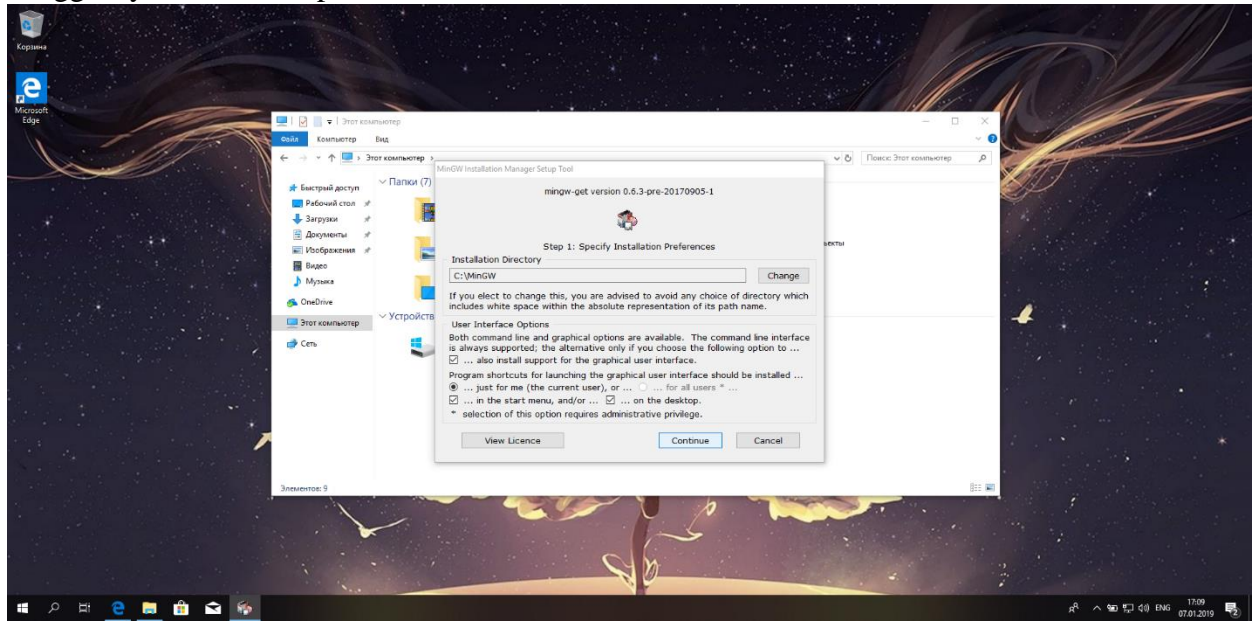

### Just keep watching on green bar

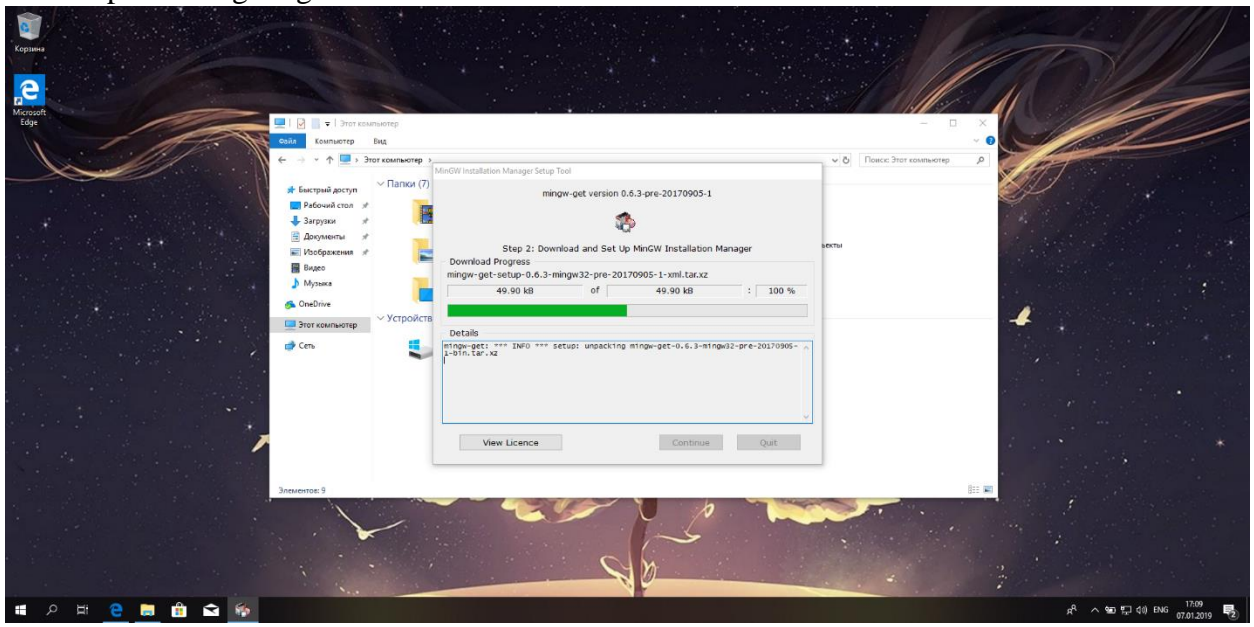

### Click Continue

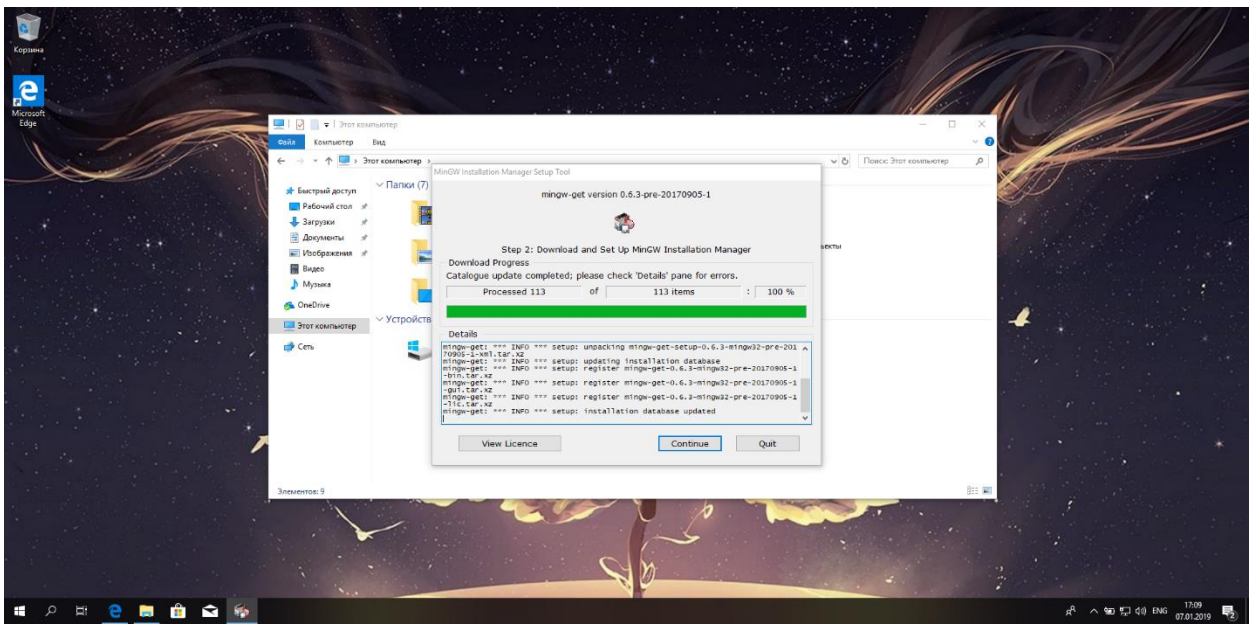

Then you'll see this window. We need to install only mingw32-base-bin and mingw32-gcc-g++-bin

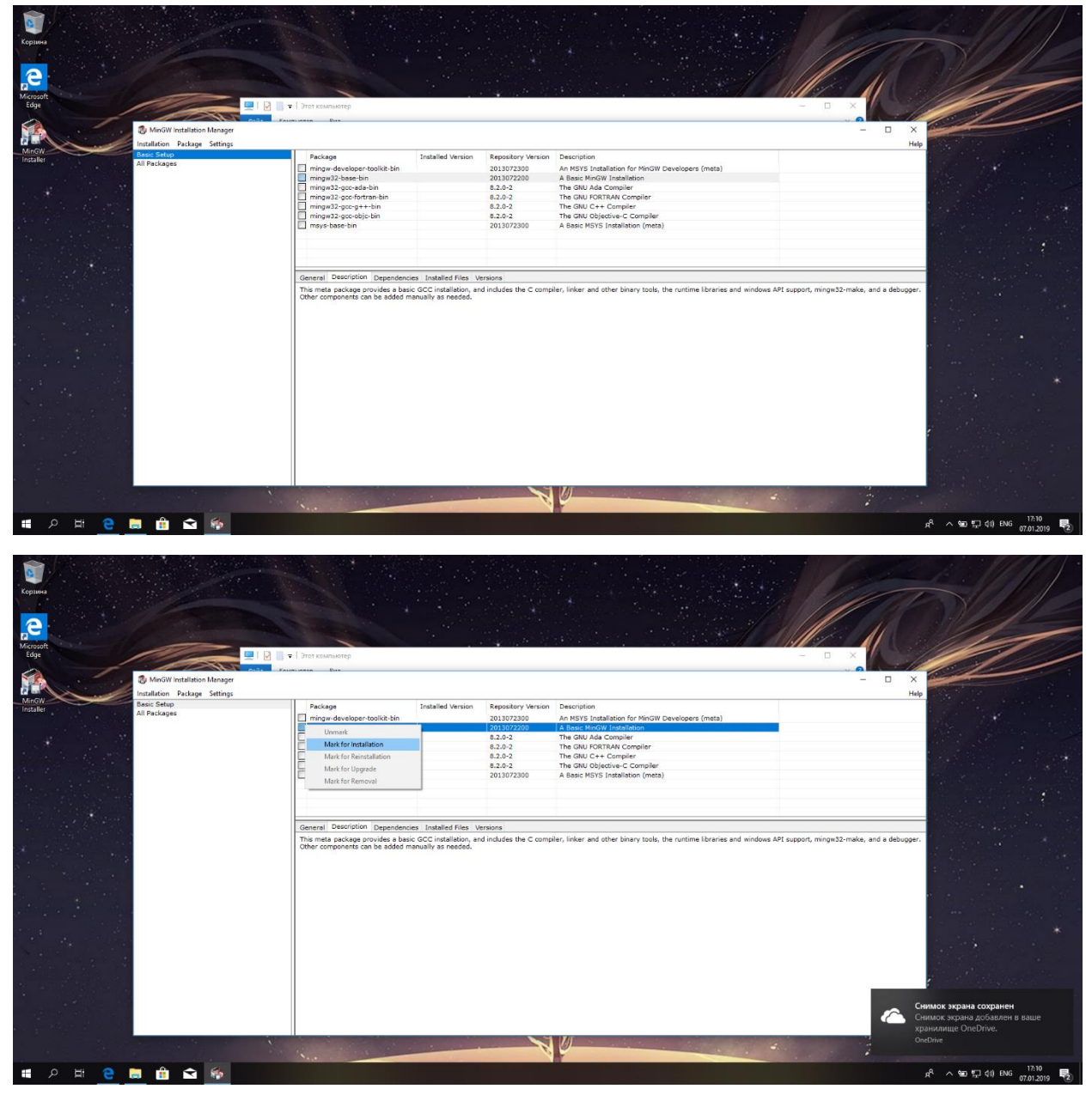

# Click Installation and then Apply Changes

|                       |                        |         |                                                                            |                                           | 19 19 19 1                                      |                                                                                | A Contraction   |                         |
|-----------------------|------------------------|---------|----------------------------------------------------------------------------|-------------------------------------------|-------------------------------------------------|--------------------------------------------------------------------------------|-----------------|-------------------------|
|                       |                        |         |                                                                            |                                           |                                                 |                                                                                |                 |                         |
| Корзина               |                        |         |                                                                            |                                           |                                                 |                                                                                | 11/100          |                         |
|                       |                        |         |                                                                            |                                           |                                                 |                                                                                |                 |                         |
|                       |                        |         |                                                                            |                                           |                                                 |                                                                                |                 |                         |
| Microsoft             |                        |         |                                                                            |                                           | 2404 M ST                                       |                                                                                |                 |                         |
| Edge                  | -                      |         | <ul> <li>Этот компьютер</li> </ul>                                         |                                           |                                                 |                                                                                | - • ×           |                         |
|                       | MinGW Installation M   | anager  | Rus.                                                                       |                                           |                                                 |                                                                                | - 0 ×           |                         |
|                       | Installation Package S | ettings |                                                                            |                                           |                                                 |                                                                                | Help            |                         |
| Installer             | Update Catalogue       |         | Package                                                                    | Installed Version                         | Repository Version                              | Description                                                                    |                 |                         |
|                       | Mark All Upgrades      |         | mingw-developer-toolkit-bin<br>mingw32-base-bin                            |                                           | 2013072300<br>2013072200                        | An MSYS Installation for MinGW Developers (meta)<br>A Basic MinGW Installation |                 |                         |
|                       | Apply changes          | 44.54   | mingw32-gcc-ada-bin                                                        |                                           | 8.2.0-2                                         | The GNU Ada Compiler                                                           |                 |                         |
|                       | Quit                   | Alt+14  | mingw32-gcc-rortran-bin mingw32-gcc-g++-bin                                |                                           | 8.2.0-2                                         | The GNU FORTRAN Compiler<br>The GNU C++ Compiler                               |                 |                         |
| and the second second |                        |         | mingw32-gcc-objc-bin                                                       |                                           | 8.2.0-2                                         | The GNU Objective-C Compiler<br>A Basic MSVS Installation (meta)               |                 |                         |
|                       |                        |         | C mays base on                                                             |                                           | 2013072300                                      | A plate H313 Industration (Indu)                                               |                 |                         |
|                       |                        |         |                                                                            |                                           |                                                 |                                                                                |                 |                         |
|                       |                        |         |                                                                            |                                           |                                                 |                                                                                |                 |                         |
|                       |                        |         | General Description Dependencie                                            | s Installed Files Vi                      | ersions                                         |                                                                                |                 |                         |
|                       |                        |         | This package provides the MinGW in<br>This is an optional component of the | nplementation of the<br>MinGW Compiler Su | GNU C++ language co<br>ite: you require it only | npiler.<br>If you wish to compile programs written in the C++ language.        |                 |                         |
|                       |                        |         |                                                                            |                                           |                                                 |                                                                                |                 |                         |
|                       |                        |         |                                                                            |                                           |                                                 |                                                                                |                 |                         |
|                       |                        |         |                                                                            |                                           |                                                 |                                                                                |                 |                         |
|                       |                        |         |                                                                            |                                           |                                                 |                                                                                |                 |                         |
|                       |                        |         |                                                                            |                                           |                                                 |                                                                                |                 |                         |
|                       |                        |         |                                                                            |                                           |                                                 |                                                                                |                 | *                       |
|                       |                        |         |                                                                            |                                           |                                                 |                                                                                |                 |                         |
|                       |                        |         |                                                                            |                                           |                                                 |                                                                                |                 |                         |
|                       |                        |         |                                                                            |                                           |                                                 |                                                                                | r               |                         |
|                       |                        |         |                                                                            |                                           |                                                 |                                                                                |                 |                         |
|                       |                        |         |                                                                            |                                           |                                                 |                                                                                |                 |                         |
| a and a statistical   |                        |         |                                                                            |                                           |                                                 |                                                                                |                 |                         |
|                       | And the last of        |         |                                                                            |                                           | 1                                               | 11                                                                             |                 |                         |
|                       |                        | 1       | New Street                                                                 |                                           | 0                                               |                                                                                | A REAL PROPERTY |                         |
| 🔳 🔎 🖽 🤮 🚍             | 🛯 📋 🖻 🔮                | 6       |                                                                            |                                           |                                                 |                                                                                | R               | へ 920 町 40) ENG 17:10 💀 |

# Click Apply

| Kopines<br>Kopines<br>Microsoft<br>Edge |                                                                                                    | et teunijustej    |                                                                                                    |                                                                                                    |                                                                                                    |                                                                |
|-----------------------------------------|----------------------------------------------------------------------------------------------------|-------------------|----------------------------------------------------------------------------------------------------|----------------------------------------------------------------------------------------------------|----------------------------------------------------------------------------------------------------|----------------------------------------------------------------|
|                                         | MinGW Installation Manager<br>allation Package Settings                                                                                                    | nn Pres           |                                                                                                    |                                                                                                    | ×<br>Help                                                                                                    |                                                                |
| noske<br>hoske                          | is Setup<br>Schedule of Pensing Actions<br>Okay to proceed?<br>The package changes itemised below wi<br>be implemented when you choose "Apply<br>0 installed packages will be removed | Package Installed | Version Repository Version<br>2013072300<br>2013072300<br>8.2.0-2<br>8.2.0-2<br>8.2.0-2<br>2013072300 | Description<br>An Hors's Installation for MixOW Developers (meta)<br>A Beait MixOW Installation<br>The Bit Add Convolvement<br>The Bit Add Convolvement<br>The Bit Add Convolvement<br>The Bit Add Convolvement<br>A Beait MSYS Installation (meta) |                                                                                                    |                                                                |
|                                         | 0 installed packages will be upgraded                                                                                                    | led               | U) C++ language c<br>U) C++ language c<br>U) you require it only                                      | mpiler.<br>¥ you wish to compile programs written in the C++ language.                                                                                                    |                                                                                                    | *                                                              |
|                                         | A 5 6                                                                                                    |                   |                                                                                                    | <u>V</u>                                                                                                    | Синаок зерана соз<br>Сникок зерана соз<br>Сникок зерана дос<br>Сникок зерана дос<br>Сникок зерана дос<br>Сникок зерана дос<br>Сникок зерана дос | <b>кранен</b><br>завлен в ваше<br>ve.<br>10 ENG 17:10 <b>в</b> |

# Adding Mingw compilers' folder to PATH variable

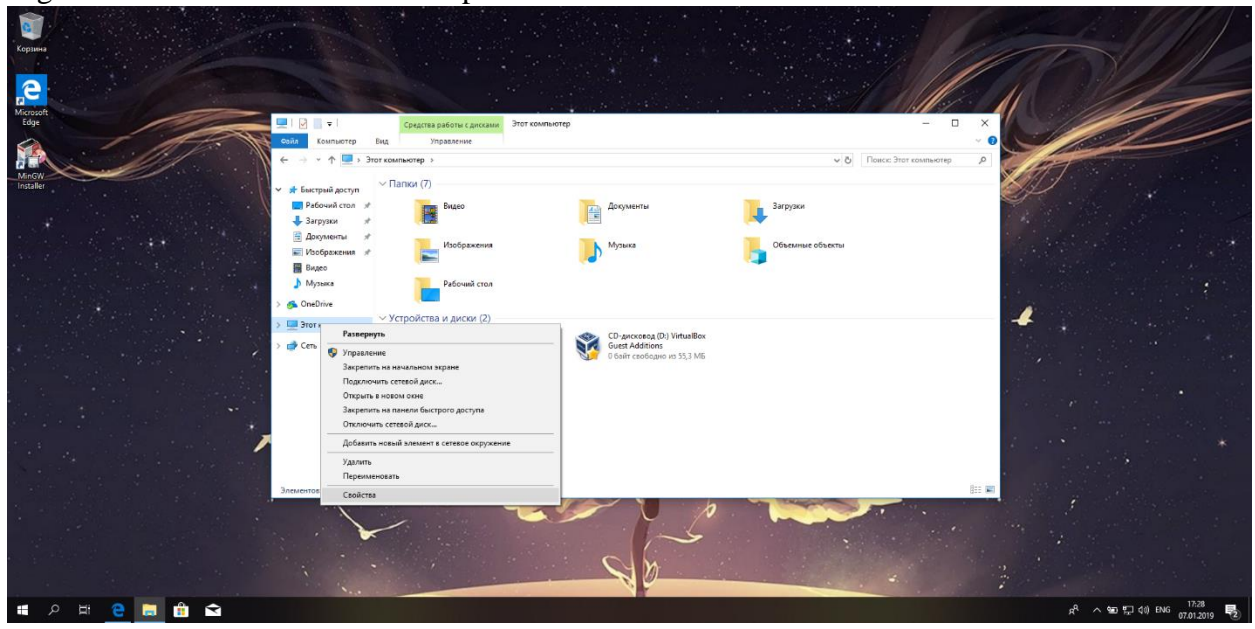

Rightclick on This PC and then Properties

Click on Advanced System Settings

|                                                                    | Средства работи сдисками, Этот солити-тер                                                                                                    |                                                               |
|--------------------------------------------------------------------|----------------------------------------------------------------------------------------------------|---------------------------------------------------------------|
| Andor<br>ander<br>Barense yrgane<br>Ø Anderse yrga<br>Anderse yrga | <ul> <li>Э Панли управления &gt; Система и безоваеность &gt; Система</li> <li>Панли управления &gt; Система и безоваеность &gt; Система</li> <li>Просмотр основных сведений о вашем компьютере</li> <li>Вагуск Windows</li> <li>Вагуск Windows</li> <li>Windows 10 Долицияя для одного языка</li> <li>С Корперация Макеросов Ийскогося Соросятово, 2018. Все прява защищеми.</li> </ul> | Windows10                                                     |
| ● Baupta contrain<br>● Constraints<br>Outching                     | Парамистры Система<br>Процессор: IndelR) Сонс(ТМ) /7-7700HQ СРU Ф 2.80GHz 2.81 GHz<br>(027);<br>Тит система: 400 Г 5<br>Пито система: 64 разризия операционная система, процессор /64<br>Перо и сискорный воод<br>Имперонализотера, има дошено и процестро рабочий группы                                                                                                    | e                                                             |
|                                                                    | Иния компъютеря: DESITIDF-V4/3UA8<br>Полное иник: DEIXTIDF-V4/2UA8<br>Опселяние:<br>Рабочая группа: WORKEROUP<br>Активация Windows                                                                                                    | Санинть<br>правляры                                           |
| Си тося<br>Эл<br>Облуживни                                         | Система Windows на активниравана. Условия лициозанието соглашения на использование пр<br>сти и Кад продукти: 0032760000-00000-AAB05                                                                                                    | ограминого обеснения корпозации Мыйорсоф<br>Флитикации Window |

### Click on Environment Variables

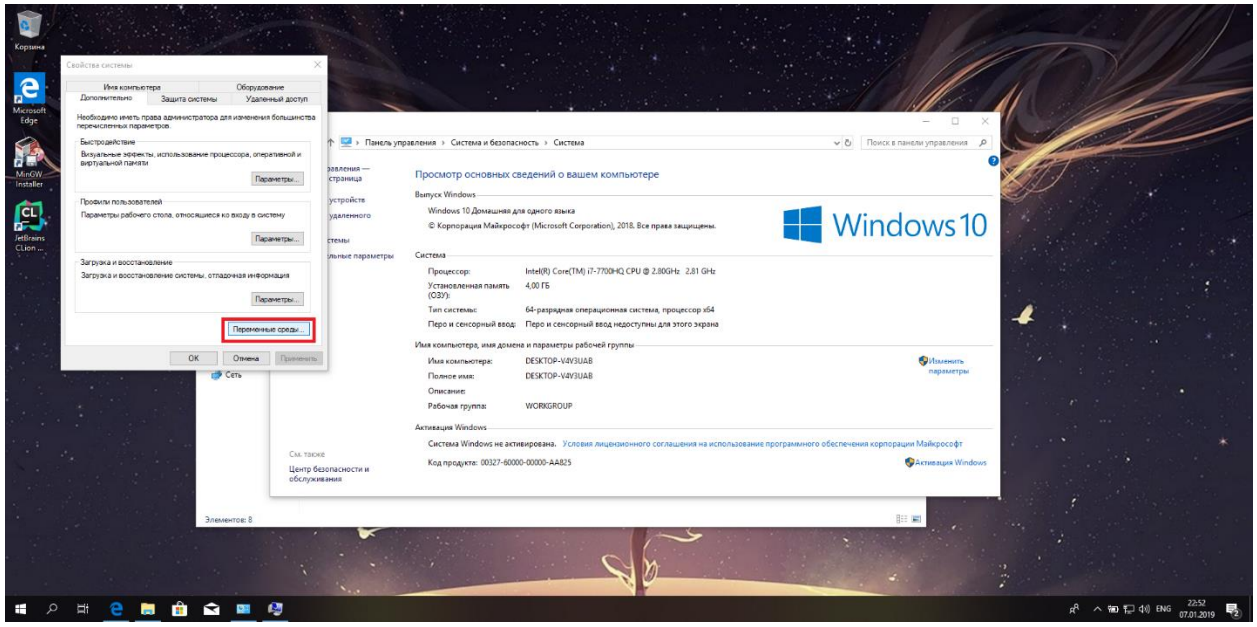

Choose PATH variable and click Edit

| Ceolicrea calctella 2                                                                                                    | Кредст | Переиленные среды Х                                                                                                    |                                                                                                    |
|----------------------------------------------------------------------------------------------------|--------|----------------------------------------------------------------------------------------------------|----------------------------------------------------------------------------------------------------|
| Имя компьютера Оборудование                                                                                                    |        | Переменные среды пользователя для gmars                                                                                                    |                                                                                                    |
| Дополнительно Защита системы Удаляенный доступ<br>Необходило иметь права администратора для изменения большинства<br>парачаслинии парамятров.    |        | Переменна         Зационе           Ondthire         C/Uteni gmanh@pDitble           Path         C/Uteni gmanh@pDitble.com/Microsoft/WindowsAppt.           TBMP         C/Uteni gmanh@pDitble.com/Microsoft/WindowsAppt. |                                                                                                    |
| выстравитые эфекты, использование процессора, оператиеной и<br>Выузуальная фекеты, использование процессора, оператиеной и<br>вкулуальный памкти |        | TMP C\Ubers\gmars\AppDets\Local\Temp                                                                                                    | ndows10                                                                                                    |
| Профили пользователей                                                                                                    | PTDM   |                                                                                                    | Sec. Sec. Sec.                                                                                                    |
| Параметры рабочего стола, относящиеся ко входу в систему<br>Параметры                                                                            |        | Содать Изменить Удалить<br>Системные переменные                                                                                                    |                                                                                                    |
| Затрузка и восстановление                                                                                                    |        | Переменная Значение                                                                                                    | et al second de la companya de la companya de la companya de la companya de la companya de la companya de la co                                                                                                    |
| Загрузка и восстановление системы, отладочная информация                                                                                         |        | ComSpec C:\Windows\system32\cmd.exe<br>DriverData C:\Windows\System32\DriverData                                                                                                    |                                                                                                    |
| Параметры                                                                                                    |        | NUMBER_OF_PROCESSORS 4<br>OS Vindows_NT<br>Path C:\Windows\system32;C:\Windows\System32;Windows\System32;Weerc                                                                                                    | Улискить<br>параметры                                                                                                    |
| Переменные среды<br>ОК. Отмена Принянить                                                                                                    |        | PATHENT CONCENE_BAT;CMD;VBS;VBE_JS;JSE;VISF;VISF;MSC<br>PROCESSOR ARCHITECTURE_AMD64                                                                                                    | 1                                                                                                    |
| См. также                                                                                                    |        | Содать Изменить здалить<br>ОК Отлиние<br>СК Отлиние                                                                                                    | хорлоряцик Майкрософт                                                                                                    |
| 3/ Центр безопасности и<br>обслуживания                                                                                                    |        |                                                                                                    | Concrete advantage and a second advantage advantage a |
|                                                                                                    | -      |                                                                                                    |                                                                                                    |

### Click Browse and choose MinGW\bin folder

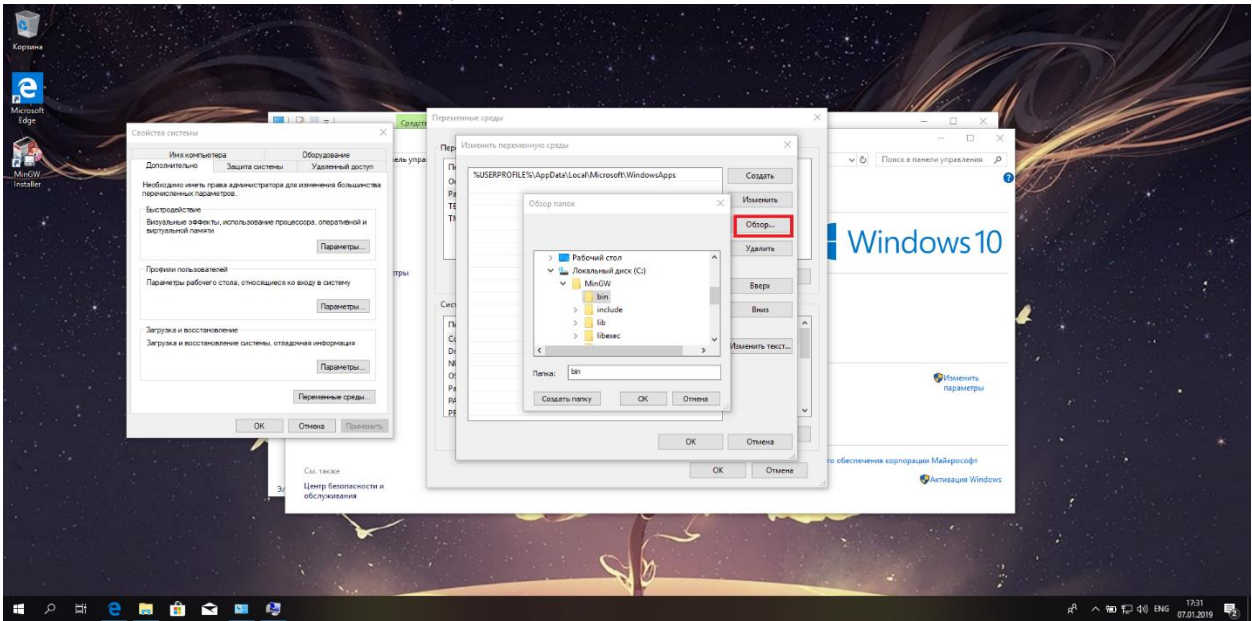

### Accept changes

| Common Common Comm |                                     |                      |                                                                                                   |                  |                                                            |                                                                                            |
|----------------------------------------------------------------------------------------------------|-------------------------------------|----------------------|---------------------------------------------------------------------------------------------------|------------------|------------------------------------------------------------|--------------------------------------------------------------------------------------------|
|                                                                                                    | Среди                               | Перем                | вичие среди                                                                                       | ×                |                                                            |                                                                                            |
| Kaseria Contai<br>Mingle<br>Installer<br>Hodingare worth, room a spekkerporting and isherikes &                                                                                                    | е епь упр<br>8 доступ<br>вкажноства | a Rep<br>Or<br>Pa    | Visuenues nepeneenyoo coossa<br>SUJSERROFILE%iAppDataiLocafiMicrosoff(WindowsApps<br>CriMinGWibin | Создать          | - С ×                                                      | <del>G</del>                                                                               |
| Бытродитын этернин нь ингликованин гроцисорд, онерат<br>Виртранной пригин<br>Оприной пригин                                                                                                    | ансай и<br>тры                      | TE                   |                                                                                                   | Обзор<br>Удалить | Windows 10                                                 |                                                                                            |
| Паранитурь рабонго стола, опосощинся ко возду в систе<br>Паранитурь рабонго стола, опосощинся ко возду в систе<br>Парани<br>Загуума и восстановление                                                                                                    | у<br>тры                            | Сист                 |                                                                                                   | Biepx<br>Biens   |                                                            | 1                                                                                          |
| Сая ружа и востановники ст. нико, стадо на лически<br>Посом<br>Переменных                                                                                                    | тры<br>реды                         | Dr<br>NR<br>OS<br>Pa |                                                                                                   | Изменить текст   | Изменить<br>пораметры                                      |                                                                                            |
| OK Onere<br>Cal Table                                                                                                    | Пригости и                          |                      | OK                                                                                                | Отмена           | ro обеспечения корпорация Майкрософт<br>Флативация Windows |                                                                                            |
|                                                                                                    | •                                   |                      | - An                                                                                              |                  | a                                                          | Снимок экрана сохранен<br>Снимок экрана добаялен в ваше<br>хранилище OneDrive.<br>OneDrive |
| ■ 2 目 <u>2</u> 目 目 1 1 1 1 1 1 1 1 1 1 1 1 1 1 1 1 1                                                                                                    | 1                                   | -                    |                                                                                                   |                  | -                                                          | 유 ^ wa 및 40 ENG 17:31<br>97:01:2019 💀                                                      |

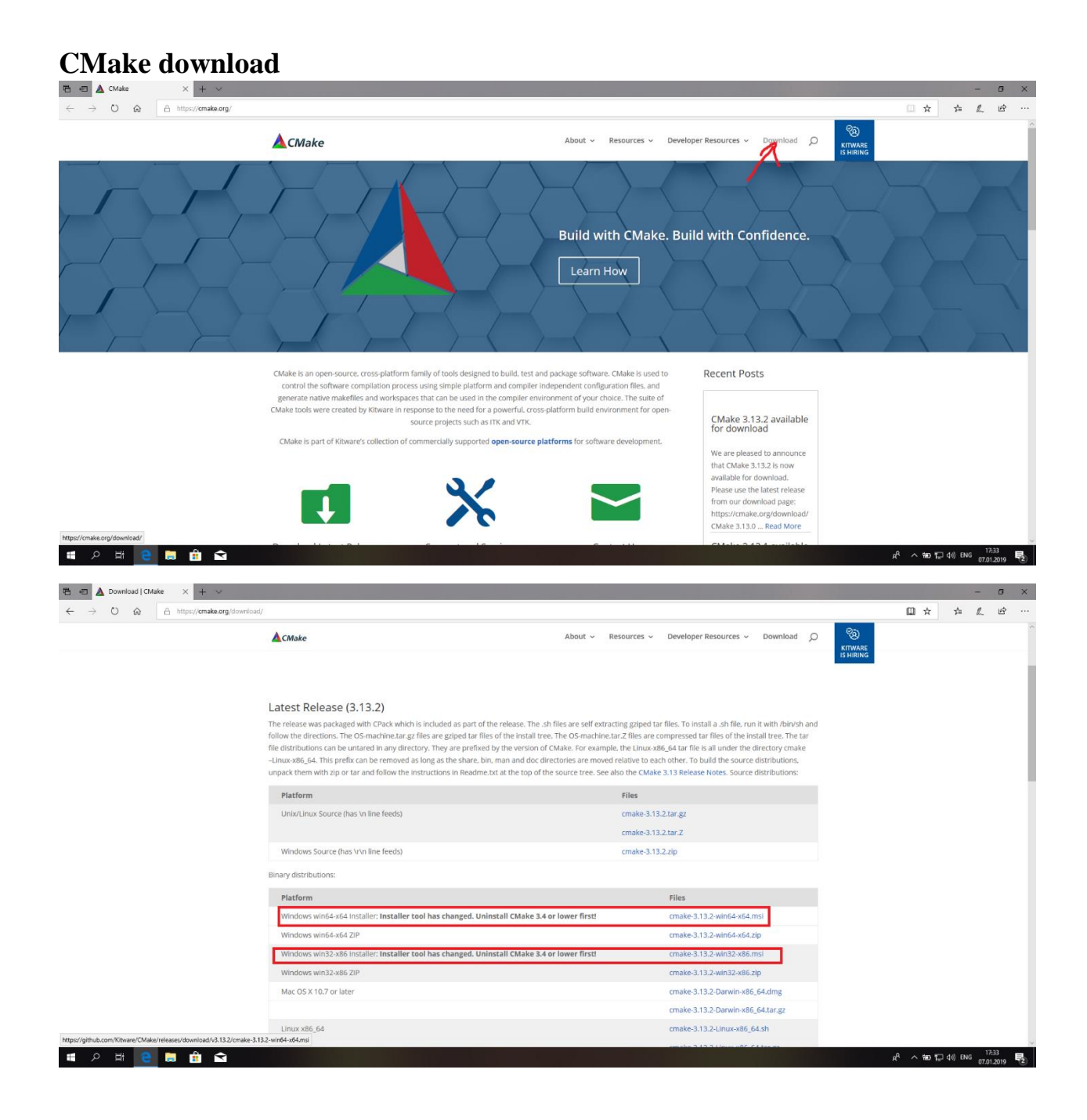

# CMake installation

Don't forget to add CMake to PATH

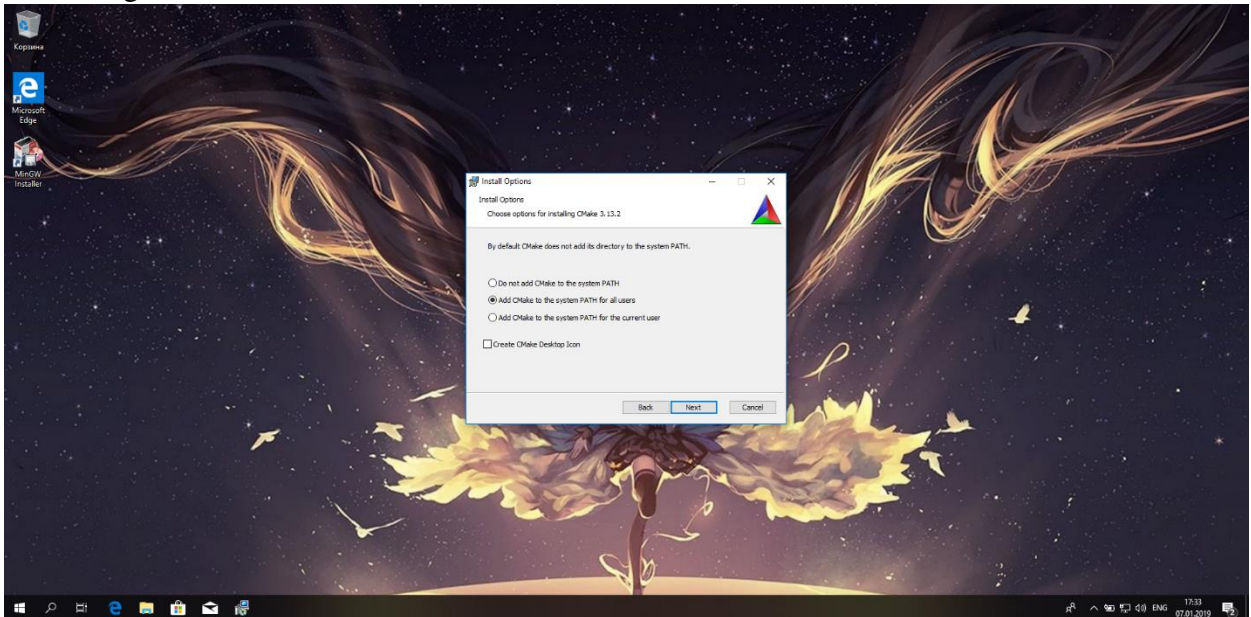

# **Developing C\C++ programs without IDE**

Now we can already create programs with text editors (for example I'll use Sublime Editor)

 Initial-Sublima Teat (UNREGSTERED)
Ele Edit Section Find Yew Goto Tools Broject Preferences Help
 Initial
 Initial 
 Initial - a × # 2 # <u>e</u> # # ≤ 🗾 유<sup>4</sup> ^ 120 및 40) ENG 22:59 🛃 σ× **5** C Edit Selection Find View Goto Jools Project Preferences Help - 🛧 🧧 > Этот компьютер > Локальный диск (С:) > codes v 👌 Поисс codes p Hotel Lottes
 Hotel Lottes
 Hotel Lottes
 Hotel Lottes
 Hotel Lottes
 Hotel Lottes
 Hotel Lottes
 Hotel Lottes
 Hotel Lottes
 Hotel Lottes
 Hotel Lottes
 Hotel Lottes
 Hotel Lottes
 Hotel Lottes
 Hotel Lottes
 Hotel Lottes
 Hotel Lottes
 Hotel Lottes
 Hotel Lottes
 Hotel Lottes
 Hotel Lottes
 Hotel Lottes
 Hotel Lottes
 Hotel Lottes
 Hotel Lottes
 Hotel Lottes
 Hotel Lottes
 Hotel Lottes
 Hotel Lottes
 Hotel Lottes
 Hotel Lottes
 Hotel Lottes
 Hotel Lottes
 Hotel Lottes
 Hotel Lottes
 Hotel Lottes
 Hotel Lottes
 Hotel Lottes
 Hotel Lottes
 Hotel Lottes
 Hotel Lottes
 Hotel Lottes
 Hotel Lottes
 Hotel Lottes
 Hotel Lottes
 Hotel Lottes
 Hotel Lottes
 Hotel Lottes
 Hotel Lottes
 Hotel Lottes
 Hotel Lottes
 Hotel Lottes
 Hotel Lottes
 Hotel Lottes
 Hotel Lottes
 Hotel Lottes
 Hotel Lottes
 Hotel Lottes
 Hotel Lottes
 Hotel Lottes
 Hotel Lottes
 Hotel Lottes
 Hotel Lottes
 Hotel Lottes
 Hotel Lottes
 Hotel Lottes
 Hotel Lottes
 Hotel Lottes
 Hotel Lottes
 Hotel Lottes
 Hotel Lottes
 Hotel Lottes
 Hotel Lottes
 Hotel Lottes
 Hotel Lottes
 Hotel Lottes
 Hotel Lottes
 Hotel Lottes
 Hotel Lottes
 Hotel Lottes
 Hotel Lottes
 Hotel Lottes
 Hotel Lottes
 Hotel Lottes
 Hotel Lottes
 Hotel Lottes
 Hotel Lottes
 Hotel Lottes
 Hotel Lottes
 Hotel Lottes
 Hotel Lottes
 Hotel Lottes
 Hotel Lottes
 Hotel Lottes
 Hotel Lottes
 Hotel Lottes
 Hotel Lottes
 Hotel Lottes
 Hotel Lottes
 Hotel Lottes
 Hotel Lottes
 Hotel Lottes
 Hotel Lottes
 Hotel Lottes
 Hotel Lottes
 Hotel Lottes
 Hotel Lottes
 Hotel Lottes
 Hotel Lottes
 Hotel Lottes
 Hotel Lottes
 Hotel Lottes
 Hotel Lottes
 Hotel Lottes
 Hotel Lottes
 Hotel Lottes
 Hotel
 Hotel Lottes
 Hotel Lottes
 Hotel Lottes
 Hotel Lo 📃 Рабочий сто. 🖈 🖶 Загрузки 🔗 Запружи
 Документы
 Изображени
 Видео
 Музыка 🐔 OneDrive 🛄 Этот компьютер  $\label{eq:main.cp} \ensuremath{\overset{\circ}{=}} \ensuremath{\overset{\circ}{=}} \ensurem$  Скрыть папки Сохранить Отмена 🏽 A H 🤤 🗮 🏦 🐋 🗾 유<sup>A</sup> ^ 🐿 🖓 여) ENG 23:00 😨

Lets's create a simple program and save source code in main.cpp file

Now we can compile it through terminal (just write cmd in address bar to open it)

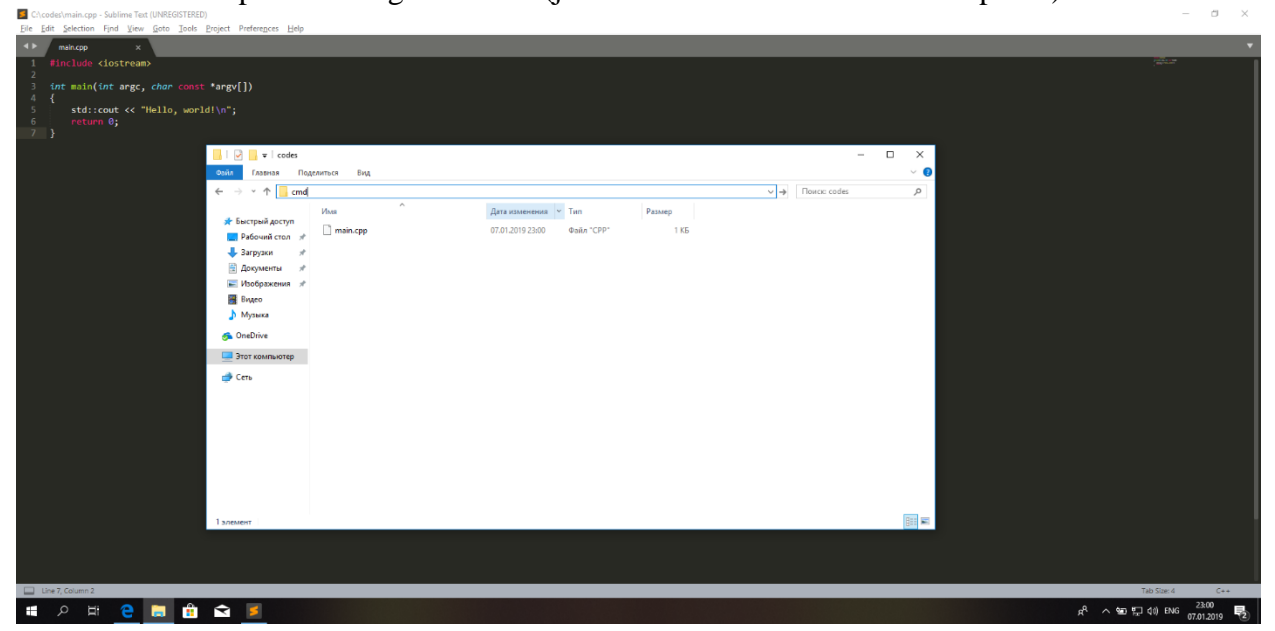

Write g++ main.cpp to compile a source code

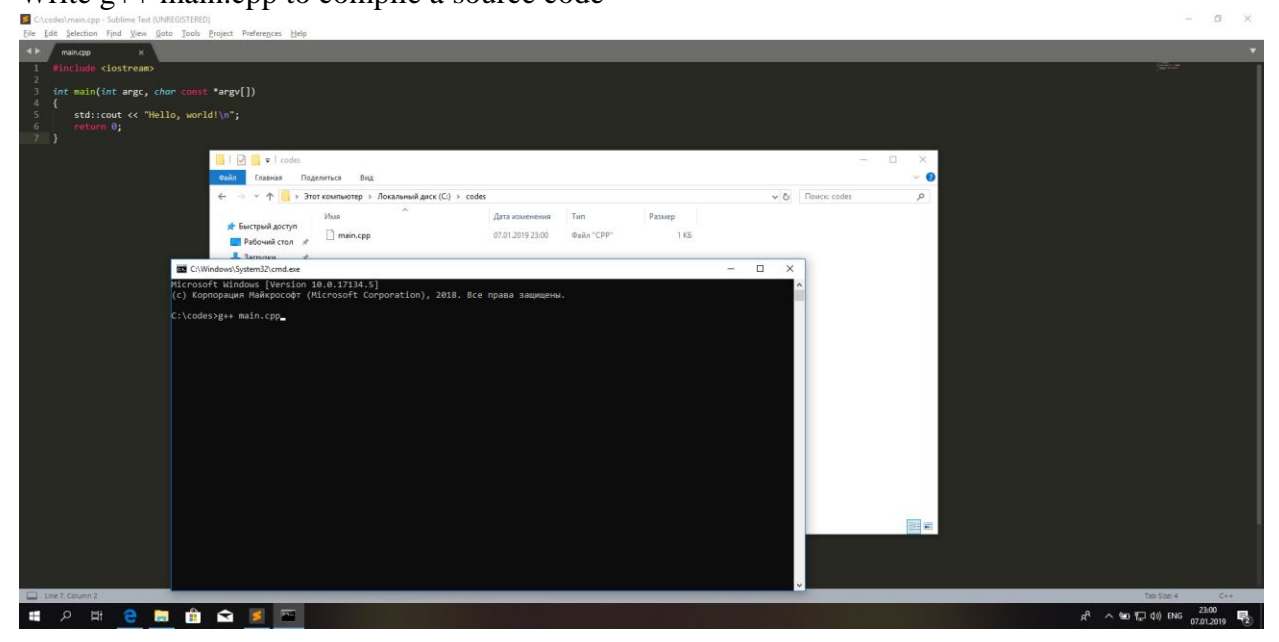

### Now we have a.exe file that we can run

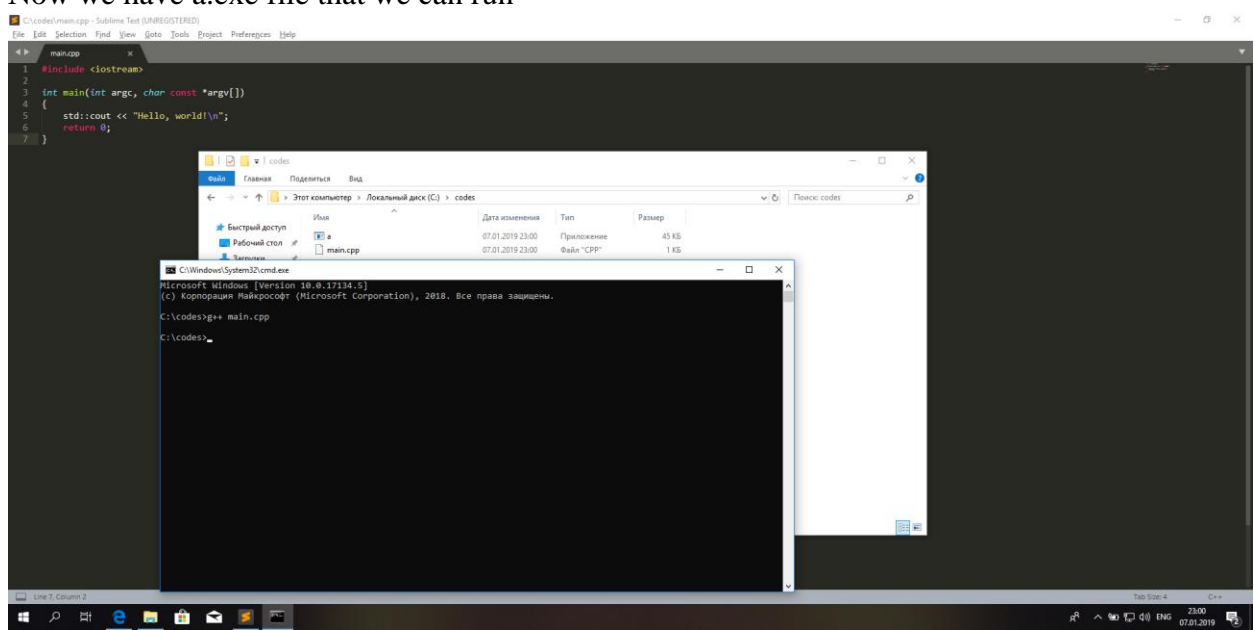

= २ म <u>e</u> 🖻 🕯 🛥 🗾

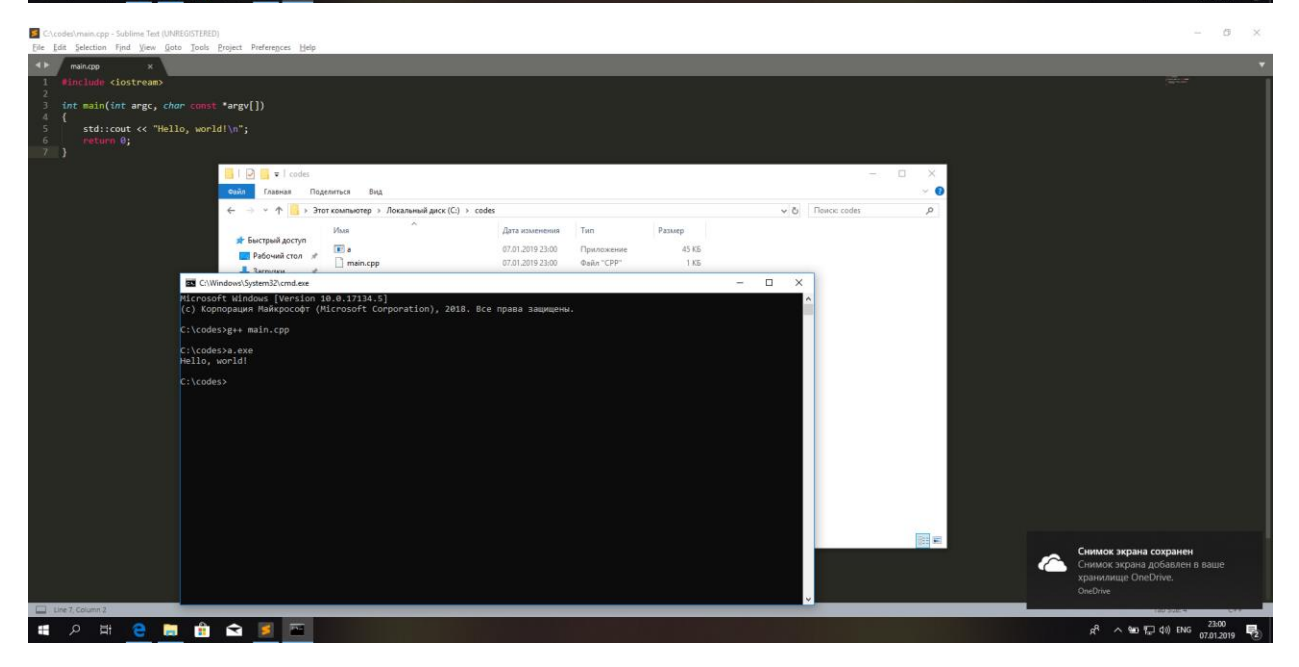

# **IDE** installation

Developing programs with text editor is cool, but it would be better to develop program with IDE. In this guide I'll show you how to install CLion and Qt IDEs. You can choose any of them. As for me, I like both, so it's for you to decide. But if you have weak PC, I suggest you choose Qt.

# Qt

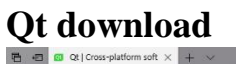

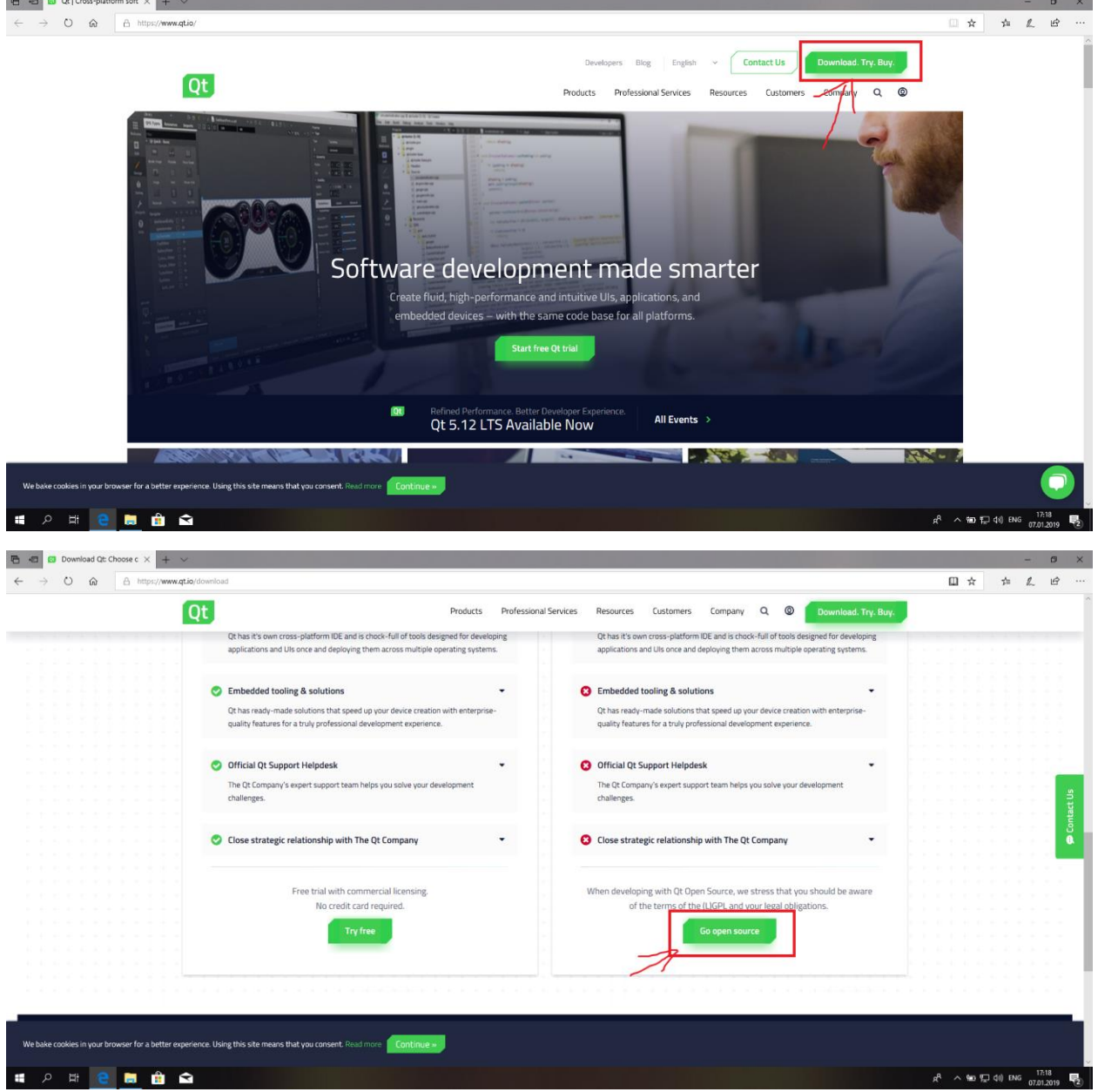

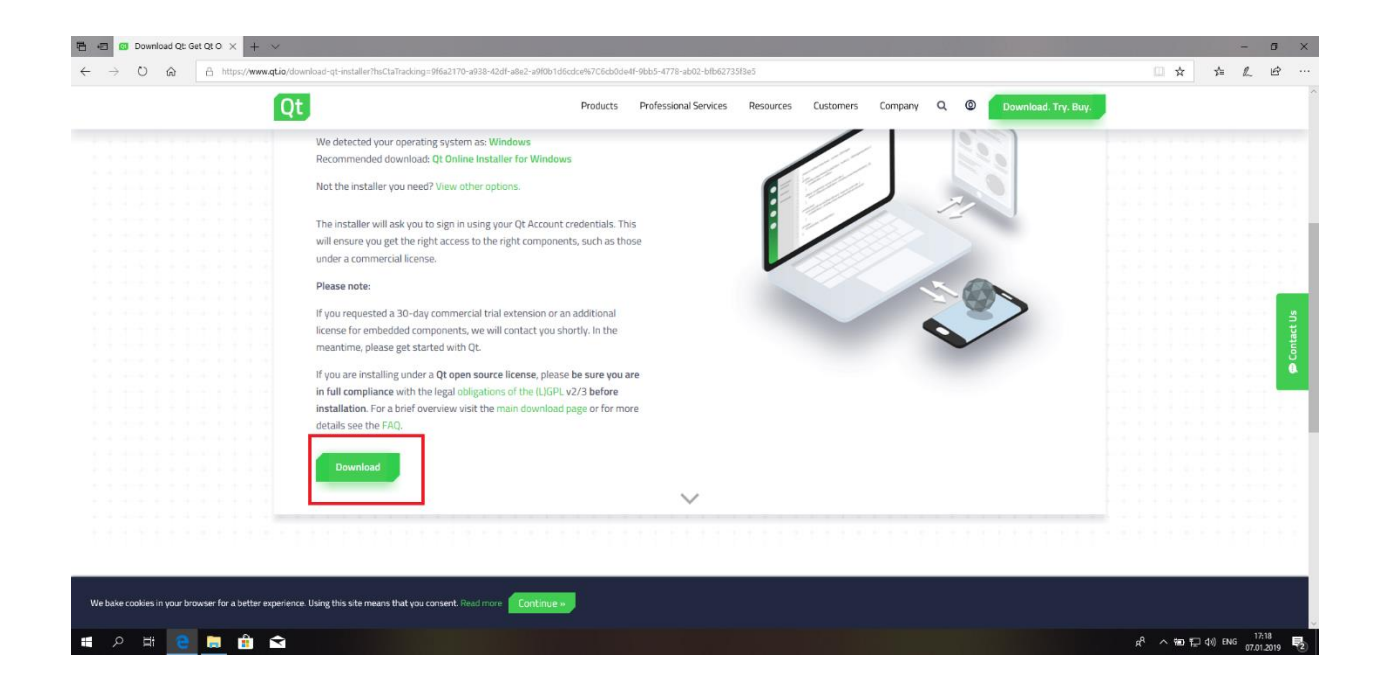

# Qt installation

# You can just skip this step

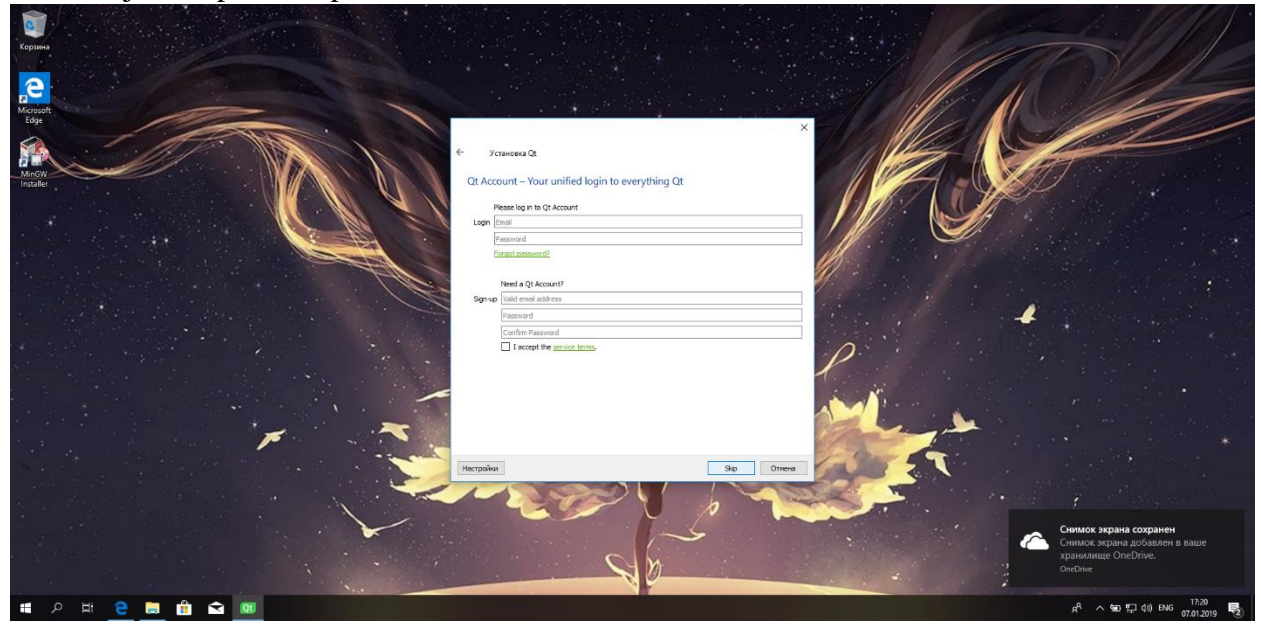

We only need Qt Creator that is chosen by default

| Instantor3, audente eoroeens, entopie Buildtine (ctaedant).           ▼ Preixer           □ Chicker 4.83-rc1 (CE Debugger Support)           ○ Ctarter 4.83-rc1 (CE Debugger Support)                                                                                                    | Q1<br>Этот конплент зайнёт приблактельно 400.41Мб на жесткон диоде.                                             |
|----------------------------------------------------------------------------------------------------|----------------------------------------------------------------------------------------------------|
|                                                                                                    | дт<br>Этот конпанент зайлёт приблизительно 480.64МБ на жестком диохе.                                           |
|                                                                                                    | этот контонент заинет приолизительно язи.он из на жесткой диске.                                                |
| C to Cleater # Addref Club Debugger Support     Ca     Ca     D C to State of Addref Club Debugger Support     Ca     D C to State of Addref Club Debugger Support     Ca                                                                                                    |                                                                                                    |
| > Qt5120                                                                                                    |                                                                                                    |
|                                                                                                    |                                                                                                    |
| > Qt 5.11.3                                                                                                    | The second second second second second second second second second second second second second second second se |
| > _ Qt 5.11.2                                                                                                    |                                                                                                    |
| > _ Qt5.11.1                                                                                                    |                                                                                                    |
| > 0 = 0.5.17.0                                                                                                    |                                                                                                    |
|                                                                                                    |                                                                                                    |
| > 0 05307                                                                                                    |                                                                                                    |
| > □ Qt 5.9.6                                                                                                    |                                                                                                    |
| > Qt 5.9.5                                                                                                    |                                                                                                    |
| > 0(15.9.4                                                                                                    |                                                                                                    |
| > _ Qt 5.9.3                                                                                                    |                                                                                                    |
| > _ Qt 5.8.2                                                                                                    |                                                                                                    |
| > Qt 5.9.1                                                                                                    |                                                                                                    |
|                                                                                                    |                                                                                                    |
| 0 0 0 57                                                                                                    |                                                                                                    |
| > C 01563                                                                                                    |                                                                                                    |
| > Qt 5.6                                                                                                    |                                                                                                    |
| > Qt 5.5                                                                                                    |                                                                                                    |
| > _ Qt 5.4                                                                                                    |                                                                                                    |
|                                                                                                    |                                                                                                    |
|                                                                                                    |                                                                                                    |
|                                                                                                    |                                                                                                    |
| > Qt 5.1.0                                                                                                    |                                                                                                    |
| > Qt 5.0.2                                                                                                    |                                                                                                    |
| V B Tools                                                                                                    |                                                                                                    |
| Qt Creator 4.8.0                                                                                                    |                                                                                                    |
| C tratter 4.0 C be bebugger support                                                                                                    |                                                                                                    |
| > 0 ct 30 studio Runtime 2.2.0 for Ct 5.12.0                                                                                                    |                                                                                                    |
| > Q 3D Studio Runtime 2.1.0 for Ct 5.112                                                                                                    |                                                                                                    |
| The second second secon |                                                                                                    |
| По уможение Выбрать все Снять отнетки выбора со всех конпонентов                                                                                                    |                                                                                                    |
|                                                                                                    |                                                                                                    |
|                                                                                                    | Barre Origina                                                                                                   |

### Install it wherever you want

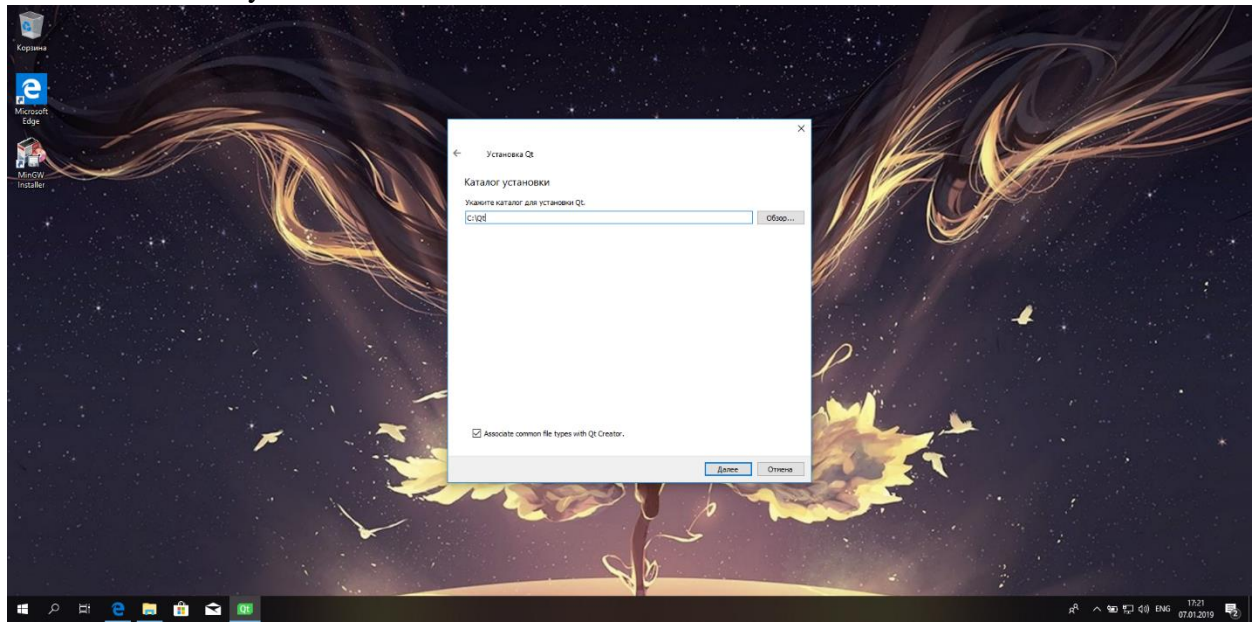

Click Tools/Options and set compilers, debugger and CMake

| Cedu II               | равка Сборка Отладка Анализ                                                          | Инструменты Окно Справка<br>Р Найти                      |                                   |                                                      |                          |                     |
|-----------------------|--------------------------------------------------------------------------------------|----------------------------------------------------------|-----------------------------------|------------------------------------------------------|--------------------------|---------------------|
| Havano                |                                                                                      | C++                                                      | Ctrl+K                            |                                                      |                          |                     |
|                       | Проекты                                                                              | Срицуја<br>Тесты<br>Вставка Кода                         | Тоиск по примерам                 |                                                      |                          |                     |
| 4                     | Учебники                                                                             | Сценарны редактирования текс<br>Редактор форм<br>Внешние | та Р.<br>Б.                       |                                                      |                          |                     |
| Ф<br>Отлажа<br>Страна | Впервые с Qt?                                                                        | Сравнить<br>Параметры                                    | <u>×</u>                          |                                                      |                          |                     |
| Окрания               | Узнайте, как<br>разрабатывать<br>собственные<br>приложения, и<br>освойте Qt Creator. |                                                          |                                   |                                                      |                          |                     |
|                       | Начать сейчас                                                                        |                                                          |                                   |                                                      |                          |                     |
|                       | 💄 Учётная запись Qt                                                                  |                                                          |                                   |                                                      |                          |                     |
|                       | Блоги                                                                                |                                                          |                                   |                                                      |                          | and the second      |
|                       | О Справика                                                                           |                                                          |                                   |                                                      |                          | 1 Part and a second |
|                       | ₽. Быстрый поисе (Ctrl+k)                                                            | <ol> <li>Проблены 2 Результаты по</li> </ol>             | м 3 Вылод прыложе 4 Консоль сборо | 5 Кансаль отлади. 6 Основные со<br>5 Кансаль отлади. | ob. 8 Pesymotatus tec. 0 |                     |

| Корзина                                  | Фильтр                       | Комплекты                           |                                                                                                    |                                |                           |
|------------------------------------------|------------------------------|-------------------------------------|----------------------------------------------------------------------------------------------------|--------------------------------|---------------------------|
|                                          | Комплекты                    | Конплекты Профили Qt Конпилято      | ры Отладчики Qbs СМаке                                                                             |                                |                           |
|                                          | 🖵 Среда                      | Название                            |                                                                                                    | Добавить                       |                           |
| Microsoft                                | Текстовый редактор           | Автоопределённая<br>У Особые        |                                                                                                    | Копировать                     |                           |
|                                          | K Establish                  | 🖵 Desktop (по умолчанию)            |                                                                                                    | Удалить                        |                           |
|                                          | Alle Pakevini                |                                     |                                                                                                    | Сделать по унолчанию           |                           |
| MinGW                                    | Cправка                      |                                     |                                                                                                    |                                |                           |
| Installer                                | {} C++                       |                                     |                                                                                                    |                                |                           |
|                                          | 🖈 Qt Quick                   |                                     |                                                                                                    |                                | Constanting of the second |
| *                                        | Сборка и запуск              |                                     |                                                                                                    |                                |                           |
| Section 1                                | Отладчик                     |                                     |                                                                                                    |                                | 1. 1 1 ×                  |
| and the second                           | <ul> <li>Buzañuen</li> </ul> |                                     |                                                                                                    |                                |                           |
|                                          |                              | Название:                           | Desktop                                                                                            | Q.                             |                           |
|                                          | Анализатор                   | Иня в файловой систене:             |                                                                                                    |                                |                           |
| 11 A.                                    | Контроль версий              | Тип устройства:                     | Desktop                                                                                            | ~                              | Section 24                |
|                                          | О Устройства                 | Устройство:                         | Локальный ПК (по умолчанию для Desktop)                                                            | <ul> <li>Управление</li> </ul> | *-                        |
| *                                        | 🗎 Вставка кода               | Sysreet:                            |                                                                                                    | O530p                          |                           |
|                                          | Тестирование                 | Контилятор:                         | C: MnGW (C, x86 32bit e C: (MnGW (bin)                                                             | <ul> <li>Управление</li> </ul> |                           |
| and the second second                    |                              |                                     | C++: (MnGW (C++, x86 32bite C:MnGW)bin)                                                            | ~                              |                           |
|                                          |                              | Среда:                              | ьсэ канспении.                                                                                     | Изменить                       |                           |
|                                          |                              | Отладчик:                           | Cucrens G08 a C: WinGW binlada.exe                                                                 | <ul> <li>Управление</li> </ul> |                           |
| 14 - 1 - 1 - 1 - 1 - 1 - 1 - 1 - 1 - 1 - |                              | Профиль Qt:                         | Orcytoteyer                                                                                        | <ul> <li>Управление</li> </ul> | *                         |
|                                          |                              | Qt misspec:                         |                                                                                                    |                                |                           |
|                                          |                              | Дополнительные настройки профиля Ob |                                                                                                    | Изменить                       |                           |
|                                          |                              | Ytunuta (Make:                      | Curtemas (Male & C: Program Files)(Male)bis/trake.eve                                              | VIDABDHIMP                     |                           |
|                                          |                              | Emergance (Maker                    | Codelloris - Make Malefles ZM Deardonner Gert - Hermonormali Gert -                                | Kamara                         |                           |
|                                          |                              | Kenturnen Otale                     | CHARLE OV COMPLEX. TRUE AND AND AND AND AND AND AND AND AND AND                                    | VE Manager                     |                           |
|                                          |                              | COMPANY TO BE CONTROL OF CASE OF    | COMPLETATION CONTRACTORIES AND AND AND AND A CONTRACTORIES AND AND AND AND AND AND AND AND AND AND | rungrittig                     |                           |
|                                          |                              |                                     | X                                                                                                  | Отмена Поменнить               |                           |
|                                          |                              |                                     |                                                                                                    |                                |                           |

| Проекты                                                                                                    | <ul> <li>Поиск по примерам</li> </ul>                                                                                                    |                                                  |                                                                                                    |                                             |
|----------------------------------------------------------------------------------------------------|----------------------------------------------------------------------------------------------------|--------------------------------------------------|----------------------------------------------------------------------------------------------------|---------------------------------------------|
| Принеры<br>Учебника<br>Учебника<br>Впервые с Qt?<br>Узнайта, как<br>разобатилата<br>собственны<br>основни с Qt?<br>Начать сейчас | Розлий фили или проект<br>Вибрите шиблон:<br>Проекти<br>Бибрите изблон:<br>Припосетие<br>Библиктелека<br>Другой проект<br>Принострант<br>Филираровати проект<br>Филираровати проект<br>Ска<br>Ска<br>Ска<br>Ска<br>Ска<br>Ска<br>Ска<br>Ска<br>Ска<br>Ска | Гриложение на взые С<br>Гриложение на взые С++   | Tota usfores         V           Costant roctine rootsene na sawa C++ fea         Characterization           Roggepsimatemen na sawa C++ fea         Roggepsimatemen na sawa C++ fea |                                             |
| ل کانوژینده کمیکن (۲<br>مریک) کاری کاری کاری کاری کاری کاری کاری کاری                                                            |                                                                                                    |                                                  | Выбрать Отнена                                                                                                    |                                             |
| 5 Eners                                                                                                    |                                                                                                    |                                                  |                                                                                                    |                                             |
| 🕜 Справка                                                                                                    |                                                                                                    |                                                  |                                                                                                    |                                             |
| <ul> <li>Р. Быстрый поиск (Сtrl-К)</li> <li>1 Проблены</li> <li>Цт с щ щ</li> <li>4</li> </ul>                                   | 2 Результаты понска 3 Вывод приложения 4 Консоль сбор                                                                                                    | жи 5 Консоль отладчика 6 Основные сообщения 8 Ре | зультаты тестировання 💲                                                                                                    | パート (日本) (日本) (日本) (日本) (日本) (日本) (日本) (日本) |

**First project** Press Ctrl+N and choose Non-Qt Project/Plain C++ Application

# Choose CMake

| Qt Creator |                                                   |                                                                                                    | - 0 ^                        |
|------------|---------------------------------------------------|----------------------------------------------------------------------------------------------------|------------------------------|
| Файл Прав  | вка Сборка Отладка Анализ Инструменты Окно Справк |                                                                                                    |                              |
|            |                                                   |                                                                                                    |                              |
|            |                                                   |                                                                                                    |                              |
| Начало     | Проекты                                           | <ul> <li>Поиск по примерам</li> </ul>                                                                         |                              |
| E          |                                                   |                                                                                                    |                              |
| Редактор   | Примеры                                           |                                                                                                    |                              |
| 1          |                                                   |                                                                                                    |                              |
| Donalia    | Учерники                                          | ×                                                                                                    |                              |
| - WE       |                                                   |                                                                                                    |                              |
| Отладка    |                                                   | ЕПриложение на изыке С++                                                                                      |                              |
| Ju -       | Впервые с Qt?                                     |                                                                                                    |                              |
| Проекты    | Узнайте, как                                      | Выбор системы сборки                                                                                          |                              |
| 0          | разрабатывать                                     | 🕸 Систена оборои Систена оборои: СМаке 🗸                                                                      |                              |
| Справка    | приложения, и                                     | Kommextu                                                                                                    |                              |
|            | oceanie de cleator.                               | Vitor .                                                                                                    |                              |
|            | Начать сейчас                                     |                                                                                                    |                              |
|            |                                                   |                                                                                                    |                              |
|            |                                                   |                                                                                                    |                              |
|            |                                                   |                                                                                                    |                              |
|            |                                                   |                                                                                                    |                              |
|            |                                                   |                                                                                                    |                              |
|            |                                                   |                                                                                                    |                              |
|            |                                                   |                                                                                                    |                              |
|            |                                                   |                                                                                                    |                              |
|            |                                                   |                                                                                                    |                              |
|            |                                                   |                                                                                                    |                              |
|            |                                                   | Далее Отнена                                                                                                  |                              |
|            | 🚨 Учётная запись Qt                               |                                                                                                    |                              |
|            | Онлайн сообщество                                 |                                                                                                    |                              |
| <b>N</b>   | 2                                                 |                                                                                                    |                              |
|            | a1                                                |                                                                                                    |                              |
| Pic .      | 🕼 Справка                                         |                                                                                                    |                              |
| <u> </u>   | E O Europe d'autor (dals 10                       |                                                                                                    |                              |
|            | редовиточск (стл+к) 1 Проблены 2 Результат        | люкоза з бывод приложения я консольсоври з консоль отладчяка в соновные соходения в Результаты тестирования Ф | 17.20                        |
| <u>م</u>   | ) 남 🔁 🔚 📫 숙 👊                                     |                                                                                                    | a <sup>2</sup> 🔨 🐑 🏳 du) ENG |

# Choose directory for a project

| 😳 Qt Creator         |                                          | - 7                                                                                                    | ×    |
|----------------------|------------------------------------------|----------------------------------------------------------------------------------------------------|------|
| Файл Праг            | вка Сборка Отладка Анализ                | з Инструменты Окно Справка                                                                                                    |      |
|                      |                                          |                                                                                                    |      |
| Начало               | Проекты                                  | Provice no npunepart                                                                                                    | 1    |
| B                    |                                          |                                                                                                    |      |
| Редактор             | Примеры                                  |                                                                                                    |      |
| 1                    | Учебнаки                                 |                                                                                                    |      |
| - Classica           |                                          | ×                                                                                                    |      |
| <b>ЦР</b><br>Отладкя |                                          | Приложение на языке C++                                                                                                    |      |
| ×                    | Впервые с Qt?                            |                                                                                                    |      |
| Opinerse             | Узнайте, как                             | Размещение проекта                                                                                                    |      |
| 0                    | разрабатывать<br>собственные             | Систена обрана Создаст простое приложене на языка С++ без зависочестей.                                                                                                    |      |
| Справка              | oceoñre Qt Creator.                      | Komborta<br>Htor                                                                                                    |      |
|                      | Начать сейчас                            |                                                                                                    |      |
|                      |                                          |                                                                                                    |      |
|                      |                                          |                                                                                                    |      |
|                      |                                          |                                                                                                    |      |
|                      |                                          | Hazanie: im/finitproj                                                                                                    |      |
|                      |                                          |                                                                                                    |      |
|                      |                                          | Coaste s: (CluserigmaniDocuments Office)                                                                                                    |      |
|                      |                                          |                                                                                                    |      |
|                      |                                          |                                                                                                    |      |
|                      |                                          | Zante Otwine                                                                                                    |      |
| 100                  | . Vuennes saturb Ot                      |                                                                                                    |      |
| -H.                  |                                          |                                                                                                    |      |
|                      | Снлайн сообщество                        |                                                                                                    |      |
|                      | 5 BROTH                                  | Снимок у крана сохранен в ваше                                                                                                    |      |
| Pa -                 | О Справка                                | xpans/mage OneDrive.                                                                                                    |      |
| 7                    | 0.0.0.0.0.0.0.0.0.0.0.0.0.0.0.0.0.0.0.0. | OudDrive                                                                                                    |      |
| -                    | 22. Быстрый поиск (Ctrl+K)               | Tobolewa 2 Perjinistru nakoa 3 Beega tokinakeela 4 Kokolak dhapui 3 Kokolak dhapui 3 K |      |
| • ×                  | , H 🗲 🖻 1                                | ي 1011 من 1011 من 1011 من 1011 من 1011 من 1011 من 1011 من 1011 من 1011 من 1011 من 1011 من 1011 من 1011 من 1011 من                                                                                                    | 2    |
|                      |                                          |                                                                                                    |      |
| Qt Creator           | 1<br>112 (Goose Orazora August           | - 0                                                                                                    | ×    |
|                      |                                          |                                                                                                    |      |
|                      |                                          |                                                                                                    | _    |
| Начало               | Проекты                                  | <ul> <li>Поиск по принеран</li> </ul>                                                                                                    |      |
|                      | Doublook                                 |                                                                                                    |      |
| Редактор             | принсро                                  |                                                                                                    |      |
| Docation             | Учебники                                 |                                                                                                    |      |
| ŵ                    |                                          | ×                                                                                                    |      |
| Отладка              |                                          | ← № Прилажение на языке С++                                                                                                    |      |
| ×                    | Впервые с Qt?                            | Bullon Kowingerta                                                                                                    |      |
| Проекты              | Узнайте, как<br>разрабатывать            | Parencipee Stronger romenses withinteni romanue concerner                                                                                                    |      |
| Справка              | собственные<br>приложения, и             | CACTEM doput  Arrange Arrange Ar                                                                                                    |      |
|                      | освойте Qt Creator.                      | Htor 🗹 Выбрать все канивсты                                                                                                    |      |
|                      | Начать сейчас                            | R I Desitos Decroner ▼                                                                                                    |      |
|                      |                                          |                                                                                                    |      |
|                      |                                          |                                                                                                    |      |
|                      |                                          |                                                                                                    |      |
|                      |                                          |                                                                                                    |      |
|                      |                                          |                                                                                                    |      |
|                      |                                          |                                                                                                    |      |
|                      |                                          |                                                                                                    |      |
|                      |                                          |                                                                                                    |      |
|                      |                                          | Далее Отноча                                                                                                    |      |
|                      | 👤 Учётная запись Qt                      |                                                                                                    |      |
|                      | Пилайн сообщество                        |                                                                                                    |      |
|                      | D Farry                                  |                                                                                                    |      |
|                      | 0                                        |                                                                                                    |      |
| Pik -                | Справка                                  |                                                                                                    |      |
|                      | Р. Быстрый поиск (Сtrl+К)                | 1 [Dodenes 2 Permitan/mota 3 Balaz (poloskes 4 Kocose of Masee 6 Ocosese coduces 8 Permitan-retrinoskes 4                                                                                                    | . D. |
|                      |                                          |                                                                                                    |      |
| ~                    |                                          | R ~ 40 T <sub>4</sub> (4) (140 07.01.2019                                                                                                    | 2    |

| 😨 Qt Creator                          |                                                                      |                                                                                                    | - 0 ×             |
|---------------------------------------|----------------------------------------------------------------------|----------------------------------------------------------------------------------------------------|-------------------|
| Файл Прави                            | а Сборка Отладка Анализ Инструменты Окно Справка                     |                                                                                                    |                   |
| Havano                                | Проекты                                                              | Поиск по принеран                                                                                     |                   |
| Penantrop                             | Примеры<br>Учебники                                                  |                                                                                                    |                   |
| <b>Ф</b><br>Отпадыя<br>Ум<br>Применты | Впервые с Qt?<br>Узнайте, как                                        | ← ⊡ Приложение на кънке С+-<br>Управление проектом                                                    |                   |
| Справка                               | радобатывать<br>собственны, и<br>совойте QC савакт,<br>Начать сейчас | Cistree dapui Addeems van naarpoor a noort: elent >                                                   |                   |
|                                       |                                                                      | Добалонгал фоль<br>С:\Dessignationstorkupfirsprog:<br>СМанайств.nt                                    |                   |
|                                       |                                                                      | Завершять Отнога                                                                                      |                   |
| ų.                                    | Учётная запись Qt                                                    |                                                                                                    |                   |
|                                       | 💭 Онлайн сообщество                                                  |                                                                                                    |                   |
| A R X                                 | <ul> <li>Блоги</li> <li>С странка</li> </ul>                         | Cummor: sxipara gosta<br>Cinimor: sviparia gosta<br>xpaniutanije CheDrive.<br>Gedrive                 | нен<br>лен в ваше |
| <b>م</b> ا                            | T I IDOOLERU 2 PESYNETATU NOHOLA 3 BE                                | eau paraonananan 4 nombula balayan ja nombula balayanana di balayanananananananananananananananananan | ENG 17:39         |

Now you can run a simple program (Run or Ctrl+R)

| 🖾 main.cpp | @ untitled2 - Qt Creator                                                                                                    |             |                          |                      |                                 |                 |                |                |             |      |  |   |         | Ø           | ×        |
|------------|----------------------------------------------------------------------------------------------------|-------------|--------------------------|----------------------|---------------------------------|-----------------|----------------|----------------|-------------|------|--|---|---------|-------------|----------|
| File Edit  | Build Debug Analyze Too                                                                                                    | ls Window   | / Help                   |                      |                                 |                 |                |                |             |      |  |   |         |             |          |
| Pr         | rojects 🔹 🔨 🕀 🛛                                                                                                    | 🗆 < 🗦 🖃     | 🔛 main.cpp               | •]                   | <   <select symbol=""></select> |                 |                |                |             |      |  |   | *       | Line: 10, 0 | Col: 1 E |
|            | · 🗃 untitled2                                                                                                    | 1           | <pre>#include &lt;</pre> | iostream>            |                                 |                 |                |                |             |      |  |   |         |             |          |
| Welcome    | CMakeLists.txt                                                                                                    | 2           |                          |                      |                                 |                 |                |                |             |      |  |   |         |             |          |
| B          | v v untitled2                                                                                                    | 4           | using name               | space std;           |                                 |                 |                |                |             |      |  |   |         |             |          |
| Edit       | inanicpp                                                                                                    | 5 🗸         | <pre>int main()</pre>    |                      |                                 |                 |                |                |             |      |  |   |         |             |          |
| 1          |                                                                                                    | 6           | {                        |                      |                                 |                 |                |                |             |      |  |   |         |             |          |
| Densign    |                                                                                                    | 7           | cout <                   | < "Hello World:      | " << endl;                      |                 |                |                |             |      |  |   |         |             |          |
| ŵ          |                                                                                                    | 9           | 1 recurn                 | 0,                   |                                 |                 |                |                |             |      |  |   |         |             |          |
| Debug      |                                                                                                    | 10          |                          |                      |                                 |                 |                |                |             |      |  |   |         |             |          |
| r          |                                                                                                    |             |                          |                      |                                 |                 |                |                |             |      |  |   |         |             |          |
| Projects   |                                                                                                    |             |                          |                      |                                 |                 |                |                |             |      |  |   |         |             |          |
| 0          |                                                                                                    |             |                          |                      |                                 |                 |                |                |             |      |  |   |         |             |          |
| Help       |                                                                                                    |             |                          |                      |                                 |                 |                |                |             |      |  |   |         |             |          |
|            |                                                                                                    |             |                          |                      |                                 |                 |                |                |             |      |  |   |         |             |          |
|            |                                                                                                    |             |                          |                      |                                 |                 |                |                |             |      |  |   |         |             |          |
|            |                                                                                                    |             |                          |                      |                                 |                 |                |                |             |      |  |   |         |             |          |
|            |                                                                                                    |             |                          |                      |                                 |                 |                |                |             |      |  |   |         |             |          |
|            |                                                                                                    |             |                          |                      |                                 |                 |                |                |             |      |  |   |         |             |          |
|            |                                                                                                    |             |                          |                      |                                 |                 |                |                |             |      |  |   |         |             |          |
|            |                                                                                                    |             |                          |                      |                                 |                 |                |                |             |      |  |   |         |             |          |
|            |                                                                                                    |             |                          |                      |                                 |                 |                |                |             |      |  |   |         |             |          |
|            |                                                                                                    |             |                          |                      |                                 |                 |                |                |             |      |  |   |         |             |          |
|            |                                                                                                    |             |                          |                      |                                 |                 |                |                |             |      |  |   |         |             |          |
| Op         | pen Documents 🔹 🗄 I                                                                                                    |             |                          |                      |                                 |                 |                |                |             |      |  |   |         |             |          |
| m          | MakeLists.bit                                                                                                    | Application | n Output 👍 🤇             | ) 🕨 III h, +         |                                 |                 |                |                |             |      |  |   |         |             | ~ E      |
|            | and the second second se | untitled2   | 2 🔟                      |                      |                                 |                 |                |                |             |      |  |   |         |             |          |
|            |                                                                                                    | 18:14:      | 11: Startin              | g D:\Qt\Project      | s\build-untitle                 | ed2-Desktop     | -Default\      | untitled2.     | .exe        |      |  |   |         |             |          |
| untitled2  |                                                                                                    | Hello       | World!                   | veieste (build-u     | atitled2-Deckt                  | - Default (     | untitlad?      | ana anite      | ad with and | 10.0 |  |   |         |             |          |
| Ψ.         |                                                                                                    | 10,14,      | 11. 0./QC/P              | rojects/builta-u     | httitted2-beskt                 | op-berauce/     | uncrecedz      | exe exitt      | ed with cod |      |  |   |         |             |          |
| Default    |                                                                                                    |             |                          |                      |                                 |                 |                |                |             |      |  |   |         |             |          |
| 2100       |                                                                                                    |             |                          |                      |                                 |                 |                |                |             |      |  |   |         |             |          |
|            |                                                                                                    |             |                          |                      |                                 |                 |                |                |             |      |  |   |         |             |          |
| Run        | Ctrl+R                                                                                                    |             |                          |                      |                                 |                 |                |                |             |      |  |   |         |             |          |
|            |                                                                                                    | <i>u</i> .  |                          |                      |                                 |                 |                |                |             |      |  |   |         |             |          |
| · 1        | R. Type to locate (Ctrl                                                                                                    | 1 Issues    | 2 Search Results         | 3 Application Output | Compile Output 5 De             | ebugger Console | 6 General Mess | sages 8 Test F | Results 🗢   |      |  |   |         |             | • C      |
|            | o H 🍘 🚞                                                                                                    | •           | M 🖬                      | <b>101</b>           |                                 |                 |                |                |             |      |  | æ | di) ENG | 10:31 PM    | <b>.</b> |
|            |                                                                                                    |             | - m                      | - C2                 |                                 |                 |                |                |             |      |  | ~ |         | 1/7/2019    | - (5)    |

# CLion

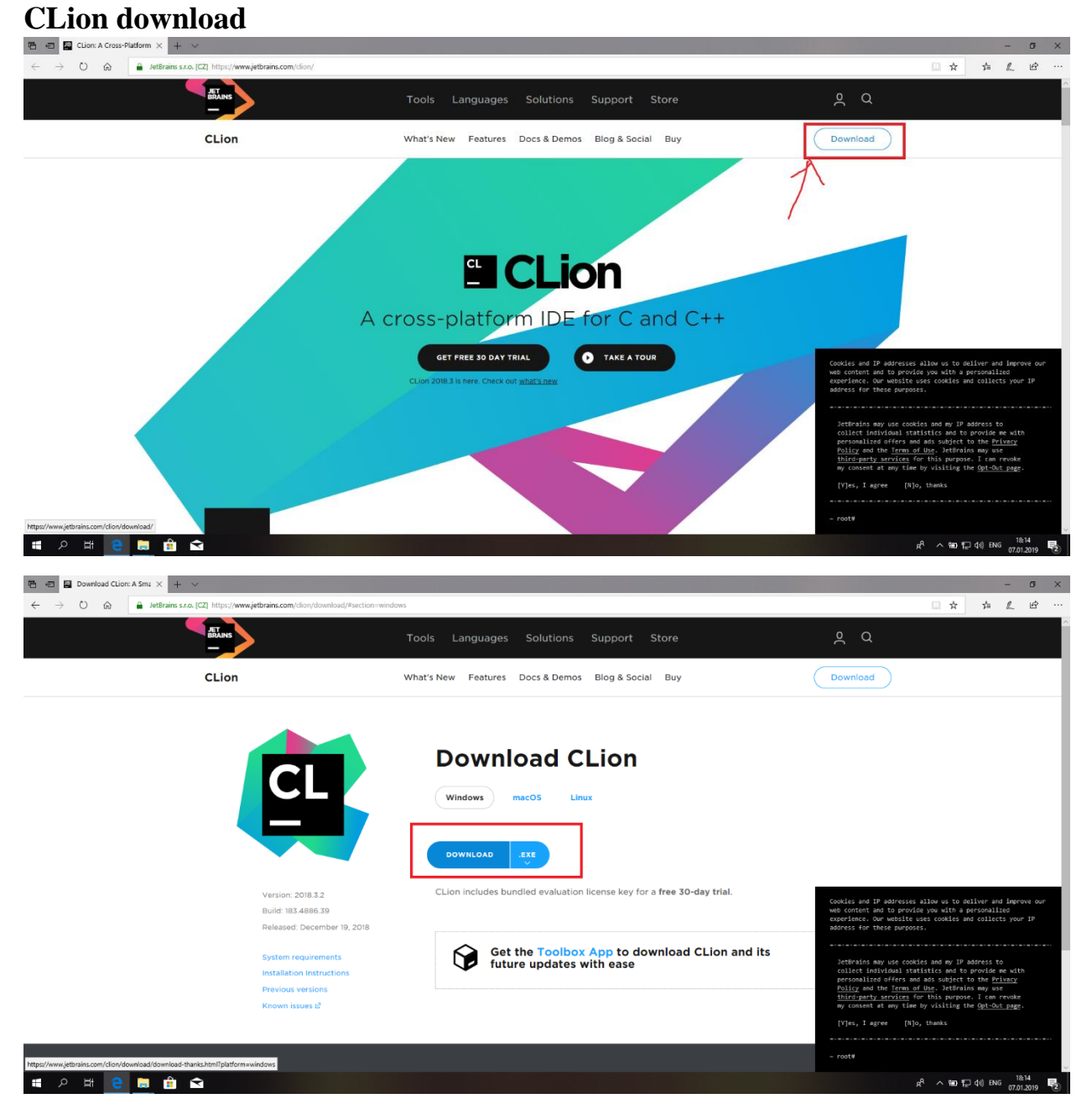

# **CLion installation**

You can set these options as you wish, but I prefer like on screenshot

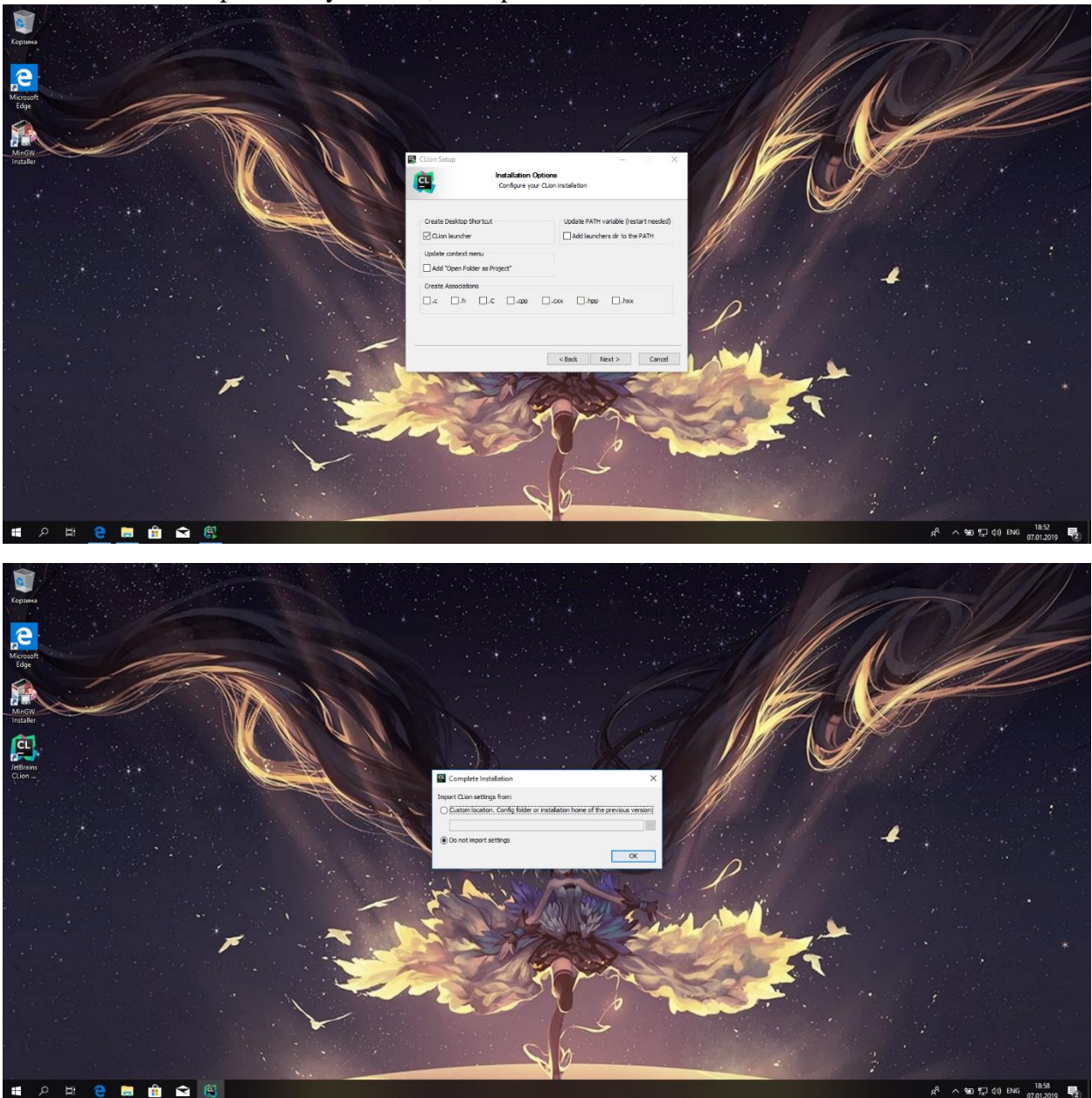

# I prefer not to send

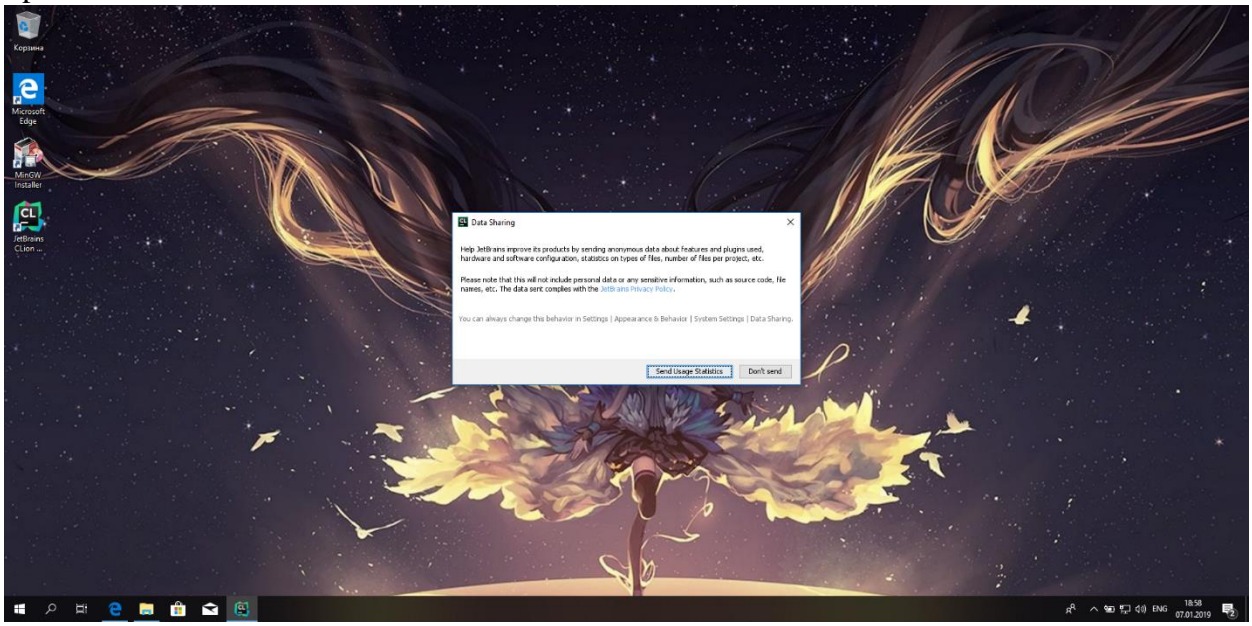

### Choose theme

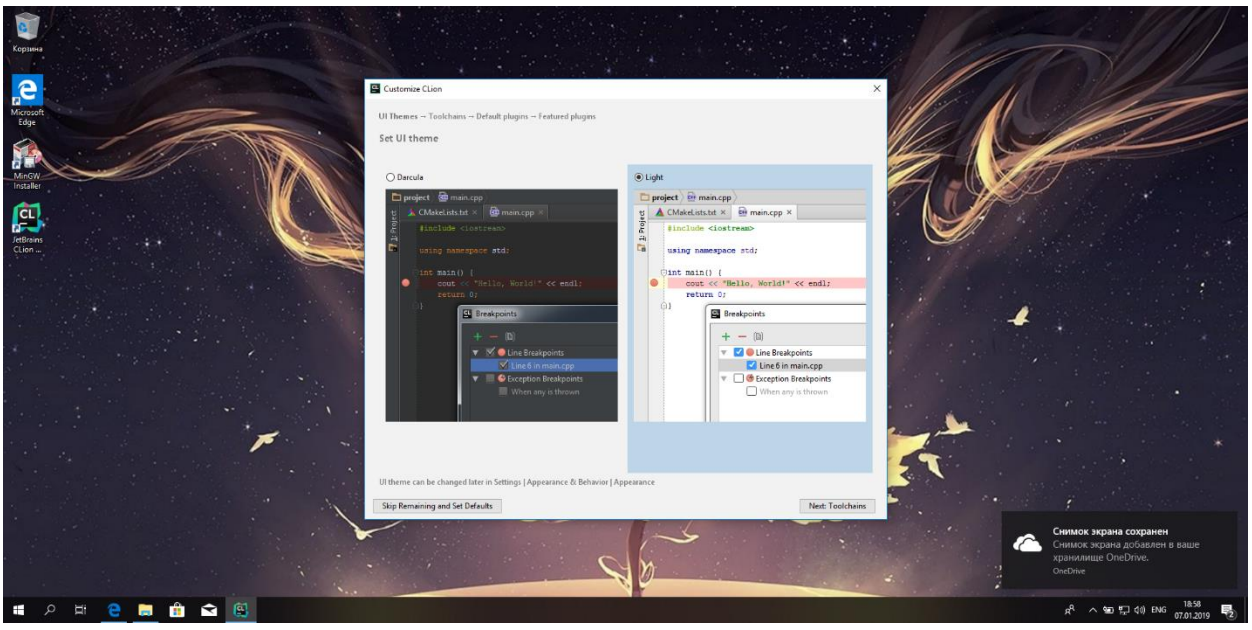

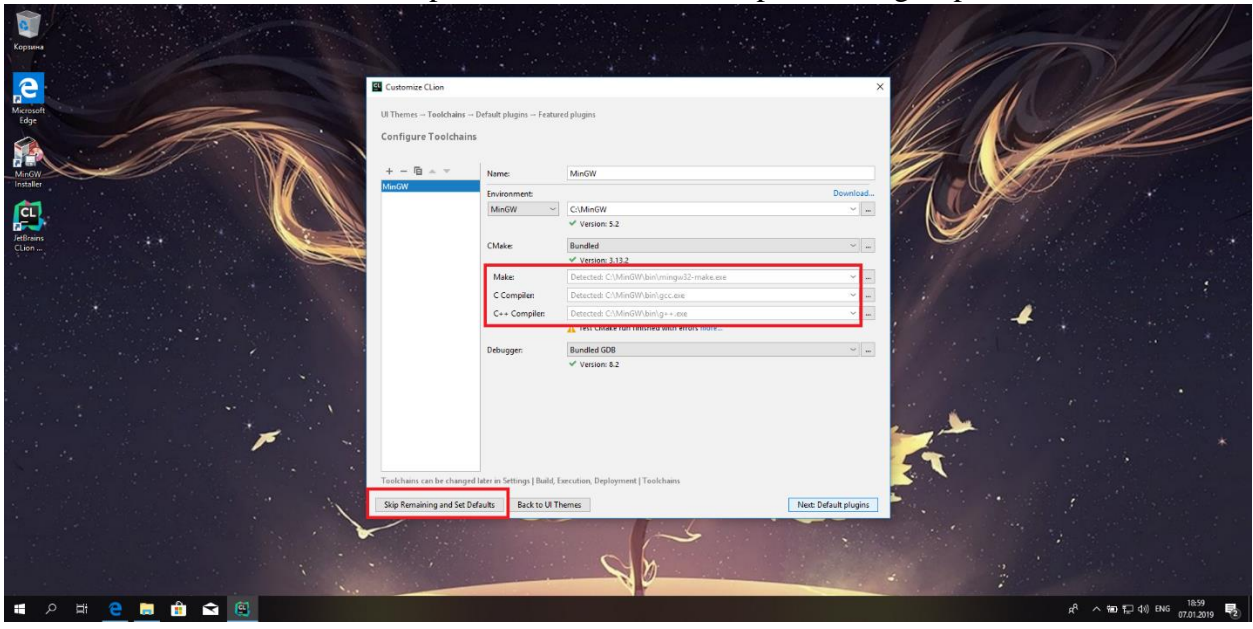

Make sure that CLion found compilers and CMake and skip remaining steps

Activate your student license (if you don't have it yet, get it on JetBrains' website)

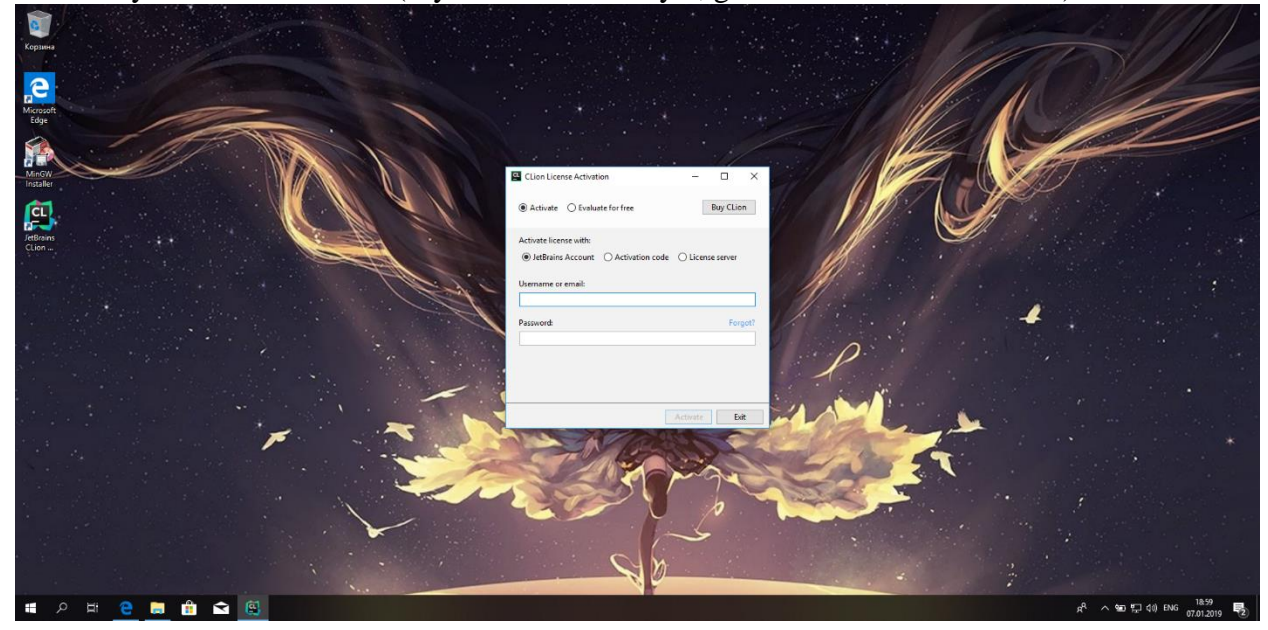

# First project Click New Project

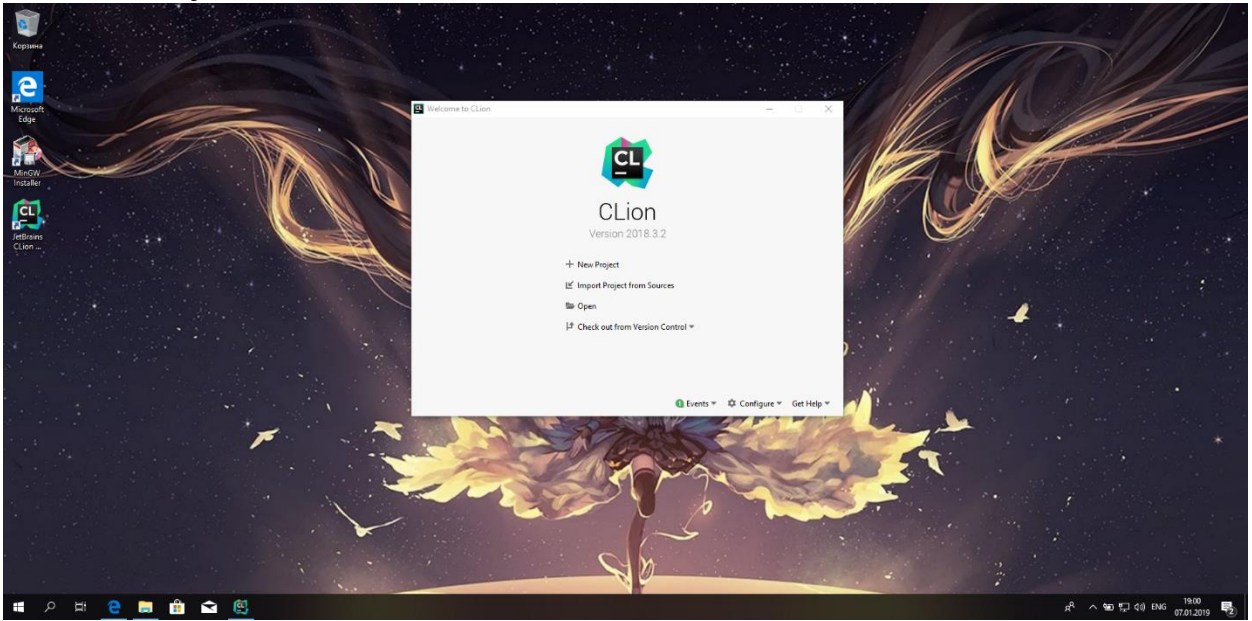

Select project folder and set Language standard to C++11

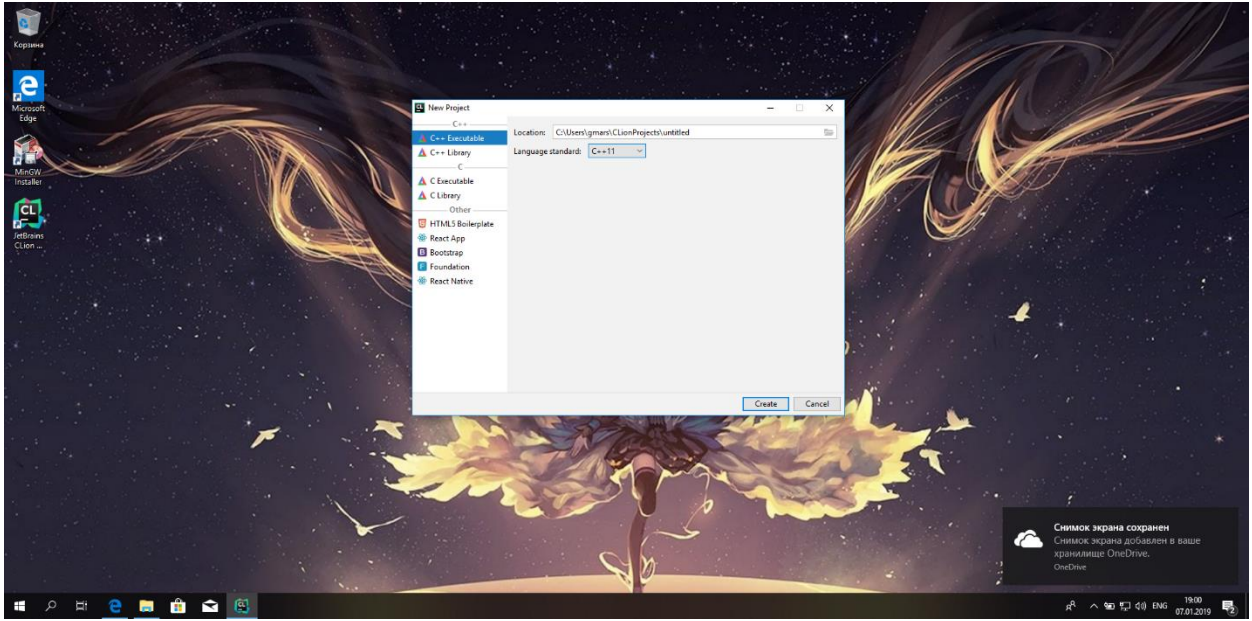

# Now you can run this simple program

| 🗱 untitled [D\2 kurs\cpp\git\untitled]\main.cpp - CLion                                                                                                    | _                        | ٥               | $\times$     |
|----------------------------------------------------------------------------------------------------|--------------------------|-----------------|--------------|
| Eile Edit View Navigate Code Befactor Build Run Iools VCS Window Help                                                                                                    |                          |                 |              |
| □ □ ○ ← → □ ○ ○ □ unitited   Debug ~ ▶ ○ ○ □ / ▷ ○ ○ □ / ▷ ○ ○ □ / ▷ ○ ○ □ / ▷ ○ ○ ○ ○ ○ ○ ○ ○ ○ ○ ○ ○ ○ ○ ○ ○ ○ ○                                                                                                    |                          |                 |              |
| muntitled 🕌 main.cpp Run 'untitled' (Shift+F10)                                                                                                    |                          |                 |              |
| $\mathbf{g} = \operatorname{Project} \star$ $\bigcirc \mathbf{\dot{\pm}} \mathbf{\dot{\pm}} - \mathbf{\Delta} \operatorname{CMakeList.stx} \times \underset{amain.cpp}{amain.cpp} \times$                                                                                                    |                          |                 |              |
| Induited D/2 kurstephylythuntited     Incluse Scorrean>       Int main ()     Int main ()       Stratches and Consoles     Int main ()       Int main ()     Int main ()       Int main ()     Int main () <td></td> <td></td> <td>()) Database</td> |                          |                 | ()) Database |
| Run: unitited ×                                                                                                    |                          | ¢ -             | -            |
| <pre>very very very very very very very very</pre>                                                                                                    |                          |                 |              |
| I Terminal ▲ CMake I g:Messages > g:Paun II g:TODO                                                                                                    | (                        | C Event Log     | 3            |
| 🗌 Run selected configuration                                                                                                    | 4 spaces ¢ Context: unti | tled [D]        | 0            |
| ۸ 🖈 🔁 🔂 🖬 🕼 🕼 🕼 👘 🕼                                                                                                    | 🖿 🏠 🕼 ENG 🎁              | 32 PM<br>7/2019 | 5            |

# **Development tools for Linux (Ubuntu) installation** C\C++ compiler and CMake installation

Just type in terminal "sudo apt-get install gcc g++ cmake"

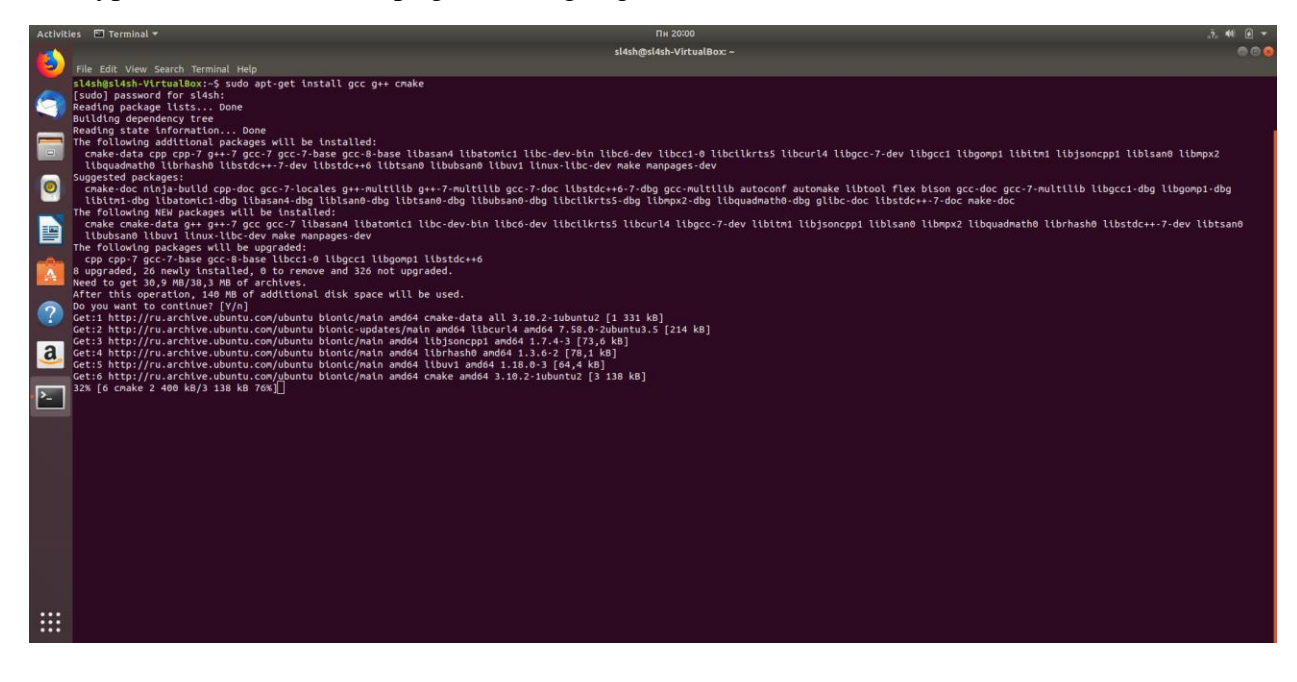

# **Developing C\C++ programs without IDE**

Now we can already create programs with text editors (for example I'll use Sublime Editor)

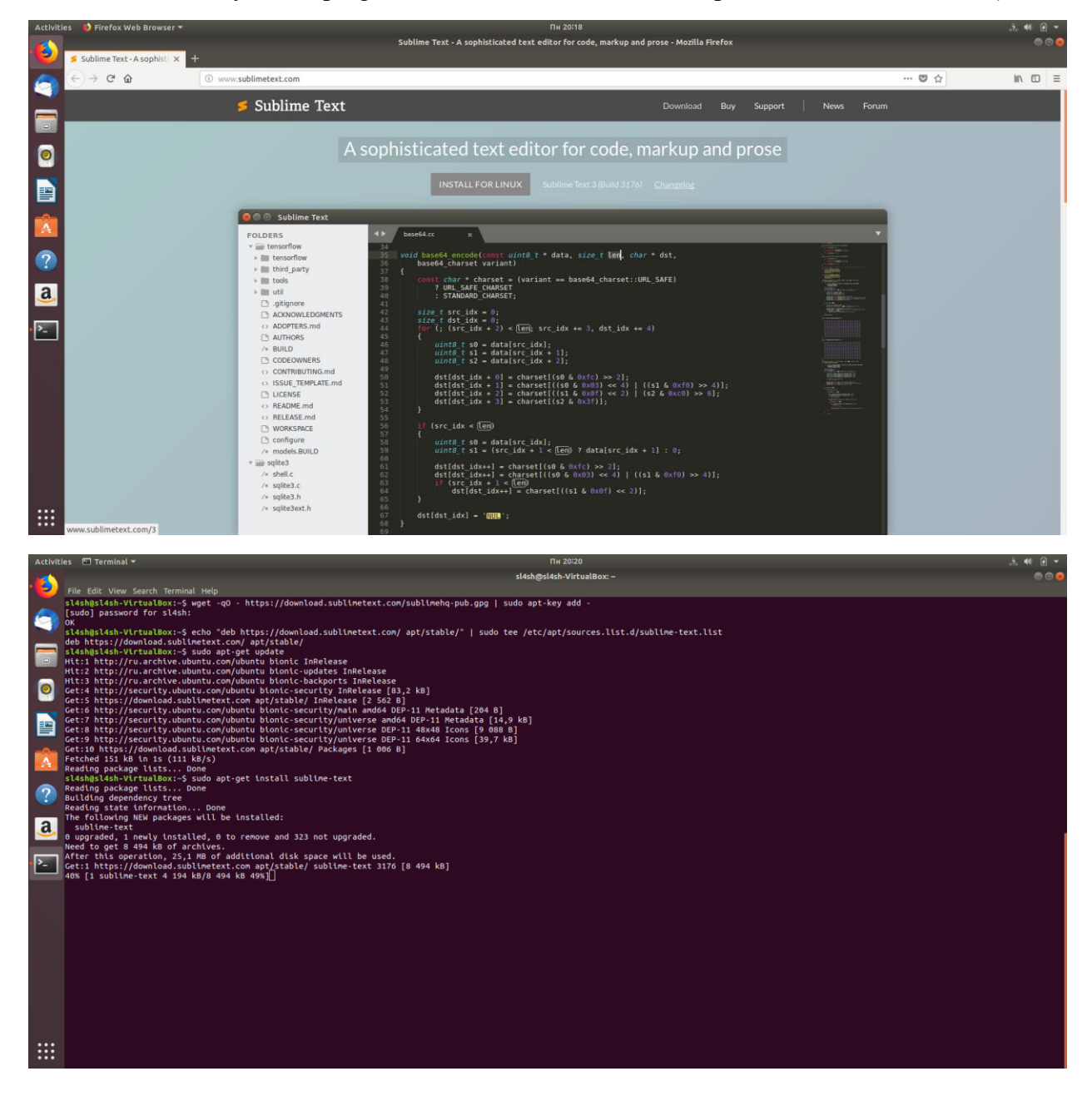

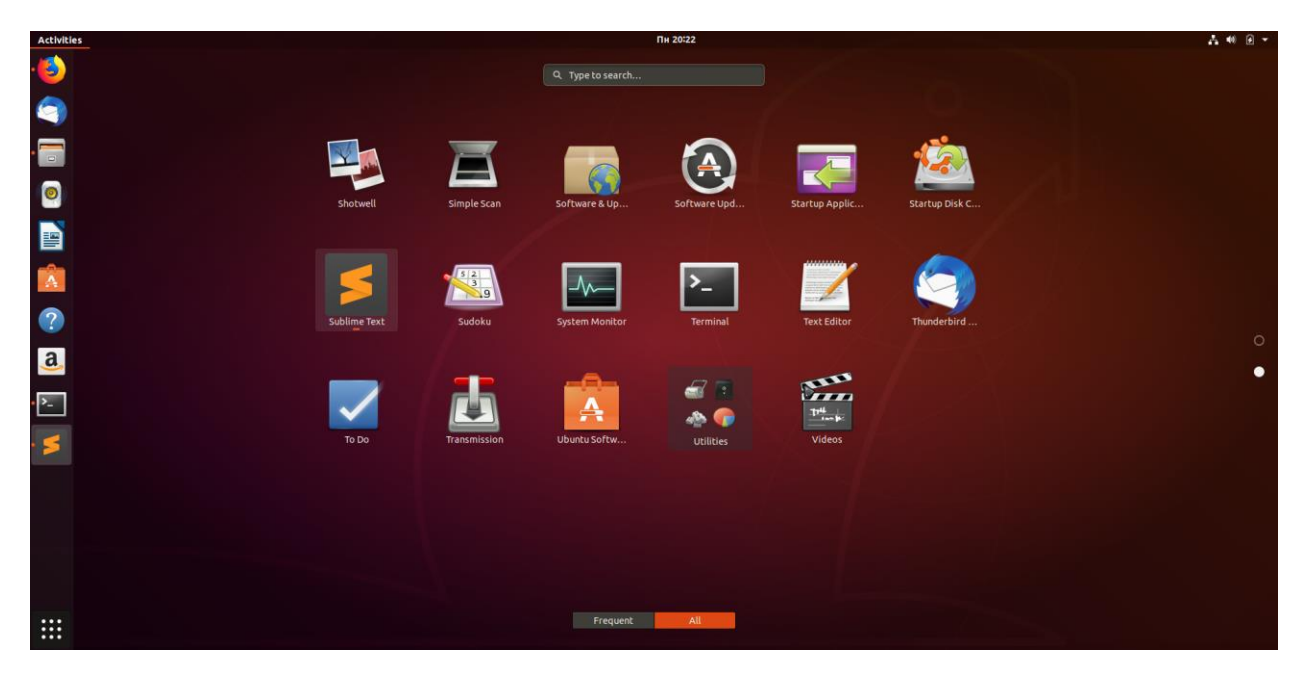

Create a simple program and save it as main.cpp

| Activit               | es 🔰 Sublime Text 🔻                                            |                 |                                 |           |             |     | A 🕫 🕢 👻                                                                                                    |
|-----------------------|----------------------------------------------------------------|-----------------|---------------------------------|-----------|-------------|-----|----------------------------------------------------------------------------------------------------|
|                       |                                                                |                 | untitled + - Sublime Text (UNRI | GISTERED) |             |     |                                                                                                    |
| 19                    |                                                                |                 |                                 |           |             |     |                                                                                                    |
|                       | 4 F untitled                                                   |                 |                                 |           |             |     |                                                                                                    |
|                       | 1 #include <iostream></iostream>                               |                 |                                 |           |             |     | a de la companya de la companya de l |
|                       | 2<br>3 int main()                                              |                 |                                 |           |             |     |                                                                                                    |
|                       |                                                                |                 | Save File                       |           |             |     |                                                                                                    |
|                       | <pre>5 std::cout &lt;&lt; "Hello, world!\n"; 6 return 0;</pre> |                 |                                 |           |             |     |                                                                                                    |
| and the second second |                                                                | Name:           | main.cpp                        |           |             |     |                                                                                                    |
|                       |                                                                | Save in folder: | 1 Relath                        |           | Create Fold | der |                                                                                                    |
|                       |                                                                | Sureminolaen    |                                 |           | createron   |     |                                                                                                    |
|                       |                                                                | Discor          | Name                            | + Siza    | Modified    | 180 |                                                                                                    |
|                       |                                                                | O Search        | build-untitled-Deskton-Default  | - 3120    | 20:05       |     |                                                                                                    |
|                       |                                                                | @ Recently Used | CLionProjects                   |           | 20:16       |     |                                                                                                    |
|                       |                                                                |                 | III Desktop                     |           | 19:57       |     |                                                                                                    |
|                       |                                                                | sl4sh           | Documents                       |           | 19:57       |     |                                                                                                    |
|                       |                                                                | E Desktop       | Downloads                       |           | 20:12       |     |                                                                                                    |
| $(\mathbb{C})$        |                                                                | File System     | Music                           |           | 19:57       |     |                                                                                                    |
|                       |                                                                | Documents       | Pictures                        |           | 20:22       |     |                                                                                                    |
| a                     |                                                                | Music           | 2 Public                        |           | 19:57       |     |                                                                                                    |
| -                     |                                                                | Pictures        | 2 Templates                     |           | 19:57       |     |                                                                                                    |
| _                     |                                                                | Videos          | untitled                        |           | 20:05       |     |                                                                                                    |
| >_                    |                                                                | 2 Downloads     | Videos                          | o a k     | 19:57       |     |                                                                                                    |
|                       |                                                                |                 | examples.desktop                | 9.0 K     | 3 19:48     |     |                                                                                                    |
|                       |                                                                |                 |                                 |           |             |     |                                                                                                    |
|                       |                                                                |                 |                                 |           |             |     |                                                                                                    |
|                       |                                                                |                 |                                 |           |             |     |                                                                                                    |
|                       |                                                                |                 |                                 |           |             |     |                                                                                                    |
|                       |                                                                |                 |                                 |           |             |     |                                                                                                    |
|                       |                                                                | 1 ( m. )        |                                 |           |             | 4   |                                                                                                    |
|                       |                                                                |                 |                                 |           |             |     |                                                                                                    |
|                       |                                                                |                 |                                 | Cancel    | Save        |     |                                                                                                    |
|                       |                                                                | 50              |                                 |           |             | 10  |                                                                                                    |
|                       |                                                                |                 |                                 |           |             |     |                                                                                                    |
|                       |                                                                |                 |                                 |           |             |     |                                                                                                    |
|                       |                                                                |                 |                                 |           |             |     |                                                                                                    |
|                       |                                                                |                 |                                 |           |             |     | <br>Data Size: 4 Filmen Text                                                                                                    |

Now just type in terminal "g++ main.cpp"

| Activities Terminal •                    | 11H 20-25                 | A 11 B 1 |
|------------------------------------------|---------------------------|----------|
|                                          | sl4sh@sl4sh-VirtualBox: ~ | 🖨 🖻 😣    |
| File Edit View Search Terminal Help      |                           |          |
| sl4sh0sl4sh-VirtualBoxt=S net main.con   |                           |          |
| <pre>sl4sh@sl4sh-VirtualBox:~\$ []</pre> |                           |          |
|                                          |                           |          |
|                                          |                           |          |
|                                          |                           |          |
|                                          |                           |          |
|                                          |                           |          |
|                                          |                           |          |
|                                          |                           |          |
|                                          |                           |          |
|                                          |                           |          |
|                                          |                           |          |
|                                          |                           |          |
|                                          |                           |          |
|                                          |                           |          |
|                                          |                           |          |
|                                          |                           |          |
|                                          |                           |          |
|                                          |                           |          |
|                                          |                           |          |
| a,                                       |                           |          |
|                                          |                           |          |
|                                          |                           |          |
| 2-                                       |                           |          |
|                                          |                           |          |
|                                          |                           |          |
|                                          |                           |          |
|                                          |                           |          |
|                                          |                           |          |
|                                          |                           |          |
|                                          |                           |          |
|                                          |                           |          |
|                                          |                           |          |
|                                          |                           |          |
|                                          |                           |          |
|                                          |                           |          |
|                                          |                           |          |
|                                          |                           |          |
| •••                                      |                           |          |
|                                          |                           |          |
|                                          |                           |          |

We just complied executable file a.out that can be executed through terminal

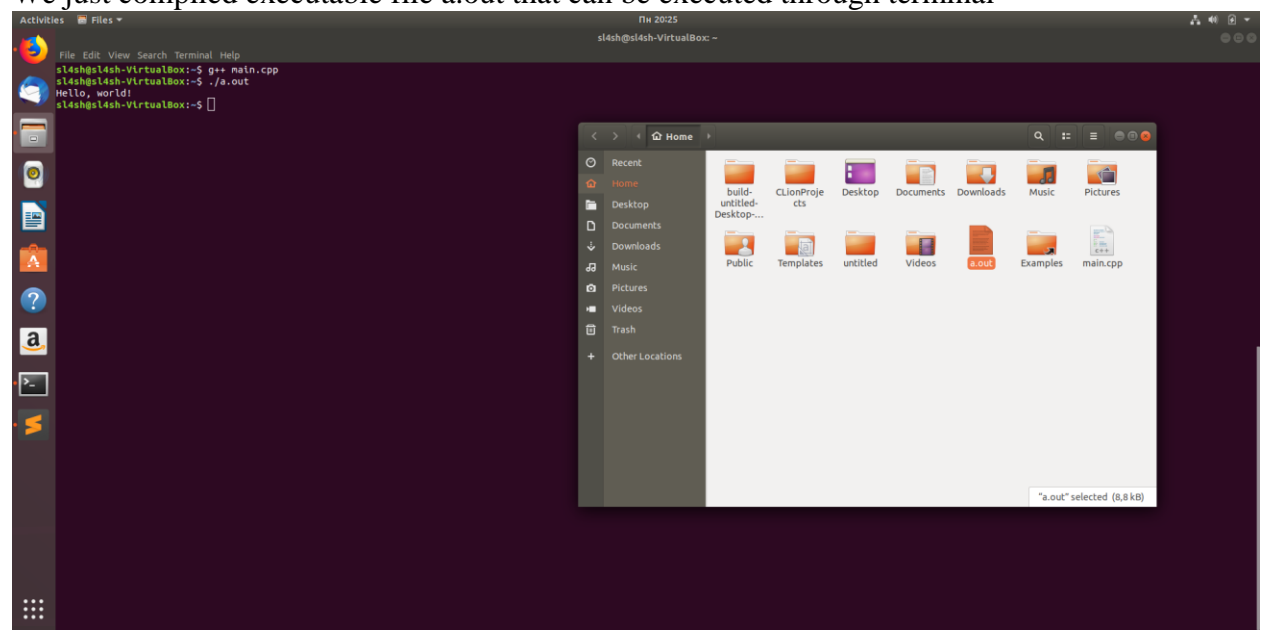

# **IDE** installation

Developing programs with text editor is cool, but it would be better to develop program with IDE. In this guide I'll show you how to install CLion and Qt IDEs. You can choose any of them. As for me, I like both, so it's for you to decide. But if you have weak PC, I suggest you choose Qt.

# Qt

### Qt download

Just type in terminal "sudo apt-get install qtcreator"

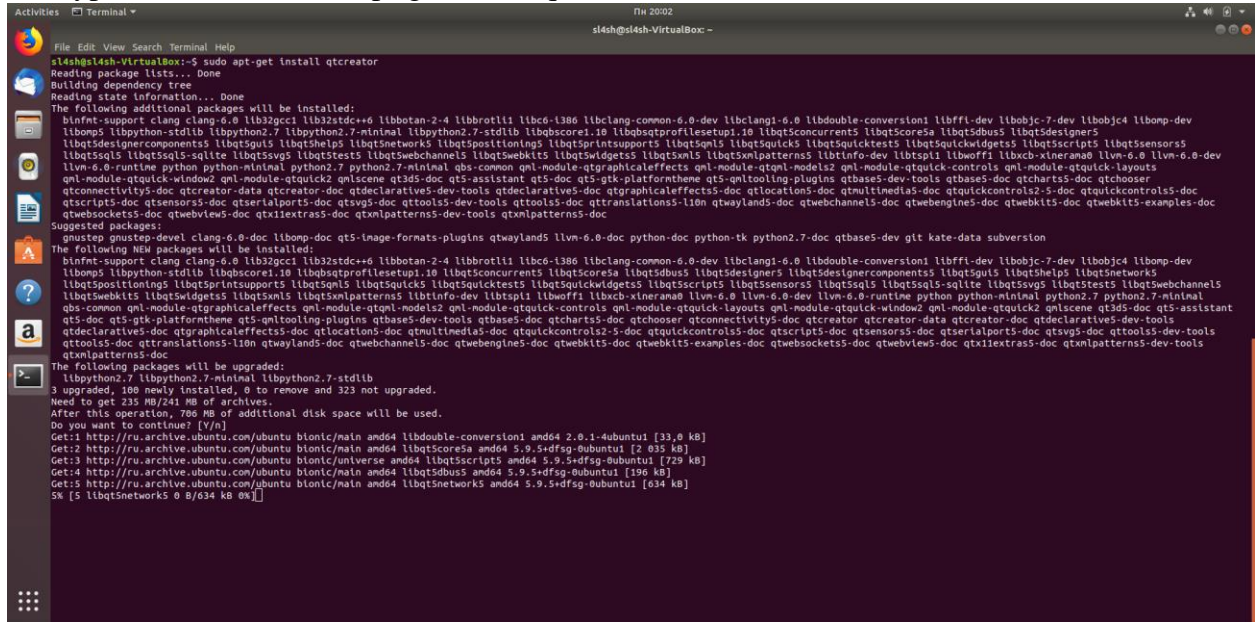

Ok, now we can run it

| Activities 🖻 Terminal 👻                | Пн 20:04                  | A 40 0 -     |
|----------------------------------------|---------------------------|--------------|
| File Edit View Search Terminal Help    | sl4sh@sl4sh-VirtualBox: ~ | ● © <u>⊗</u> |
| sl4sh@sl4sh-VirtualBox:-\$ qtcreator [ |                           |              |
|                                        |                           |              |
|                                        |                           |              |
|                                        |                           |              |
|                                        |                           |              |
| -                                      |                           |              |
|                                        |                           |              |
| ?                                      |                           |              |
| a.                                     |                           |              |
|                                        |                           |              |
|                                        |                           |              |
|                                        |                           |              |
|                                        |                           |              |
|                                        |                           |              |
|                                        |                           |              |
|                                        |                           |              |
|                                        |                           |              |
|                                        |                           |              |

# First project

Choose Non-Qt Project/Plain C++ Application

# Select project folder

| Activitie  | s 🛛 🧠 QtCrea         | itor 🔻                 |                                   |                                                        | Пн 20            | :05            |                     | A 🕫 🖉 👻 |
|------------|----------------------|------------------------|-----------------------------------|--------------------------------------------------------|------------------|----------------|---------------------|---------|
|            |                      |                        |                                   |                                                        | sl4sh@sl4sh-V    | irtualBox: ~   |                     |         |
| 2          | File                 |                        |                                   | Qt Creator                                             |                  |                | 000                 |         |
|            | Th <u>File E</u> dit | <u>Build Debug Ana</u> | lyze <u>T</u> ools <u>W</u> indow | Help                                                   |                  |                |                     |         |
|            |                      |                        |                                   | Plain C++ Application                                  |                  |                |                     |         |
| _          |                      | Declaste               |                                   | Project Location                                       |                  |                |                     |         |
|            | Welcome              | Projects               | Location                          | Creates a simple C++ application with no dependencies  |                  |                |                     |         |
|            | Edit                 | Examples               |                                   | creates a simple C++ application with no dependencies. |                  |                |                     |         |
|            | 1                    |                        |                                   |                                                        |                  |                |                     |         |
| -          | Design               | Tutorials              |                                   |                                                        |                  |                |                     |         |
| ==         | ÷                    |                        |                                   |                                                        |                  |                |                     |         |
|            | Debug                |                        |                                   |                                                        |                  |                |                     |         |
|            | 1                    | New to Qt?             |                                   |                                                        |                  |                |                     |         |
| A          | Projects             | own applications and   |                                   |                                                        |                  |                |                     |         |
|            | Help                 | explore QC Creator.    |                                   |                                                        |                  |                |                     |         |
|            |                      | Get Started No         |                                   | Name: untitled                                         |                  |                |                     |         |
|            |                      |                        |                                   | Country in Anna Aldah                                  |                  | Desure         |                     |         |
| <u>a</u> , |                      |                        |                                   | Lise as default espirat legation                       |                  | browse         |                     |         |
|            |                      | Ct Account             |                                   | ose as default project location                        |                  |                |                     |         |
| ▶_         |                      |                        |                                   |                                                        |                  |                |                     |         |
|            |                      | Online Community       |                                   |                                                        | Maxta            | Cancel         |                     |         |
| Qt         |                      | S Blogs                |                                   |                                                        | Mexco            | Cancer         |                     |         |
|            |                      | Ø User Guide           |                                   |                                                        |                  |                |                     |         |
|            |                      |                        |                                   |                                                        |                  |                |                     |         |
|            | Pir .                |                        |                                   |                                                        |                  |                |                     |         |
|            | ~                    | 0.0.0                  | (shall determined                 | a canada a subar a tan Bashar Autority di Cara-Ha Aut  | 1                | a              | h Decultor de la 19 |         |
|            |                      | P. Type to tocate      | (curt Tissues                     | 2 search Results 3 Application Output 4 Complie Ou     | icpuc s Debugger | console a lest |                     |         |
|            |                      |                        |                                   |                                                        |                  |                |                     |         |
|            |                      |                        |                                   |                                                        |                  |                |                     |         |
|            |                      |                        |                                   |                                                        |                  |                |                     |         |
| ::::       |                      |                        |                                   |                                                        |                  |                |                     |         |
| •••        |                      |                        |                                   |                                                        |                  |                |                     |         |

### Select CMake

| Activities     | 🗧 🥵 QtCreat          |                                              |                                 |                                |                  |                     |                   |          |       |  | A 40 0 - |
|----------------|----------------------|----------------------------------------------|---------------------------------|--------------------------------|------------------|---------------------|-------------------|----------|-------|--|----------|
|                |                      |                                              |                                 |                                |                  | sl4sh@sl4sh-Vi      | rtualBox: ~       |          |       |  |          |
| <b>1</b>       | ile                  |                                              |                                 | Qt                             | Creator          |                     |                   |          | 000   |  |          |
| 🧥 <sup>1</sup> | Th <u>File E</u> dit | Build Debug Analy                            | ze <u>T</u> ools <u>W</u> indow | Help                           |                  |                     |                   |          |       |  |          |
| - 📢 L          |                      |                                              |                                 | Plain C++                      | Application      |                     | 8                 |          |       |  |          |
|                | Welcome              | Projects                                     |                                 | Define Build System            |                  |                     |                   |          |       |  |          |
|                | E                    |                                              | > Build System                  | Build system: CMake +          |                  |                     |                   |          |       |  |          |
|                | Edit                 | Examples                                     |                                 |                                |                  |                     |                   |          |       |  |          |
| <b>9</b>       | Design               | Tutorials                                    |                                 |                                |                  |                     |                   |          |       |  |          |
|                | - ÚF<br>Debug        |                                              |                                 |                                |                  |                     |                   |          |       |  |          |
|                | ريد ا                | New to Qt?                                   |                                 |                                |                  |                     |                   |          |       |  |          |
| A              | Projects             | Learn how to develop<br>own applications and |                                 |                                |                  |                     |                   |          |       |  |          |
|                | Help                 | explore Qt Creator.                          |                                 |                                |                  |                     |                   |          |       |  |          |
|                |                      | Get Started No                               |                                 |                                |                  |                     |                   |          |       |  |          |
| a              |                      |                                              |                                 |                                |                  |                     |                   |          |       |  |          |
| _              |                      |                                              |                                 |                                |                  |                     |                   |          |       |  |          |
| · >_           |                      | L Qt Account                                 |                                 |                                |                  |                     |                   |          |       |  |          |
|                |                      | Online Community —                           |                                 |                                |                  | - Dack Marks        | Canad             |          |       |  |          |
| Qt             |                      | 5 Blogs                                      |                                 |                                |                  | < Dack              | Cancer            |          |       |  |          |
|                |                      | O User Guide                                 |                                 |                                |                  |                     |                   |          |       |  |          |
|                |                      |                                              |                                 |                                |                  |                     |                   |          |       |  |          |
|                | 2                    |                                              |                                 |                                |                  |                     |                   |          |       |  |          |
|                | í I                  | P. Type to locate (C                         | trl 1 Issues                    | 2 Search Results 3 Application | Output 4 Compile | Output 5 Debugger ( | Console 8 Test Re | esults ¢ | • 🗉 🎢 |  |          |
|                |                      |                                              |                                 |                                |                  |                     |                   |          |       |  |          |
|                |                      |                                              |                                 |                                |                  |                     |                   |          |       |  |          |
|                |                      |                                              |                                 |                                |                  |                     |                   |          |       |  |          |
|                |                      |                                              |                                 |                                |                  |                     |                   |          |       |  |          |

| Activiti | es 👒 QtCre         | ator 🕶                         |                                    |                                                      | Пн 20:05                         |                  | A 40 A - |
|----------|--------------------|--------------------------------|------------------------------------|------------------------------------------------------|----------------------------------|------------------|----------|
|          |                    |                                |                                    |                                                      | sl4sh@sl4sh-VirtualBox: ~        |                  | 000      |
| <b>V</b> | File               |                                |                                    | Qt Creator                                           |                                  | 000              |          |
|          | Th <u>File Edi</u> | t <u>Build</u> <u>Debug</u> An | alyze <u>T</u> ools <u>W</u> indow | Help                                                 |                                  |                  |          |
|          |                    | _                              |                                    | Plain C++ Application                                | •                                |                  |          |
| _        |                    | Projects                       |                                    | Kit Selection                                        |                                  |                  |          |
|          | Welcome            | Projects                       | Location                           | The following kits can be used for project untitled: |                                  |                  |          |
| _        | Edit               | Examples                       | Build System Kits                  | ✓ Select all kits                                    |                                  |                  |          |
|          | 1                  |                                | Summary                            |                                                      |                                  |                  |          |
| _        | Design             | Tutorials                      |                                    | V 🛡 Desktop                                          | Details 🕶                        |                  |          |
| ==       | ÷                  |                                |                                    |                                                      |                                  |                  |          |
|          | Debug              |                                |                                    |                                                      |                                  |                  |          |
|          | 1                  | New to Qt?                     |                                    |                                                      |                                  |                  |          |
| <b>A</b> | Projects           | own applications and           |                                    |                                                      |                                  |                  |          |
|          | 1 Help             | explore QC Creacor.            |                                    |                                                      |                                  |                  |          |
|          |                    | Get Started No                 |                                    |                                                      |                                  |                  |          |
|          |                    |                                |                                    |                                                      |                                  |                  |          |
| <u>a</u> |                    |                                |                                    |                                                      |                                  |                  |          |
| _        |                    |                                |                                    |                                                      |                                  |                  |          |
| • >_     |                    |                                |                                    |                                                      |                                  |                  |          |
| _        |                    | Online Community               |                                    |                                                      |                                  |                  |          |
| • Qt     |                    | Blogs                          |                                    |                                                      | < <u>Back</u> <u>Next</u> Cancel |                  |          |
|          |                    | O User Guide                   |                                    |                                                      |                                  |                  |          |
|          |                    |                                |                                    |                                                      |                                  |                  |          |
|          | a la               |                                |                                    |                                                      |                                  |                  |          |
|          | 7                  |                                |                                    |                                                      |                                  |                  |          |
| _        |                    | P. Type to locat               | e (Ctrl 1 Issues                   | 2 Search Results 3 Application Output 4 Compile      | e Output 5 Debugger Console 8 Te | st Results 🗢 🔹 📩 |          |
| _        |                    |                                |                                    |                                                      |                                  |                  |          |
|          |                    |                                |                                    |                                                      |                                  |                  |          |
| _        |                    |                                |                                    |                                                      |                                  |                  |          |
| :::      |                    |                                |                                    |                                                      |                                  |                  |          |
| •••      |                    |                                |                                    |                                                      |                                  |                  |          |

| Activitie | s 🧠 QtCreat | tor 🔻                                       |                                 |                                 |                 |                | Пн 20:0     | 5           |              |     |  |     |
|-----------|-------------|---------------------------------------------|---------------------------------|---------------------------------|-----------------|----------------|-------------|-------------|--------------|-----|--|-----|
| 6         |             |                                             |                                 |                                 |                 | \$1451         | ı@sl4sh-Vir | tualBox: -  |              |     |  | 000 |
| -         | Eile Edit   | Build Debug Analy                           | ze <u>T</u> ools <u>W</u> indow | Help                            |                 |                | _           | _           |              |     |  |     |
| (S) [     |             | _                                           |                                 | Plain C+                        | + Application   |                |             | (           | 2            |     |  |     |
|           | Welcome     | Projects                                    | Location                        | Project Management              |                 |                |             |             |              |     |  |     |
|           | E           | Examples                                    | Build System                    | Add as a subproject to project: |                 |                |             |             |              |     |  |     |
|           | 1           |                                             | > Summary                       | Add to version control:         | <none></none>   |                | *           | Configure   |              |     |  |     |
| -         | Design      | Tutorials                                   |                                 |                                 |                 |                |             |             |              |     |  |     |
|           | ep<br>Debug |                                             |                                 |                                 |                 |                |             |             |              |     |  |     |
|           | <i>y</i> .  | New to Qt?                                  |                                 |                                 |                 |                |             |             |              |     |  |     |
|           | 0           | own applications and<br>explore Qt Creator. |                                 |                                 |                 |                |             |             |              |     |  |     |
| ?         | Help        | Get Started No                              |                                 |                                 |                 |                |             |             |              |     |  |     |
| 2         |             |                                             |                                 | Files to be added in            |                 |                |             |             |              |     |  |     |
| <u>a</u>  |             |                                             |                                 | (Makelists tyt                  |                 |                |             |             |              |     |  |     |
| 2         |             | 1 Qt Account                                |                                 | main.cpp                        |                 |                |             |             |              |     |  |     |
|           |             | Online Community                            |                                 |                                 |                 |                |             | 1           | 1            |     |  |     |
| Qt        |             | a Blogs                                     |                                 |                                 |                 | < <u>B</u> ack | Finish      | Cancel      |              |     |  |     |
|           |             | User Guide                                  |                                 |                                 |                 |                |             |             |              |     |  |     |
|           | Þ5          |                                             |                                 |                                 |                 |                |             |             |              |     |  |     |
|           | P           | Q Type to locate //                         | Trl 1 Issuer                    | 2 Search Results 3 Applicatio   | n Outout 4 Come | ile Outout - 5 | Debugger    | onsole 8 Te | est Results  | • 0 |  |     |
|           | _           | P. Type to locate (                         | Tissues                         | z search results is Applicatio  | n output 4 comp | ne output 3    | sebugger ci |             | serves and a |     |  |     |
|           |             |                                             |                                 |                                 |                 |                |             |             |              |     |  |     |
|           |             |                                             |                                 |                                 |                 |                |             |             |              |     |  |     |
|           |             |                                             |                                 |                                 |                 |                |             |             |              |     |  |     |

Now you can run a program by clicking Run button

| ACLIVILI     | s 🗣 QtCreator *                                                                                                    |                                                   | TTR 20:05                                    |                       | 6 W 8 |  |
|--------------|----------------------------------------------------------------------------------------------------|---------------------------------------------------|----------------------------------------------|-----------------------|-------|--|
|              |                                                                                                    |                                                   | sl4sh@sl4sh-Virtu                            | alBox: -              |       |  |
|              | File                                                                                                    | main                                              | cpp @ untitled - Qt Creator                  | e e 😣                 |       |  |
|              | Eile Edit Build Debug Analyze Too                                                                                                    | uls Window Help                                   |                                              |                       |       |  |
|              | Projects 💠 T. 😁 🗗                                                                                                    | 🗉 🄇 📄 🔂 main.cpp                                  | ≎ × # 😻 main(): int                          | ‡ Line: 10, Col: 1 ⊟+ |       |  |
| 100          | 👻 🎬 untitled                                                                                                    | 1 #include <iostream></iostream>                  | 1.0                                          |                       |       |  |
|              | Welcome A unstitled                                                                                                    | 2<br>3 using namespace std:                       |                                              |                       |       |  |
|              | a main.cop                                                                                                    | - 4                                               |                                              |                       |       |  |
|              |                                                                                                    | 5 int main()                                      |                                              |                       |       |  |
|              |                                                                                                    | <pre>7 cout &lt;&lt; "Hello World!"</pre>         | << endl;                                     |                       |       |  |
|              | Contract in the Contract in the Contract in th | 9 }                                               |                                              |                       |       |  |
|              |                                                                                                    | 10                                                |                                              |                       |       |  |
|              | <b>₩</b> F                                                                                                    |                                                   |                                              |                       |       |  |
|              | June 1                                                                                                    |                                                   |                                              |                       |       |  |
|              |                                                                                                    |                                                   |                                              |                       |       |  |
|              | Projecta                                                                                                    |                                                   |                                              |                       |       |  |
|              | e                                                                                                    |                                                   |                                              |                       |       |  |
| ( <b>2</b> ) | Press.                                                                                                    |                                                   |                                              |                       |       |  |
|              |                                                                                                    |                                                   |                                              |                       |       |  |
| a            |                                                                                                    |                                                   |                                              |                       |       |  |
|              |                                                                                                    |                                                   |                                              | -                     |       |  |
|              | Open Documents 🗢 🖯 🗄                                                                                                    | 🗉 Application Output 🛛 👍 🔇 🖒 🕨                    | ≡ h; + -                                     | ~ 🗆                   |       |  |
| >_           | main.cpp                                                                                                    | untitled ¥                                        |                                              |                       |       |  |
| _            |                                                                                                    | Starting /home/sl4sh/build-untitl                 | ed-Desktop-Default/untitled                  |                       |       |  |
| Ot           | Default                                                                                                    | Hello World:<br>/home/sl4sh/huild-untitled-Deskte | n-Default/untitled exited with code 8        |                       |       |  |
|              | Substant C                                                                                                    |                                                   |                                              |                       |       |  |
|              |                                                                                                    |                                                   |                                              |                       |       |  |
|              |                                                                                                    |                                                   |                                              |                       |       |  |
|              | F6                                                                                                    |                                                   |                                              |                       |       |  |
|              |                                                                                                    | -                                                 |                                              | -                     |       |  |
|              | P, Type to locate (Ctrl                                                                                                    | 1 Issues 2 Search Results 3 Ap                    | plication O 4 Complie Output S Debugger Co 8 | rest Results 🗢 🔤 - 🖬  |       |  |
|              |                                                                                                    |                                                   |                                              |                       |       |  |
|              |                                                                                                    |                                                   |                                              |                       |       |  |
|              |                                                                                                    |                                                   |                                              |                       |       |  |
|              |                                                                                                    |                                                   |                                              |                       |       |  |
| :::          |                                                                                                    |                                                   |                                              |                       |       |  |
| ••••         |                                                                                                    |                                                   |                                              |                       |       |  |

# CLion CLion download

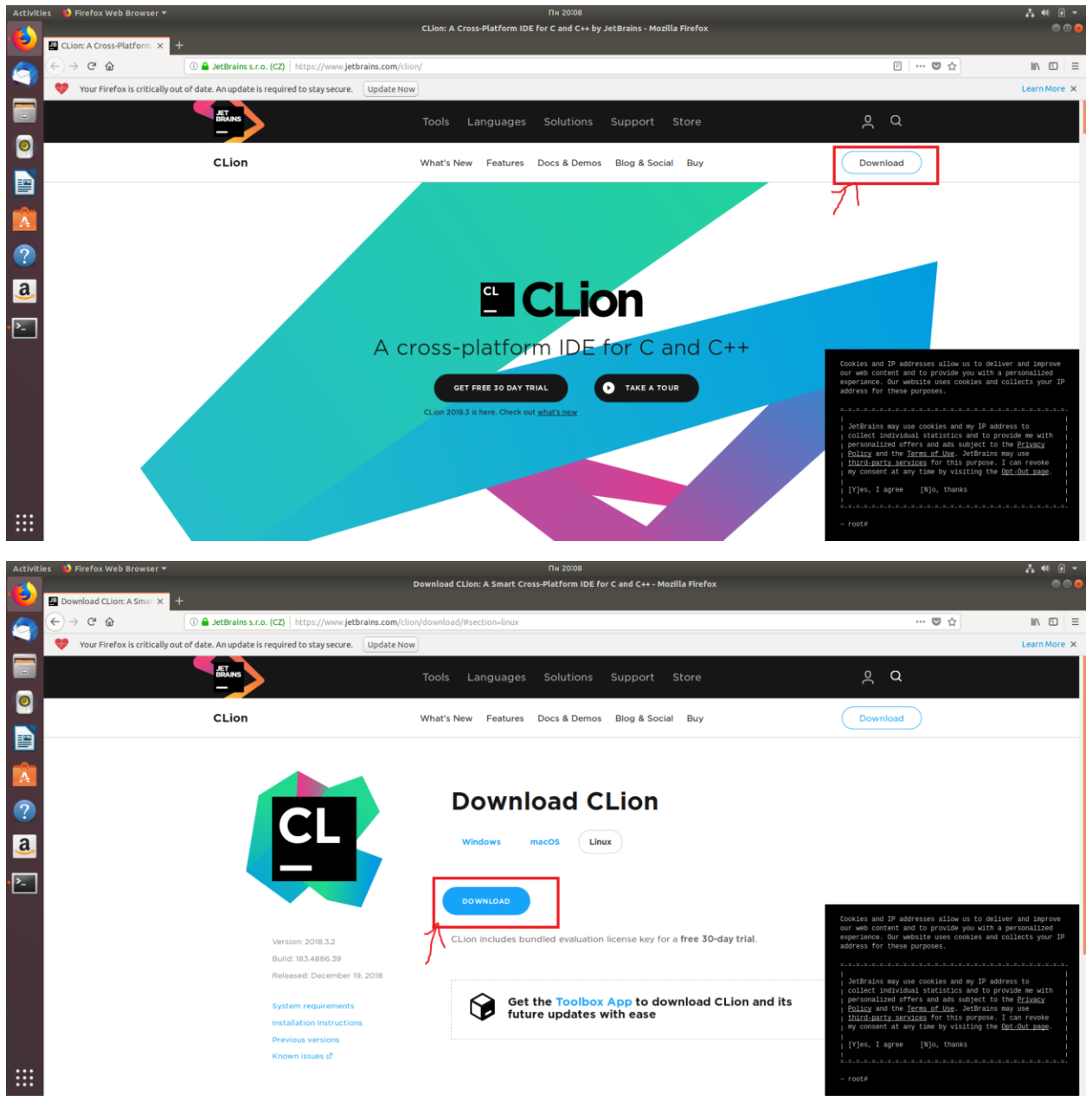

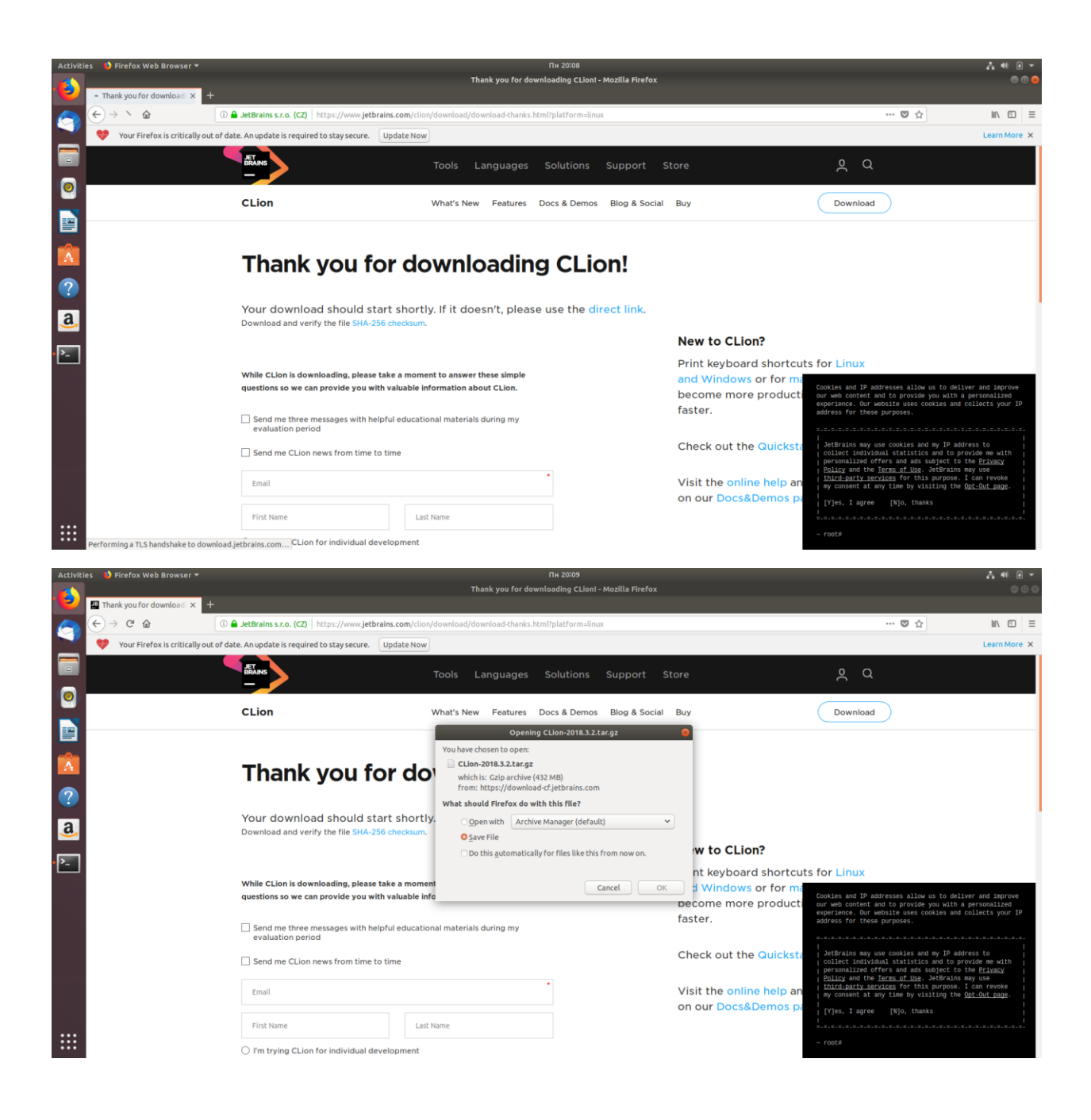

# **CLion installation**

### Extract folder from archive

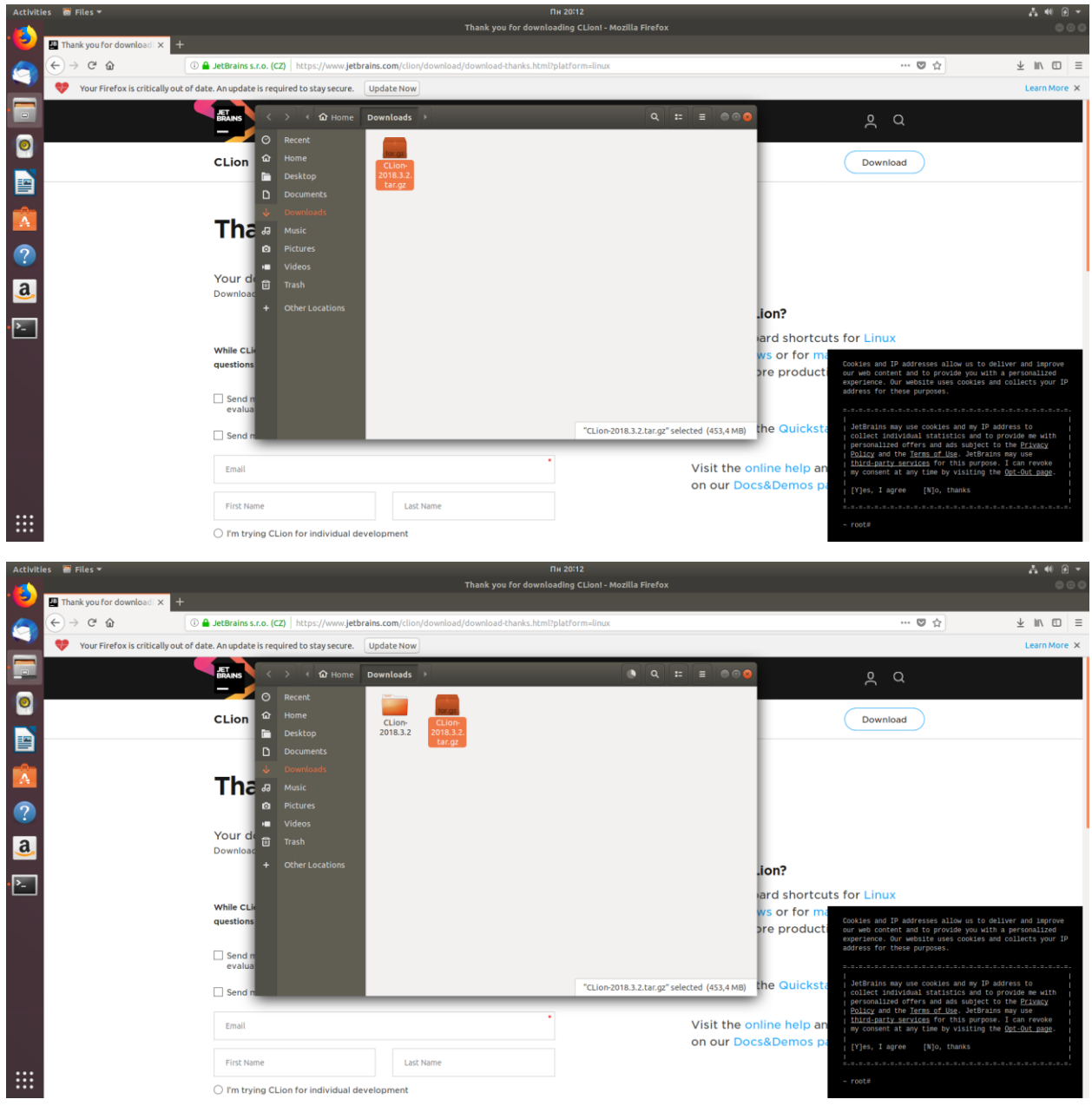

Then run clion.sh script through terminal

| Activities 🗈 Terminal 👻                                       |                                                                                               |                                                                     |                                           |                                  |                                                                                                    | A 40 🛛 🗸                                                                              |
|---------------------------------------------------------------|-----------------------------------------------------------------------------------------------|---------------------------------------------------------------------|-------------------------------------------|----------------------------------|----------------------------------------------------------------------------------------------------|---------------------------------------------------------------------------------------|
|                                                               | dah Madidah Mishuadh aya dha mala ada (mila ma                                                | Thank you for download                                              | ding CLion! - Mozilla Firefox             |                                  |                                                                                                    |                                                                                       |
| File Edit View Search Terminal I                              | 4snaust4sh-VirtualBox: ~/Downloads/CLion-20<br>Help<br>nloads/CLion-2018.3.2/clion-2018.3.2   | //bin\$ sh clion.sh                                                 |                                           |                                  | ··· 🛡 🏠                                                                                                    | ∓ ⊯ ⊡ ≡                                                                               |
| Jan 07, 2019 8:14:27 PM java                                  | alled to load module "canberra-gtk-m<br>.util.prefs.FileSystemPreferences\$1<br>es directory. | run                                                                 |                                           |                                  |                                                                                                    | Learn More 🗙                                                                          |
| Jan 07, 2019 8:14:27 PM java<br>WARNING: Prefs file removed   | .util.prefs.FileSystemPreferences\$6<br>in background /home/sl4sh/.java/.use                  | run<br>erPrefs/prefs.xml                                            | ownloads CLion-2018.3.2                   | clion-2018.3.2 bin >             | Q #= ≡ ⊜⊜€                                                                                                    | 5                                                                                     |
|                                                               |                                                                                               |                                                                     |                                           | 👝 🥁 🛄                            |                                                                                                    |                                                                                       |
|                                                               |                                                                                               |                                                                     | clang cmake                               | gdb lldb clion.pn                | g clion.sh clion.svg                                                                                                    |                                                                                       |
|                                                               |                                                                                               |                                                                     | clion. clion64.<br>vmoptions vmoptions    | format.sh fsnotifier fsnotifier  | r64 fsnotifier- idea.<br>arm properties                                                                                                    |                                                                                       |
| ?                                                             |                                                                                               |                                                                     | inspect.sh libdbm64.                      | libvipagent- libvipagent- log.xm | l printenv.py restart.py                                                                                                    |                                                                                       |
| <u>a</u>                                                      |                                                                                               |                                                                     | so                                        | linux.so linux64.so              |                                                                                                    |                                                                                       |
| 2                                                             |                                                                                               |                                                                     |                                           |                                  |                                                                                                    |                                                                                       |
|                                                               | While CLion is downloading, please take                                                       | a moment to answer these<br>luable information about Cl             |                                           |                                  |                                                                                                    | iver and improve                                                                      |
|                                                               | _                                                                                             |                                                                     |                                           |                                  |                                                                                                    | a personalized<br>collects your IP                                                    |
|                                                               | Send me three messages with helpful<br>evaluation period                                      | educational materials durin                                         |                                           |                                  |                                                                                                    | I                                                                                     |
|                                                               | Send me CLion news from time to time                                                          | e                                                                   |                                           | 00<br>  00                       | riect individual statistics and to<br>risonalized offers and add subject                                                                                                | to the Privacy                                                                        |
|                                                               | Email                                                                                         |                                                                     | Visit                                     | the online help an               | ind-party services for this purpo<br>consent at any time by visiting t                                                                                                  | se. I can revoke<br>the <u>Opt-Out page</u> .                                         |
|                                                               | First Name                                                                                    | Last Name                                                           | on ou                                     | ur Docs&Demos pa                 | ]es, I agree [N]o, thanks                                                                                                    |                                                                                       |
|                                                               | I'm trying CLion for individual develop                                                       | oment                                                               |                                           | ~ ro                             |                                                                                                    |                                                                                       |
|                                                               |                                                                                               |                                                                     |                                           |                                  |                                                                                                    |                                                                                       |
| Activities A jetbrains-clion -                                |                                                                                               | Thank you for download                                              | 4 20:14<br>ding CLion! - Mozilla Firefox  |                                  |                                                                                                    | - 0 # <u>*</u><br>0 - 0                                                               |
| ski                                                           |                                                                                               |                                                                     | 000                                       |                                  |                                                                                                    |                                                                                       |
| Sl4sh@sl4sh-VirtualBox:~/Down<br>Gtk-Message: 20:14:24.610: F | Help<br>nloads/CLion-2018.3.2/clion-2018.3.2<br>ailed to load module "canberra-gtk-m          | /bin\$ sh clion.sh<br>module"                                       |                                           |                                  | … ◙ ☆                                                                                                    | ± m ⊡ ≡                                                                               |
| Jan 07, 2019 8:14:27 PM java<br>INFO: Created user preference | .util.prefs.FileSystemPreferences\$1<br>es directory.                                         | run                                                                 | Citics 2010.2.2                           |                                  |                                                                                                    | Learn More X                                                                          |
| WARNING: Prefs file removed                                   | in background /home/sl4sh/.java/.use                                                          | erPrefs/prefs.xml                                                   | ownloads CLIOn-2018.3.2                   | Clion-2018.3.2 Din               |                                                                                                    |                                                                                       |
|                                                               |                                                                                               |                                                                     |                                           |                                  |                                                                                                    |                                                                                       |
|                                                               |                                                                                               |                                                                     | clang cmake                               | gdb lldb clion.pn                | g clion.sh clion.svg                                                                                                    |                                                                                       |
|                                                               |                                                                                               |                                                                     | clion. clion64.                           | format.sh fsnotifier fsnotifier  | 64 fsnotifier- idea.                                                                                                    |                                                                                       |
|                                                               |                                                                                               | Complete                                                            | Installation                              |                                  | arm properties                                                                                                    |                                                                                       |
| ?                                                             |                                                                                               | Import CLion settings from:<br>Custom location. Config folder or in | nstallation home of the previous version: | libyjpagent- libyjpagent- log.xm | l printenv.py restart.py                                                                                                    |                                                                                       |
| a                                                             |                                                                                               | Do not import rating                                                |                                           | unox.50 unox04.50                |                                                                                                    |                                                                                       |
| >_ ]                                                          |                                                                                               | Conoc import settings                                               | ОК                                        |                                  |                                                                                                    |                                                                                       |
|                                                               | While CLion is downloading, please take                                                       | a moment to answer these                                            |                                           |                                  |                                                                                                    |                                                                                       |
| <b>(</b>                                                      | questions so we can provide you with va                                                       | luable information about Cl                                         |                                           |                                  |                                                                                                    | iver and improve<br>a personalized<br>collects your IP                                |
|                                                               | Send me three messages with helpful evaluation period                                         | educational materials durin                                         |                                           |                                  |                                                                                                    |                                                                                       |
|                                                               | Send me CLion news from time to tim                                                           | e                                                                   |                                           |                                  | HOLE HULFIGURE STOLES, 105 BID 1                                                                                                    | dress to<br>provide me with                                                           |
|                                                               | Email                                                                                         |                                                                     | Visit                                     | the online help an               | rsonalized offers and ads subject<br><u>licy</u> and the <u>Terms of Use</u> . JetBra:<br><u>ird-party services</u> for this purpo<br>consent at any time by visiting i | to the <u>Privacy</u><br>ins may use<br>se. I can revoke<br>the <u>Opt-Out page</u> . |
|                                                               | First Name                                                                                    | Last Name                                                           | on ou                                     | ur Docs&Demos pa                 | ]es, I agree [N]o, thanks                                                                                                    |                                                                                       |
|                                                               |                                                                                               |                                                                     |                                           |                                  |                                                                                                    |                                                                                       |
|                                                               | I'm trying CLion for individual develop                                                       | oment                                                               |                                           | ~ ro                             |                                                                                                    |                                                                                       |

| Activitie    | s Bejetznains-cilion * Riu 2014                                                                                                    | A 🐠 🕢 -                                     |
|--------------|----------------------------------------------------------------------------------------------------|---------------------------------------------|
| . <b>(</b> ) | Thank you for downloading CLioni - Mozilla Firefox                                                                                                    |                                             |
|              | I slatnjestah-VirtualBox -/Downleadt/CLIon-2018.3.2/dion-2018.3.2/dion                                                                                                    |                                             |
|              | z nie zbit view Saetrin terminal neip \cdots 💟 🏠                                                                                                    | ± II/ © ≡                                   |
|              | Ctk-Hessage: 2019:24.601: Falled to load module "camberra-gtk-module"<br>Jan 07, 2019 B:14:27 PM java.utl.prefs.FilesystemPreferences5 run                                                                                                    | Learn More X                                |
| - 🗔          | INFO: Created user preferences directory.<br>Jan 87, 2019 8:14:27 PM java.utll.prefs.FileSystemPreferences56 run<br>"WARNING: Prefs file removed ut hackground /home/sl4sh/.java/.userPrefs/prefs.xml                                                                                                    |                                             |
| 0            |                                                                                                    |                                             |
|              | CLion User Agreement gdb lldb clion.png clion.sh clion.svg                                                                                                    |                                             |
|              | Please read and accept these terms and conditions. Scroll down for full.                                                                                                    |                                             |
| A            | IETBRAINS USER AGREEMENT                                                                                                    |                                             |
|              | Version 1.1, effective as of April 7th, 2018                                                                                                    |                                             |
| ?            |                                                                                                    |                                             |
| a            | Similaria Button that is presented to you at the time of linux.so linux64.so linux64.so  |                                             |
| 2            | ADREMENT AND CONTROL OF ADRESS OF ADRESS OF ADRESS AND CONTROL OF ADRESS AND CONTROL AND CONTROL AND CONTROL AND CON |                                             |
|              | While CLion is downloading, please take a momen 🖉 continue that have read and accent the terms of this (last Accent)                                                                                                    |                                             |
| a V          | questions so we can provide you with valuable infi                                                                                                    | er and improve                              |
|              | Continue Reject and Exit                                                                                                    | ollects your IP                             |
|              | Send me three messages with helpful educational materials durin evaluation period                                                                                                    |                                             |
|              | Send me CLion news from time to time                                                                                                    | ess to<br>wide me with<br>he <u>Privacy</u> |
|              | Putting and the second second se                                                                                                    | ay use<br>can revoke                        |
|              | Citize the offinite field at any consent at any time by visiting the<br>On our DoceS, Demos D                                                                                                    | pt-Out page.                                |
|              | First Name Last Name I Last Name                                                                                                    |                                             |
|              | I'm trying CLion for individual development                                                                                                    |                                             |

### I prefer not to send

| Activities  | 🔛 jetbrains-clion 🔻                                                                                          |                                                       | Пн 20:14                                                             |                                    |                                  |          |               |              |               |                     | A 🕫 🕢 👻                 |
|-------------|----------------------------------------------------------------------------------------------------|-------------------------------------------------------|----------------------------------------------------------------------|------------------------------------|----------------------------------|----------|---------------|--------------|---------------|---------------------|-------------------------|
|             |                                                                                                    | Thank                                                 | you for downloading CLionI - M                                       | lozilla Firefox                    |                                  |          |               |              |               |                     |                         |
| · 🥑 🝙       | sl4sh@sl4sh-VirtualBox -/Downloads/CLion-20                                                                  |                                                       |                                                                      |                                    |                                  |          |               |              |               |                     |                         |
| A           | File Edit View Search Terminal Help                                                                          |                                                       |                                                                      |                                    |                                  |          |               |              | 🖾             | 4                   | ↓ IN Π =                |
|             | sl4sh@sl4sh-VirtualBox:~/Downloads/CLion-2018.3.2/clion-2018.3.2                                             | /bin\$ sh clion.sh                                    |                                                                      | -                                  |                                  |          |               |              |               | м                   | T = 0 =                 |
|             | Jan 07, 2019 8:14:27 PM java.util.prefs.FileSystemPreferences\$1                                             | run                                                   |                                                                      |                                    |                                  |          |               |              |               |                     | Learn More X            |
|             | INFO: Created user preferences directory.<br>Jan 07. 2019 8:14:27 PM java.util.prefs.FileSystemPreferencesS6 | run                                                   |                                                                      |                                    |                                  |          |               |              |               |                     |                         |
|             | WARNING: Prefs file removed in background /home/sl4sh/.java/.use                                             | erPrefs/prefs.xml                                     |                                                                      |                                    |                                  |          |               |              |               |                     |                         |
|             |                                                                                                    |                                                       |                                                                      | -                                  | -                                | -        |               | CL           | 12            | CL                  |                         |
|             |                                                                                                    |                                                       |                                                                      |                                    |                                  |          |               |              | 1.005         |                     |                         |
|             |                                                                                                    |                                                       |                                                                      | clang                              | cmake                            | gdb      | lldb          | clion.png    | clion.sh      | clion.svg           |                         |
|             |                                                                                                    |                                                       |                                                                      |                                    |                                  |          | 4             |              | 2             |                     |                         |
| -0-         |                                                                                                    |                                                       | Data Sharing                                                         |                                    |                                  | Sh sh    | fsnotifier    | fsnotifier64 | fsnotifier-   | idea.               |                         |
| A           |                                                                                                    |                                                       |                                                                      | AL 12.3                            | 25 - 25                          |          |               |              | arm           | properties          |                         |
| -           |                                                                                                    | Help JetBrains improve il<br>plugins used, hardware a | ts products by sending anonymou<br>nd software configuration, statis | is data about f<br>tics on types o | features and<br>of files, number | of       |               | (1)          | 2             | 2                   |                         |
| ?           |                                                                                                    | files per project, etc.                               |                                                                      |                                    |                                  | inct.    | libuin soant- | log yml      | printeru pu   | restart ov          |                         |
|             |                                                                                                    | Please note that this will                            | not include personal data or any s                                   | ensitive inform                    | mation, such a                   | s io     | linux64.so    | tog.xiiit    | princempy     | restort.py          |                         |
| a           |                                                                                                    | source code, file names, e                            | tc. The data sent complies with th                                   | he JetBrains P                     | rivacy Policy.                   |          |               |              |               |                     |                         |
| _           |                                                                                                    | You can always change this he                         | havior in Settings   Annearance & Beha                               | wior   System Se                   | ttings   Data Shar               | ina      |               |              |               |                     |                         |
| <b>&gt;</b> |                                                                                                    | The carrainays change cars of                         | na na materia popularita a acia                                      | and payacentae                     | could's Levere sum               | nig.     |               |              |               |                     |                         |
|             |                                                                                                    |                                                       |                                                                      | ed Urane Chabi                     | Don't r                          | and      |               |              |               |                     |                         |
|             | While CLion is downloading, please take                                                                      | too bits independence the set                         | 2                                                                    | no osage scari                     | isues Doires                     | Reno     |               |              |               |                     | luor and Improve        |
| 2.1         | questions so we can provide you with va                                                                      | luable information about                              |                                                                      |                                    |                                  |          |               |              |               |                     | a personalized          |
|             |                                                                                                    |                                                       |                                                                      |                                    |                                  |          |               |              |               |                     | collects your IP        |
|             | Send me three messages with helpful<br>evaluation period                                                     | educational materials du                              | rin                                                                  |                                    |                                  |          |               |              |               |                     |                         |
|             |                                                                                                    |                                                       |                                                                      |                                    |                                  |          |               |              |               |                     | dress to                |
|             | Send me CLion news from time to time                                                                         | e                                                     | _                                                                    |                                    |                                  |          |               |              |               |                     | provide me with         |
|             |                                                                                                    |                                                       |                                                                      |                                    |                                  |          |               | Policy       | and the Term  | s of Use. JetBrain  | is may use              |
|             | Email                                                                                                    |                                                       |                                                                      |                                    | Visit t                          | the onli | ne help a     | in my con    | sent at any t | ine by visiting the | e <u>Opt-Out page</u> . |
|             |                                                                                                    |                                                       |                                                                      |                                    | on ou                            | r Docs   | &Demos        | Da [Y]es,    | I agree [     | N]o, thanks         |                         |
|             | First Name                                                                                                   | Last Name                                             |                                                                      |                                    |                                  |          |               |              |               |                     |                         |
| ::::        |                                                                                                    |                                                       |                                                                      |                                    |                                  |          |               | - root#      |               |                     |                         |
| ••••        | <ul> <li>I'm trying CLion for individual develop</li> </ul>                                                  | oment                                                 |                                                                      |                                    |                                  |          |               |              |               |                     |                         |

# I prefer light theme

| Activities 🥝 jetbrains-clion 🔻                                                                                                    |                                                                                                    |                                                                                                    |                           |                                                                                                    | A 🕫 🕣 👻                                                |
|----------------------------------------------------------------------------------------------------|----------------------------------------------------------------------------------------------------|----------------------------------------------------------------------------------------------------|---------------------------|----------------------------------------------------------------------------------------------------|--------------------------------------------------------|
| . sl4sh@sl4sh-VirtualBox -/Downlo                                                                                                    | Thank you for downloa<br>ads/CLIon-2018.3.2/clion-2018.3.2/bin                                     | ding CLion! - Mozilla Firefox                                                                                 |                           |                                                                                                    |                                                        |
| File Edit. View Search Terminal Help<br>Stish@slish.virtualBox:-/Downloads/CLion-2018.3.2/Clio<br>Citk-Message: 20113:24.010: Falled to load nodule "camb<br>an 07, 2019 Sil427 PM java.utll.prefs.FileSystemPref | n-2018.3.2/bin\$ sh clion.sh<br>rra-gtk-module"<br>Custo                                           | mize CLion                                                                                                    |                           | 🕲 🏠                                                                                                   | ± IIN © ≡<br>Learn More ×                              |
| <ul> <li>INFO: Created user preferences directory.</li> <li>Jan 07, 2019 8:14:27 PM java.util.prefs.FileSystemPref<br/>MARNING: Prefs file removed in background /home/sl4sh/</li> </ul>                          | UI Themes → Toolchains → Default plugins → Feature                                                 | d plugins → Desktop Entry                                                                                     | bin 🕨                     | 9, # ≡ ⊜⊜⊚                                                                                            |                                                        |
|                                                                                                    | Set UI theme                                                                                       |                                                                                                    | CL.                       |                                                                                                    |                                                        |
|                                                                                                    | O Darcula                                                                                          | O Light                                                                                                    | b clion.png               | clion.sh clion.svg                                                                                    |                                                        |
|                                                                                                    | g         & CMakeLists.txt ×         @ main.cpp ×           g         #include.clostream>          | CMakeLists.tut × 🖻 main.cpp ×                                                                                 | ifier fsnotifier64        | fsnotifier-<br>arm properties                                                                         |                                                        |
| ?                                                                                                    | <pre>using namespace std;<br/>oint main() {<br/>cout &lt;&lt; "Hello, World!" &lt;&lt; endl;</pre> | <pre>using namespace std; int main() {     cout &lt;&lt; "Hello, World!" &lt;&lt; endl;     return 0; }</pre> | igent- log.xml i<br>i4.so | printenv.py restart.py                                                                                |                                                        |
| <u>a</u>                                                                                                    | return 9;                                                                                          | I Seeskpoints + - B) ▼ Seeskpoints                                                                            | L                         |                                                                                                    |                                                        |
| While CLion is downloading,                                                                                                    | ▼ S ● Line Breakpoints                                                                             | Une 5 in main.cpp                                                                                             |                           |                                                                                                    |                                                        |
| questions so we can provide                                                                                                    | <ul> <li>Exception Breakpoints</li> <li>When any is thrown</li> </ul>                              |                                                                                                    |                           |                                                                                                    | iver and improve<br>a personalized<br>collects your IP |
| Send me three messages v<br>evaluation period                                                                                                    |                                                                                                    |                                                                                                    |                           |                                                                                                    |                                                        |
| Send me CLion news from                                                                                                    | UI theme can be changed later in Settings   Appearance                                             | & Behavior   Appearance                                                                                       | persona                   | lized offers and ads subject to                                                                       | iress to<br>ovide me with<br>the <u>Privacy</u>        |
| Email                                                                                                    | Skip Remaining and Set Defaults                                                                    | Next: Toolchains                                                                                              | Ip an hy conse            | and the lerms of USE. JetBrains<br>arty services for this purpose.<br>ent at any time by visiting the | I can revoke<br>Opt-Out page.                          |
| First Name                                                                                                    | Last Name                                                                                          | on our Docs&De                                                                                                | mos pa                    | I agree [N]o, thanks                                                                                  |                                                        |
| O I'm trying CLion for individ                                                                                                    | lual development                                                                                   |                                                                                                    | - root≢                   |                                                                                                    |                                                        |

# Make sure that CLion found compilers and CMake and skip remaining steps

| Activitie    | s 😋 jetbrains-clion *                                                                                             |                                                                                                    |                       | TTH 20-14                                                      |                       |                         |                                                                                        | 61 49 E *                                 |
|--------------|----------------------------------------------------------------------------------------------------|----------------------------------------------------------------------------------------------------|-----------------------|----------------------------------------------------------------|-----------------------|-------------------------|----------------------------------------------------------------------------------------|-------------------------------------------|
|              |                                                                                                    |                                                                                                    | Thank you             | u for downloading CLion! - Mozilla Firefox                     |                       |                         |                                                                                        |                                           |
| 1 <b>(</b>   | sl4sh@sl4sh-VirtualBox -/Download                                                                                 |                                                                                                    |                       |                                                                |                       |                         |                                                                                        |                                           |
|              | File Edit View Search Terminal Help                                                                               |                                                                                                    |                       |                                                                |                       |                         | ··· 🛡 🏠                                                                                | ± in co ≡                                 |
|              | Gtk-Message: 20:14:24.610: Failed to load module "canber                                                          | rra-gtk-module"                                                                                                 | clion.sh              |                                                                |                       |                         |                                                                                        |                                           |
|              | Jan 07, 2019 8:14:27 PM java.util.prefs.FileSystemPref                                                            | See State State State State State State State State State State State State State State State State State State |                       | Customize CLion                                                | 6                     |                         |                                                                                        | Learn More X                              |
|              | Jan 07, 2019 8:14:27 PM java.util.prefs.FileSystemPrefe<br>WARNING: Prefs file removed in background /home/sl4sh/ | UI Themes → <b>Toolcha</b> l                                                                                    | ins → Default plugi   | ins $\rightarrow$ Featured plugins $\rightarrow$ Desktop Entry |                       | bin 🔸                   | Q # ≡ ⊜⊜⊚                                                                              |                                           |
| 0            |                                                                                                    | Configure Toolc                                                                                                 | hains                 |                                                                |                       | <u> </u>                | E 🖳                                                                                    |                                           |
|              |                                                                                                    | + - Ta + *<br>Default                                                                                           | Name:                 | Default                                                        | System 👻              | b clion.png             | clion.sh clion.svg                                                                     |                                           |
|              |                                                                                                    |                                                                                                    | CMake:                | Bundled                                                        | *                     |                         | <b>V</b>                                                                               |                                           |
|              |                                                                                                    |                                                                                                    |                       | Version: 3.13.2                                                |                       | ifier fsnotifier64      | fsnotifier- idea.                                                                      |                                           |
|              |                                                                                                    |                                                                                                    | Make:                 | Detected: /usr/bin/make                                        | · · ·                 | A DA                    |                                                                                        |                                           |
| 2            |                                                                                                    |                                                                                                    | C Compiler:           | Detected: /usr/bin/cc                                          | ×                     | \$12                    |                                                                                        |                                           |
| ~            |                                                                                                    |                                                                                                    | C++ Compiler:         | Detected: /usr/bin/c++                                         | *                     | igent- log.xml<br>14.so | printenv.py restart.py                                                                 |                                           |
| a            |                                                                                                    |                                                                                                    | Debugger:             | Bundled GDB                                                    | •                     |                         |                                                                                        |                                           |
|              |                                                                                                    |                                                                                                    |                       | Version: 8.2                                                   |                       |                         |                                                                                        |                                           |
| <u>&gt;-</u> |                                                                                                    |                                                                                                    |                       |                                                                |                       |                         |                                                                                        |                                           |
|              | While CLion is downloading, p<br>questions so we can provide 1                                                    |                                                                                                    |                       |                                                                |                       |                         |                                                                                        | iver and improve                          |
| -            |                                                                                                    |                                                                                                    |                       |                                                                |                       |                         |                                                                                        | collects your IP                          |
|              | Send me three messages v<br>evaluation period                                                                     |                                                                                                    |                       |                                                                |                       |                         |                                                                                        |                                           |
|              | Send me CLion news from                                                                                           | Toolchains can be cha                                                                                           | inged later in Settir | ngs   Build, Execution, Deployment   Toolchai                  | ins                   | , perso                 | nalized offers and ads subject to                                                      | dress to<br>rovide me with<br>the Privacy |
|              | Email                                                                                                    | Skip Remaining and S                                                                                            | Set Defaults E        | Back to UI Themes                                              | Next: Default plugins | Hp an                   | y and the <u>Terms of Use</u> . JetBrains<br><u>I-party services</u> for this purpose. | may use<br>I can revoke                   |
|              |                                                                                                    |                                                                                                    |                       | 1                                                              | on our Docs&De        | mos pa                  | Tagree INIo thanks                                                                     |                                           |
|              | First Name                                                                                                    | Last Nar                                                                                                    | me                    |                                                                |                       |                         |                                                                                        |                                           |
| ::::         |                                                                                                    |                                                                                                    |                       |                                                                |                       | - roots                 |                                                                                        |                                           |
| ••••         | <ul> <li>I'm trying CLion for individu</li> </ul>                                                                 | al development                                                                                                  |                       |                                                                |                       |                         |                                                                                        |                                           |

| Activitie | es 🖓 CLion > ПИ 20:15                                                                                                    | A 40 🖲 🕶                                             |
|-----------|----------------------------------------------------------------------------------------------------|------------------------------------------------------|
|           | Thank you for downloading CLion - Mozilla Firefox                                                                                                    |                                                      |
|           | 🖬 sl4sh@sl4sh-VirtualBox: -/Downloads/CLion-2018.3.2/bin 💿 🕒 🕥                                                                                                    |                                                      |
| -         | File Edit View Search Terminal Help                                                                                                    | ± IN Œ ≡                                             |
|           | slashgildsh-VirtualBox:-/Downloads/Clton-2018.3.2/blfs sh clton.sh<br>"Ctk-Message: 2013/24.5191: Falled to load nodule "canberra-qtk-nodule"                                                                                                    |                                                      |
|           | Jan 07, 2019 8:14:27 PM java.utl.prefs.FleSystemPreferences\$1 run<br>NED: franzierd user preferences 41 reptory                                                                                                    | Learn More X                                         |
|           | Jan 87, 2019 8:14:27 PM java.util.prefs.FileSystemPreferencesS6 run ownloads Culon-2018.3.2 clion-2018.3.2 bin > Q := =                                                                                                    | 000                                                  |
|           | WARNING: Prets tile removed in background /home/sl4sh/.java/.userPrets/prets.xml                                                                                                    |                                                      |
| 0         |                                                                                                    |                                                      |
| _         | CLion License Activation O O O odb IIdb clion ppg clion sh cli                                                                                                    | 00.5V0                                               |
|           |                                                                                                    | 2                                                    |
| -         | Activate O Evaluate for free     Buy CLion                                                                                                    |                                                      |
|           | format.sh fsnotifier fsnotifier in arm or the fsnotifier fsnotifier fsnotifier fsnotifier in arm or the fsnotifier fsnotifier f | dea.<br>perties                                      |
|           |                                                                                                    | -                                                    |
| 2         |                                                                                                    |                                                      |
|           | Username or email: Usylpagent- log.xml printem.cpy res                                                                                                    | tart.py                                              |
| a         |                                                                                                    |                                                      |
| <u> </u>  | Password: Forgot                                                                                                    |                                                      |
|           |                                                                                                    |                                                      |
| <u> </u>  |                                                                                                    |                                                      |
| 6         | While CLion is downloading, please take a momen                                                                                                    |                                                      |
| 6         | questions so we can provide you with valuable inf                                                                                                    | iver and improve<br>a personalized                   |
|           | Activate Exit                                                                                                    | t collects your IP                                   |
|           | Send me three messages with helpful educatioi<br>evaluation period                                                                                                    |                                                      |
|           |                                                                                                    | dress to                                             |
|           | Send me CLion news from time to time                                                                                                    | ads subject to the Privacy                           |
|           | Polacy and the Terras of     thick on a set of the terras of                                                                                                    | Use, JetBrains may use<br>this purpose. I can revoke |
|           | Email Visit the online help an visit the online help and visit any time b                                                                                                    | y visiting the <u>Opt-Out page</u> .                 |
|           | on our Docs&Demos pa                                                                                                    | thanks                                               |
|           | First Name Last Name                                                                                                    |                                                      |
|           | I'm trying CLion for individual development                                                                                                    |                                                      |

Activate your student license (if you don't have it yet, get it on JetBrains' website)

# **First project**

Click New Project

| Activitie | s 🧧 CLion 🕶                                                                                                    |                                                  |                           |                                            | A 🕫 🕢 🖛                         |
|-----------|----------------------------------------------------------------------------------------------------|--------------------------------------------------|---------------------------|--------------------------------------------|---------------------------------|
|           | Th                                                                                                    | ank you for downloading CLion! - Mozilla Firefox |                           |                                            |                                 |
|           | sl4sh@sl4sh-VirtualBox: -/Downloads/CLion-2018.3.2/clion-2018.3.2/bi                                             |                                                  |                           |                                            |                                 |
|           | File Edit View Search Terminal Help                                                                              |                                                  |                           | ··· 🖾 🖓                                    | ± ⊪\ ⊡ ≡                        |
|           | Gtk-Message: 20:14:24.610: Failed to load module "canberra-gtk-module"                                           |                                                  |                           |                                            | d anna bharan M                 |
|           | Jan 07, 2019 8:14:27 PM java.util.prefs.FileSystemPreferences\$1 run<br>INED: Created user preferences directory |                                                  |                           |                                            | Learn More X                    |
|           | Jan 07, 2019 8:14:27 PM java.util.prefs.FileSystemPreferencesSc                                                  | Welcome to CLion 💿                               | 👩 2018.3.2 bin 🔸          |                                            |                                 |
|           | WARNING: Prefs file removed in background /home/sl4sh/.java/.u:                                                  |                                                  |                           |                                            |                                 |
| 0         |                                                                                                    |                                                  | CL                        | CL                                         |                                 |
| -         |                                                                                                    | CL                                               | lidb clion one            | clion sh                                   |                                 |
|           |                                                                                                    |                                                  |                           |                                            |                                 |
| -         |                                                                                                    | Clion                                            |                           | <b>V</b>                                   |                                 |
|           |                                                                                                    | CLION                                            | sh fsnotifier fsnotifierd | 4 fsnotifier- idea.                        |                                 |
|           |                                                                                                    | Version 2018.3.2                                 |                           |                                            |                                 |
|           |                                                                                                    | + New Project                                    |                           |                                            |                                 |
|           |                                                                                                    | ビ Import Project from Sources                    | nt- libyjpagent- log.xml  | printenv.py restart.py                     |                                 |
| a         |                                                                                                    | ⊳ Open                                           | 1110009-10                |                                            |                                 |
| <u> </u>  |                                                                                                    | It Check out from Version Centrel -              |                           |                                            |                                 |
| 5         |                                                                                                    |                                                  |                           |                                            |                                 |
|           |                                                                                                    |                                                  |                           |                                            |                                 |
| (11)      | While CLion is downloading, please tak-                                                                          |                                                  |                           |                                            |                                 |
| 8         | questions so we can provide you with v                                                                           | Events + Configure + Get Help                    |                           | 1<br>a                                     | ver and improve<br>personalized |
|           |                                                                                                    |                                                  |                           |                                            | collects your IP                |
|           | Send me three messages with helpful educational materials<br>evaluation period                                   | durin                                            |                           | -                                          |                                 |
|           |                                                                                                    |                                                  |                           | 14                                         | ress to                         |
|           | Send me CLion news from time to time                                                                             |                                                  | per                       | continuous statestics and to pr            | ovide me with the Privacy       |
|           |                                                                                                    |                                                  | Poli                      | cy and the <u>Terms of Use</u> . JetBrains | nay use<br>I can revoke         |
|           | Email                                                                                                    | Visit the                                        | online help an            | consent at any time by visiting the        | Opt-Out page.                   |
|           |                                                                                                    | on our D                                         | ocs&Demos pa              |                                            |                                 |
|           | First Name Last Name                                                                                             |                                                  | 1.0.0.0                   |                                            |                                 |
|           |                                                                                                    |                                                  | ~ root                    |                                            |                                 |
|           | O I'm trying CLion for individual development                                                                    |                                                  |                           |                                            |                                 |

Choose project folder and set Language standard to C++11

| Activities 🔛 CLion 🔻                                              |                                                       | Пн 20:16                                           |                             |                                        | A 🕫 🖌 🗸                 |
|-------------------------------------------------------------------|-------------------------------------------------------|----------------------------------------------------|-----------------------------|----------------------------------------|-------------------------|
|                                                                   |                                                       | Thank you for downloading CLion! - Mozilla Firefox |                             |                                        |                         |
| slash                                                             |                                                       |                                                    |                             |                                        |                         |
| File Edit View Search Terminal Hel                                |                                                       |                                                    |                             |                                        |                         |
| sl4sh@sl4sh-VirtualBox:~/Downlo                                   |                                                       | sh                                                 |                             | 🖸 🏠                                    | ∓ ⊪\ ⊡ ≡                |
| Gtk-Message: 20:14:24.610: Fail                                   | led to load module "canberra-gtk-module"              |                                                    |                             |                                        | Learn More X            |
| Jan 07, 2019 8:14:27 PM java.ut<br>INFO: Created user preferences | directory.                                            |                                                    |                             |                                        |                         |
| Jan 07, 2019 8:14:27 PM java.ut                                   | til.prefs.FileSystemPreferences\$6                    | New Project 💿 🌔                                    | 2018.3.2 bin ▶              |                                        |                         |
| WARNING: Prefs file removed in                                    | background /home/sl4sh/.java/.us                      |                                                    |                             |                                        |                         |
|                                                                   | A C++ Executable                                      | Location: /home/sl4sh/CLionProjects/untitled 🗁     |                             |                                        |                         |
|                                                                   | ▲ C++ Library                                         | Language standard: C++11                           |                             |                                        |                         |
|                                                                   | c                                                     |                                                    | lldb clio                   | on.png clion.sh clion.svg              |                         |
|                                                                   | 🛕 C Executable                                        |                                                    |                             |                                        |                         |
|                                                                   | ▲ C Library                                           |                                                    |                             | V V =                                  |                         |
|                                                                   | Other                                                 |                                                    | sh fsnotifier fsno          | tifier64 fsnotifier- idea.             |                         |
|                                                                   | HTML5 Boilerpla                                       | te                                                 |                             | arm properties                         |                         |
|                                                                   | React App                                             |                                                    |                             | 1) <b>2</b>                            |                         |
|                                                                   | Bootstrap                                             |                                                    | anar.                       |                                        |                         |
|                                                                   | E Foundation                                          |                                                    | nt- libyjpagent- lo         | g.xml printenv.py restart.py           |                         |
| 2                                                                 | React Native                                          |                                                    |                             |                                        |                         |
| ₩                                                                 |                                                       |                                                    |                             |                                        |                         |
|                                                                   |                                                       |                                                    |                             |                                        |                         |
| >_                                                                |                                                       |                                                    |                             |                                        |                         |
|                                                                   |                                                       |                                                    |                             |                                        |                         |
|                                                                   | While CLion is downloading, please tak                |                                                    |                             |                                        |                         |
|                                                                   | questions so we can provide you with v                | Create Cancel                                      |                             |                                        | a personalized          |
|                                                                   |                                                       |                                                    |                             |                                        | collects your IP        |
|                                                                   | Send me three messages with helpful educational mater | ials durin                                         |                             |                                        |                         |
|                                                                   | evaluation period                                     |                                                    |                             |                                        |                         |
|                                                                   |                                                       |                                                    |                             |                                        | dress to                |
|                                                                   | Send me CLION news from time to time                  |                                                    |                             | personalized offers and ads subject to | o the Privacy           |
|                                                                   |                                                       |                                                    |                             | Policy and the Terms of Use. JetBrain  | s may use               |
|                                                                   | Email                                                 | Visit the                                          | online help <mark>an</mark> | my consent at any time by visiting the | e <u>Opt-Out page</u> . |
|                                                                   |                                                       | on our Do                                          | ocs&Demos pa                | <br>  [Y]es. I agree [N]o. thanks      |                         |
|                                                                   | First Name                                            |                                                    |                             |                                        |                         |
| •••                                                               | Last Name                                             |                                                    |                             |                                        |                         |
| :::                                                               | I'm trying CLion for individual development           |                                                    |                             |                                        |                         |
|                                                                   | O min dying coon for marriadal development            |                                                    |                             |                                        |                         |

| Activitie  | s 🔞 CLion 🕶             |                                                   | Пн 20:17                                                                            |                                                    | A 🐠 🕢 👻                                      |
|------------|-------------------------|---------------------------------------------------|-------------------------------------------------------------------------------------|----------------------------------------------------|----------------------------------------------|
|            |                         |                                                   | Thank you for downloading CLion! - N                                                | Mozilla Firefox                                    |                                              |
| · 🕑 T      |                         |                                                   | untitled [~/CLionProjects/untitled]/                                                | ímain.cpp - CLion 😑 🐵 🐵                            |                                              |
|            | File Edit View Search T | Eile Edit View Navigate Code Befacto              | r <u>B</u> uild R <u>u</u> n <u>T</u> ools VC <u>S</u> <u>W</u> indow <u>H</u> elp  |                                                    |                                              |
|            | sl4sh@sl4sh-VirtualBo   | 🖿 untitled 👌 🔜 main.cpp                           |                                                                                     | 🗉 🔨 🗐 untitled   Debug 👻 🏲 🏘 🥵 🔳 🔍                 | ± m/ @ =                                     |
|            | Gtk-Message: 20:14:24   | ਖ਼ੂ 🔲 Project 👻 💮 😤                               | 🌣 — 🛕 CMakeLists.txt × 👼 main.cpp ×                                                 | Run 'untitled' (Shift+F10)                         | Learn More ×                                 |
|            | INFO: Created user pro  | 🙎 🔻 🖿 untitled ~/CLionProjects/untitled           | 1 #include <iostream></iostream>                                                    | =                                                  |                                              |
|            | Jan 07, 2019 8:14:27    | 🖶 🕨 🖿 cmake-build-debug                           | 2<br>3 int main() {                                                                 | abas                                               | 000                                          |
|            | WARNING: Prets file re  | CMakeLists.txt                                    | <pre>4 std::cout &lt;&lt; "Hello, World!" &lt;&lt; std::endl;<br/>5 return 0;</pre> | •                                                  |                                              |
| 0          |                         | Scratches and Consoles                            | 6 }                                                                                 |                                                    |                                              |
|            |                         |                                                   |                                                                                     |                                                    | vg                                           |
|            |                         |                                                   |                                                                                     |                                                    | ies                                          |
| ?          |                         |                                                   |                                                                                     |                                                    | ру                                           |
| <u>a</u>   |                         |                                                   |                                                                                     |                                                    |                                              |
| · <u>-</u> |                         |                                                   |                                                                                     |                                                    |                                              |
|            |                         |                                                   |                                                                                     |                                                    |                                              |
|            |                         | Run: untitled ×                                   |                                                                                     | ¢ –                                                | iver and improve<br>a personalized           |
|            |                         | /home/sl4sh/CLionProjects/until                   | :led/cmake-build-debug/untitled                                                     |                                                    | collects your IP                             |
|            |                         | Hello, World:                                     |                                                                                     |                                                    |                                              |
|            |                         | Process finished with exit cod                    | 2.0                                                                                 |                                                    |                                              |
|            |                         | ~ = ==                                            |                                                                                     |                                                    | dress to                                     |
|            |                         |                                                   |                                                                                     |                                                    | subject to the <u>Privacy</u>                |
|            |                         | i 🖈 i                                             |                                                                                     |                                                    | JetBrains may use<br>s purpose. I can revoke |
|            |                         | Struc                                             |                                                                                     |                                                    | siting the Opt-Out page.                     |
|            |                         | 2                                                 |                                                                                     |                                                    | Ks                                           |
|            |                         | Terminal A CMake E 0: Messages                    | ▶ 4: Run III 6: TODO                                                                | Event Log                                          |                                              |
|            |                         | Run selected configuration     Chion for individu | Al development                                                                      | II 1:1 LF = UTF-8 = 4 spaces = Context: Indexing % |                                              |

Now you can run this program by clicking Run button